发现不一样的CNKI CNKI数据库的使用方法与技巧 广州中医药大学图书馆2020年春季数字资源线上培训 第二期

主讲人:雷蕾

日期:2020年5月14日

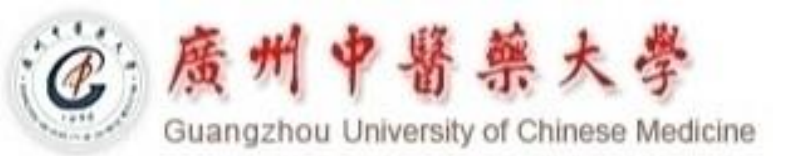

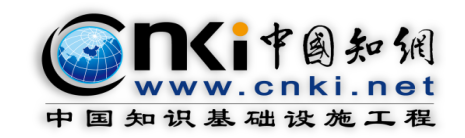

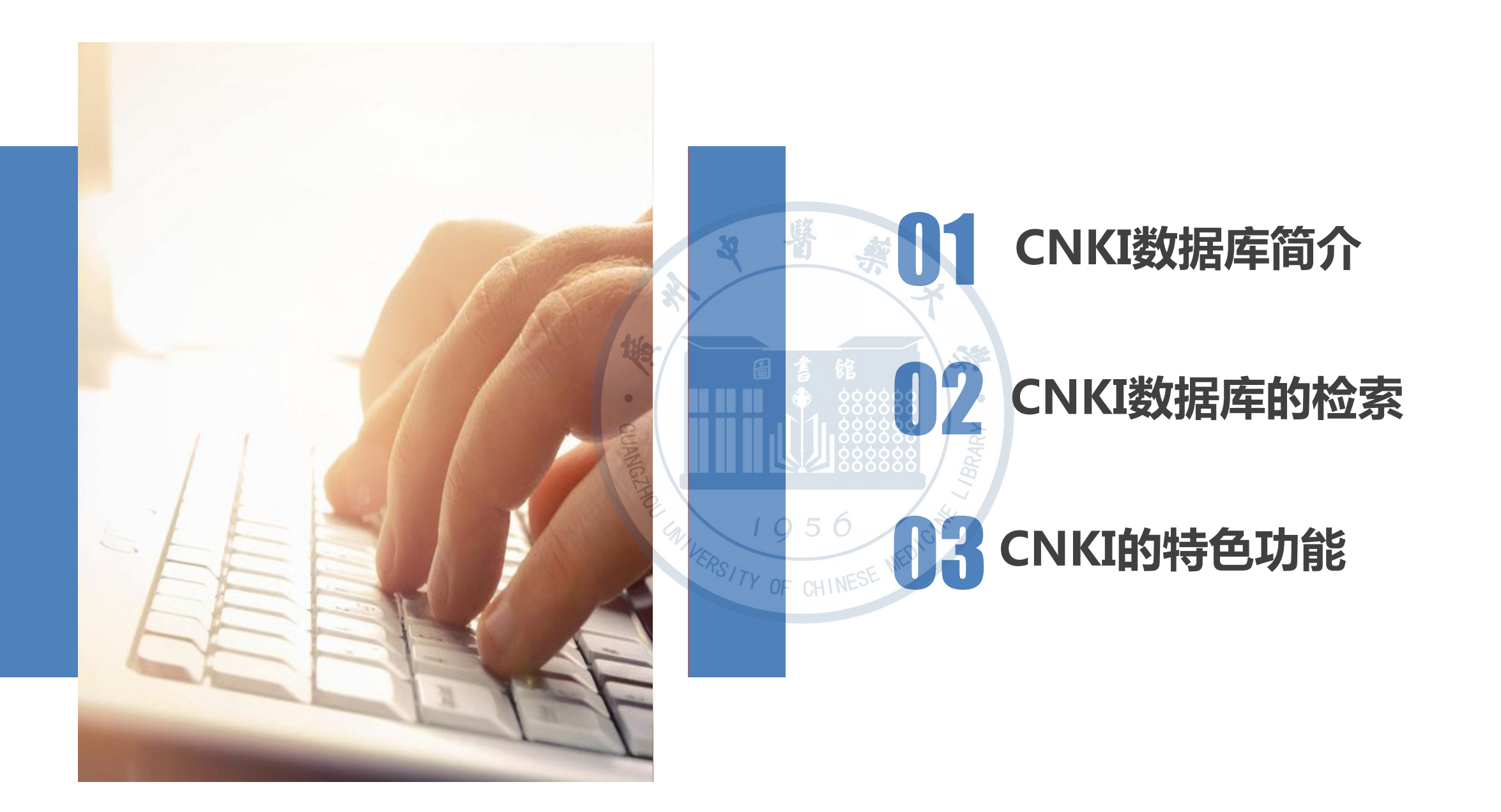

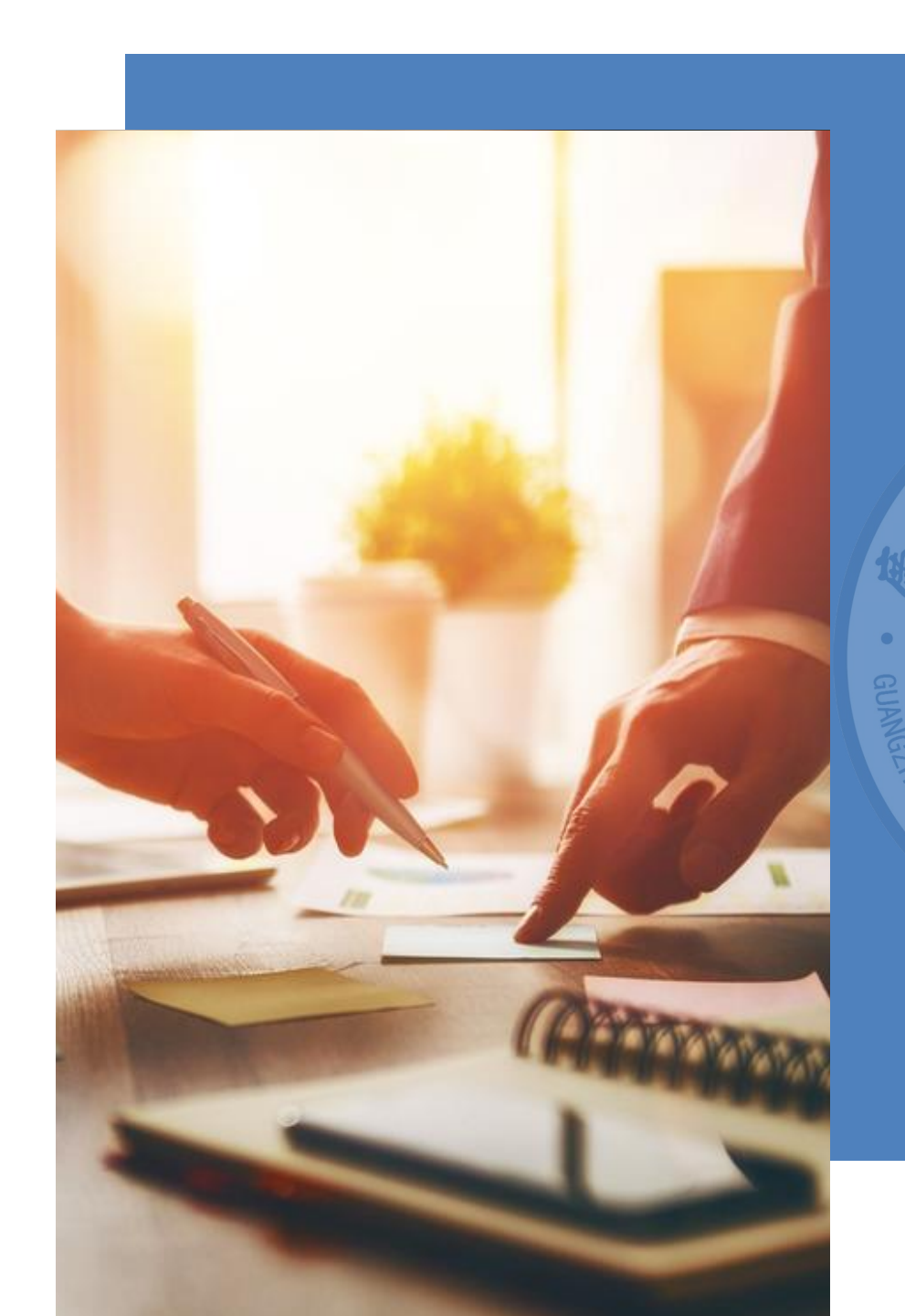

#### CNKI数据库的简介

32

CNKI简介、收录资源类型、收录范 围、学科范围、收录年限等。

#### CNKI中国学术期刊网络出版总库

China Academic Journal Network Publishing Database(简称CAJD)

- 世界上最大的连续动态更新的中国学术期刊全文数据库。
- 自1915年至今出版的期刊,部分期刊回溯至创刊。
- 收录国内学术期刊8000余种,全文文献总量5700万篇。
- 以学术、技术、政策指导、高等科普及教育类期刊为主,内容覆盖自然科学、工程技术、农业、哲学、医学、人文社会科学等各个领域。

# CNKI资源列表

| 产品名称              | 专辑代码            |
|-------------------|-----------------|
| 中国学术期刊网络出版总库      | ABDEFGHIJ       |
| 中国学术辑刊全文数据库       | AFGHIJ ( 无BDE ) |
| 中国博士学位论文数据库       | ABDEFGHIJ       |
| 中国优秀硕士学位论文数据库     | ABDEFGHIJ       |
| 中国重要会议论文全文数据库     | ABDEFGHIJ       |
| 国际会议论文全文数据库       | ABDEFGHIJ       |
| 中国重要报纸论文数据库       | ABDEFGHI        |
| 中国年鉴网络出版总库        | ABDEFGHIJ       |
| 中国工具书网络出版总库合订版    | ABDEFGHIJ       |
| 中国科技项目创新成果鉴定意见数据库 | ABDEI           |
| 中国经济与社会发展统计数据库    | GHJ             |

| 专辑代码 | 专辑内容      |
|------|-----------|
| Α    | 基础科学专辑    |
| В    | 工程科技I辑    |
| С    | 工程科技II辑   |
| D    | 农科科技专辑    |
| E    | 医药卫生专辑    |
| F    | 哲学与人文科学专辑 |
| G    | 社会科学I辑    |
| н    | 社会科学II辑   |
| I    | 信息科技专辑    |
| J    | 经济与管理科学专辑 |

# CNKI首页

中华医学会杂志社 中华预防医学会 中国医师协会 中国药学会 中华中医药学会 《中国学术期刊(光盘版)》 电子杂志社有限公司 关于在中国知网开展 "新型冠状病毒感染的肺炎" 学术论文 OA 出版的倡议 ■■■

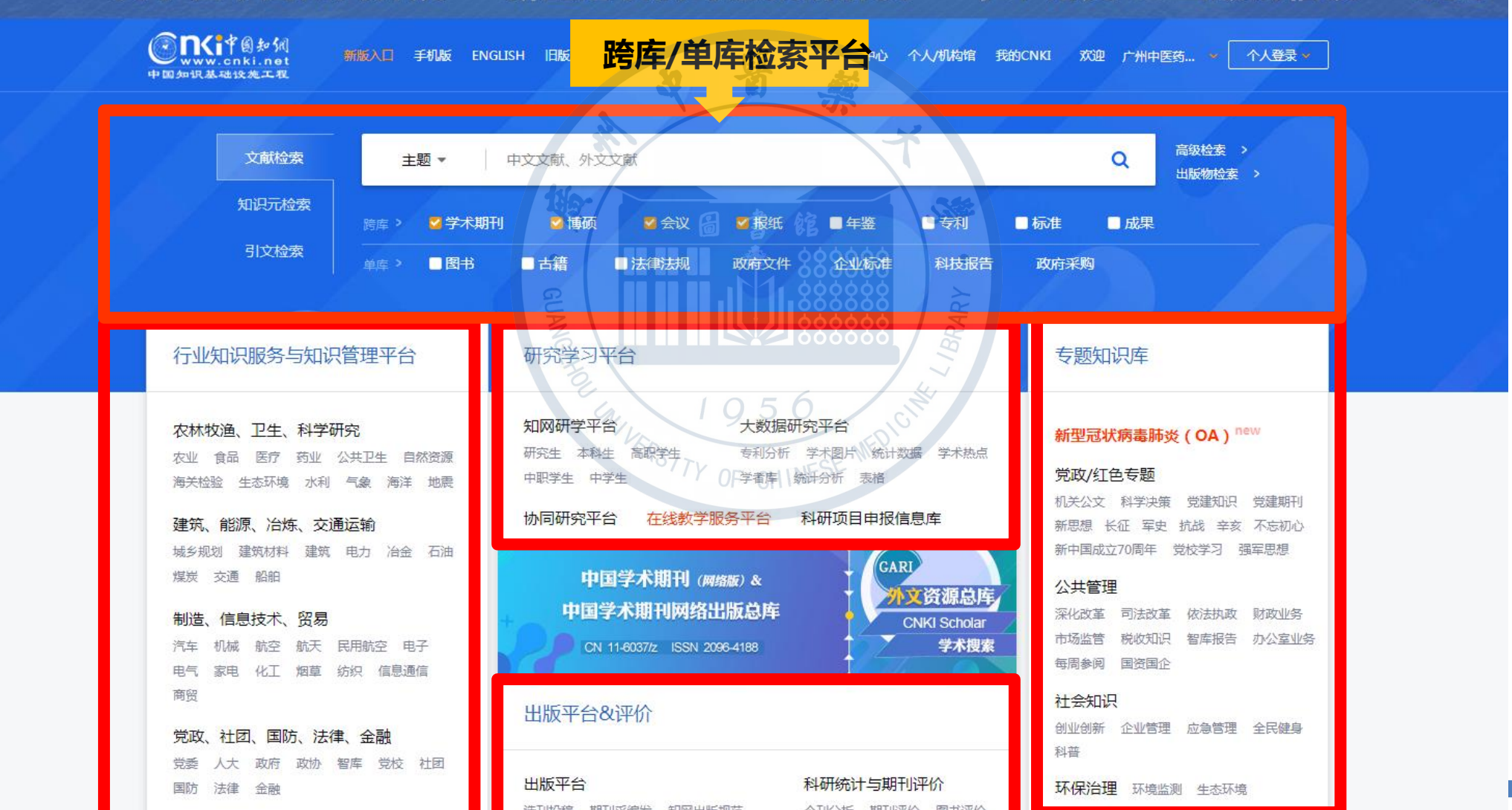

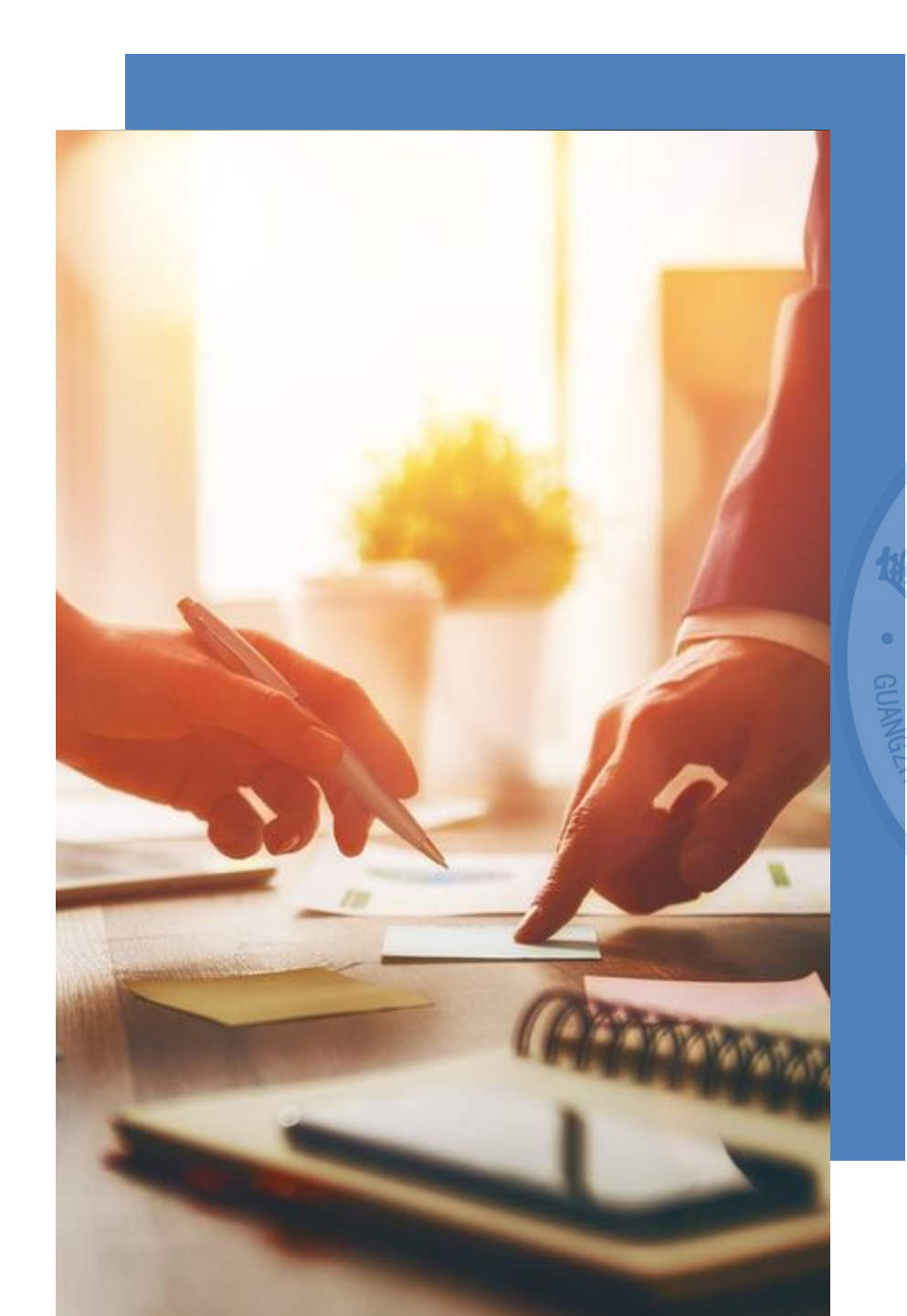

#### CNKI数据库的检索

在式检索、高级检索、专业检索、 作者发文检索、句子检索、

检索结果的处理

32

#### CNKI常用检索功能

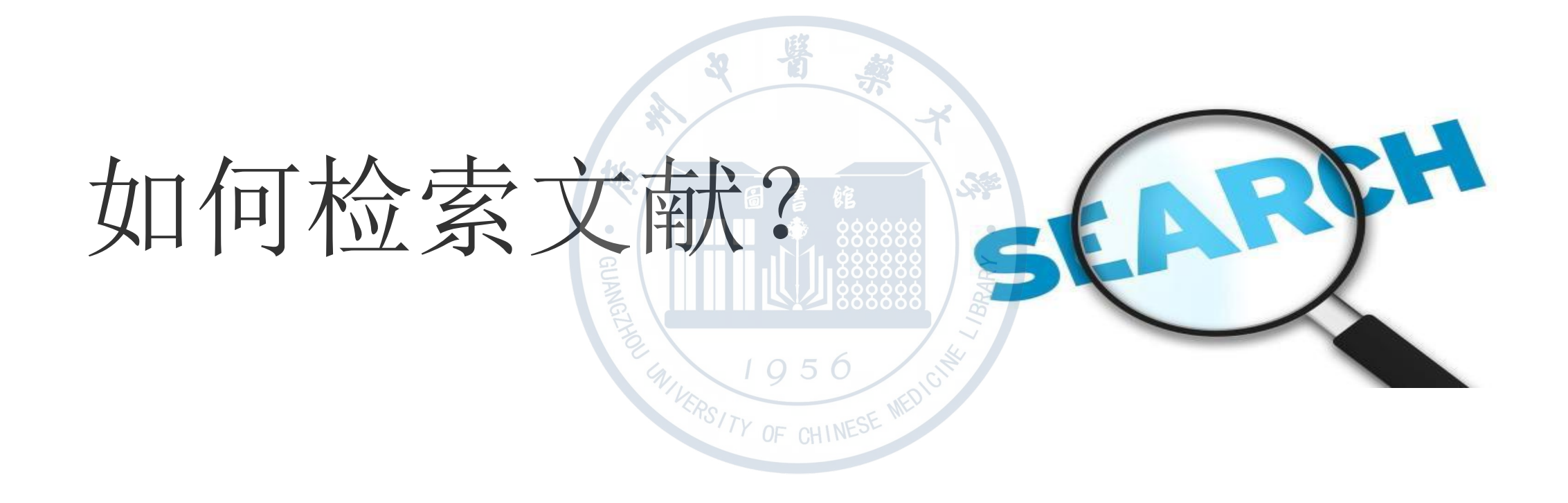

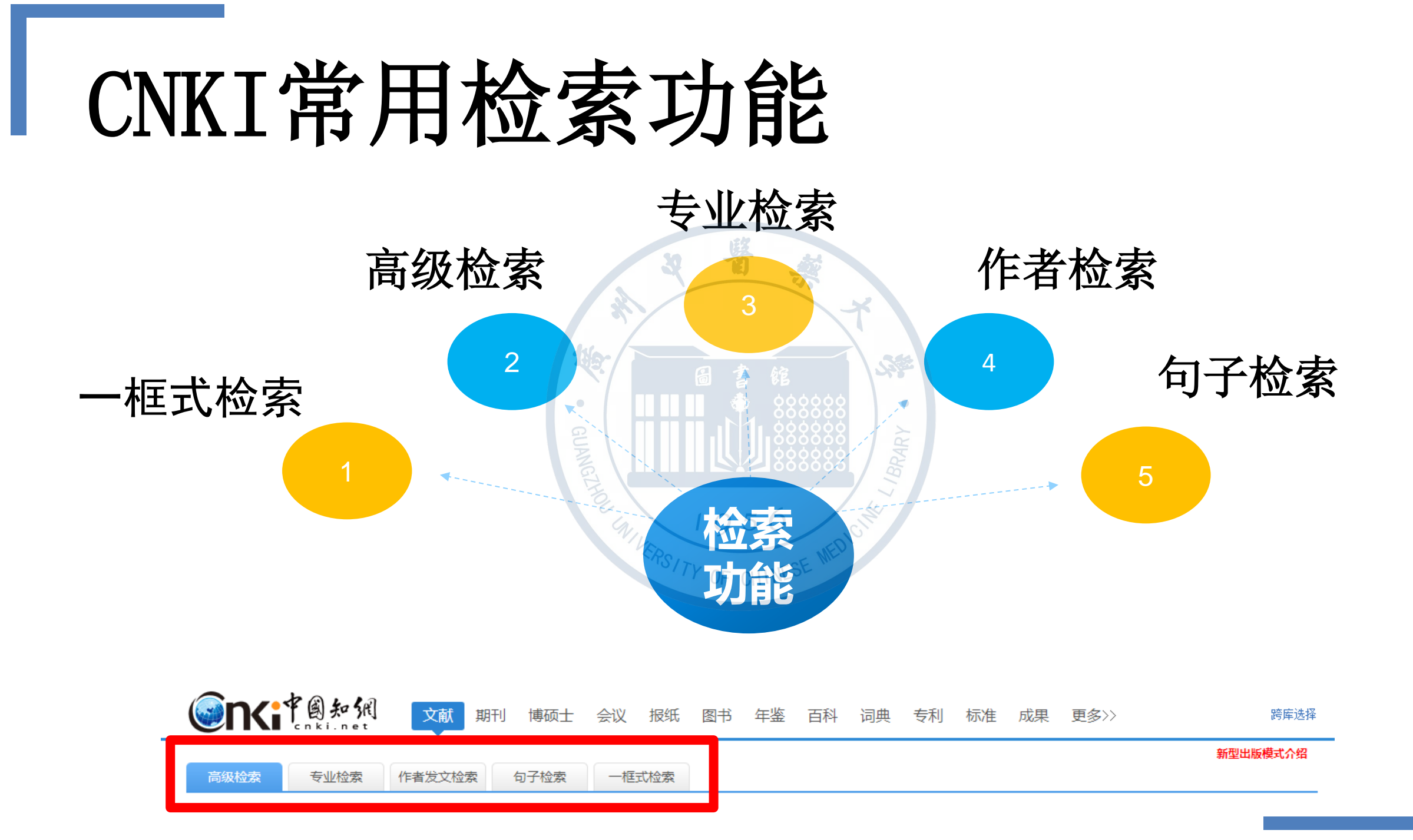

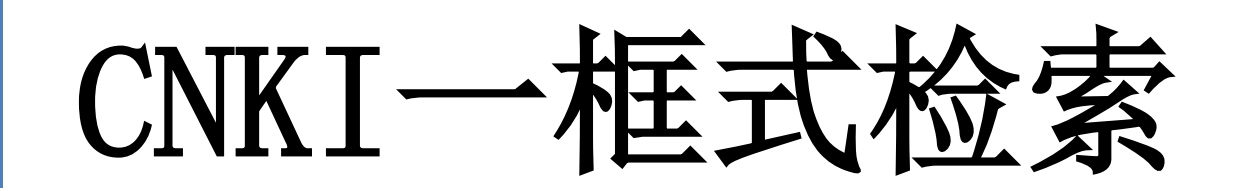

# 单主题检索主题或对一个课题进行初步检索时使用。

#### CNKI一框式检索

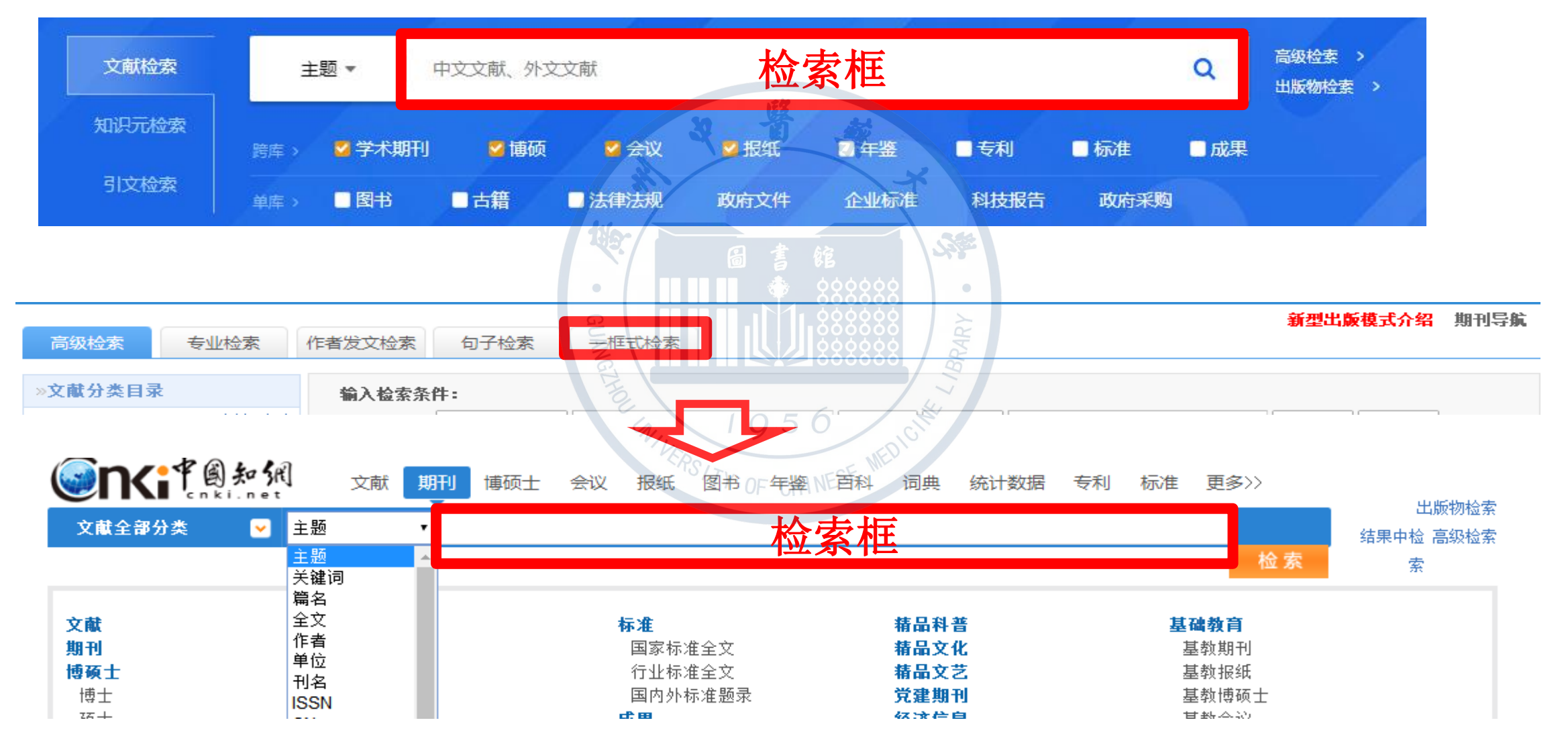

# CNK」—框式检索

检索新冠肺炎相关文献

个人登录 🗸 我的CNKI NEW 广州中医药大学 >

个人书房 🗸

|                                               | 文子         期刊         捕石十         会议         提供         因者         年期         長田         再名         跨库选择(7)             新型冠状病毒肺炎                                                                                                    |
|-----------------------------------------------|----------------------------------------------------------------------------------------------------|
| 主题:新型冠状病毒肺炎 × 日本                              | · · · · · · · · · · · · · · · · · · ·                                                                                                    |
| 主要:新主/EKK/Megal/X と目                          | 新生活をVMW時間が2 (1318) 2014年来     分组浏览: 主题 发表年度 研究层次 作者 机构 基金      免费订阅     新型冠状病毒肺炎(1458) 新型冠状病毒(681) 疫情防控(327) 冠状病毒感染(318) 冠状病毒肺炎(193) COVID-19(178) 肺炎患者(142)      校蔵检测(87) 危重型(85) 临床特征(74) 网络药理学(70) 确诊病例(68) 医务人员(67) 新冠病毒肺炎(55) 诊疗方案(53)      介 |
|                                               | 排序: 相关度 发表时间↓ 被引 下载                                                                                                    |
| 为我推荐                                          | 已选文献:0 清除         批里下载         导出/参考文献         计里可视化分析         找到 4,713 条结果         1/95 >                                                                                                    |
| - 从"寒湿疫"角度探讨新型冠状病毒<br>肺炎的中医药防治策略              | □                                                                                                    |
| 《新型冠状病毒感染的肺炎诊疗方<br>案(试行第五版)》中医分期与西医           | □1 基于SIQR模型的新冠肺炎期间深圳市防控措施分析 徐韧哲;注家伟;叶声 深圳大学学报理 2020-05-13<br>网络首发                                                                                                    |
| 万空对应大系环的<br>基于新冠肺炎病理生理机制的治疗<br>策略             | □ 2 谭行华治疗新型冠状病毒肺炎医案 网络首发 <sup>贾士杰; 林路平; 谭行</sup> 中国中医急症                                                                                                    |
| 2例糖皮质激素治疗重症新型冠状<br>病毒肺炎临床体会                   | □ 3 从死亡患者遗体解剖情况探讨中西医结合治疗新型<br>高林: 张怡: 张晓云 中国中医急症 2020-05-13 期刊                                                                                                    |
| 釉皮质激素在新型型状病毒师又活<br>疗中的药学监护<br>糖皮质激素治疗新型冠状病毒肺炎 | □ 4 一起家庭聚集性新型冠状病毒肺炎报告网络首发                                                                                                    |
| 的有效性和安全性分析<br>糖皮质激素在新型冠状病毒肺炎中                 | □ 5 新型冠状病毒肺炎疫情期间下行性坏死性纵隔炎外 惠本刚送涛:王小平:田 中国胸心血管外 2020-05-13<br>科治疗两例 网络首发                                                                                                    |
| 相皮质激素联合大剂量免疫球蛋白<br>成功治疗重型新型冠状病毒肺炎1            | □ 6 中西医结合治疗重症新型冠状病毒肺炎合并肝功能 邓丽华;徐克菲;李高 中国中医急症 2020-05-13<br>出伤患者1例 网络首发 文;张雪荣 中国中医急症 10:46 期刊 <b>是</b> HTML ☆                                                                                                    |
| 例临床经验分析<br>新型冠状病毒肺炎诊治——殊死搏<br>斗中的困境与挑战        | □7 疫病背景下大型集体收治场所(方舱医院)开展中 <sub>秦永菊</sub> ;紫丹:王挺:文 实用中医内科杂 2020-05-13<br>医药适宜技术的思考 网络首发 燕漠慧 法 志 10:12 期刊 🛃 HTML ☆                                                                                                    |
| ,新型冠状病毒肺炎疫情对体育赛事<br>发展的影响研究                   | ■ 8 55例延迟接受诊疗的新型冠状病毒肺炎患者CT影像 叶嘉涂云华;卢友光江 解放军医学杂志 2020-05-13<br>特点及临床特征分析 网络首发 传染林街高 > 8020-05-13 09:56 期刊 <b>是</b> HTML ☆                                                                                                    |

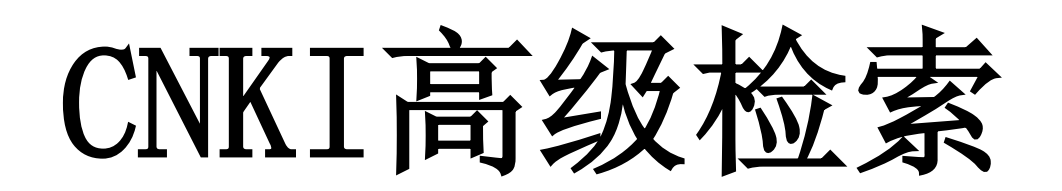

#### 当涉及到多个检索字段或 检索主题时,可以使用高级检 索功能。

H

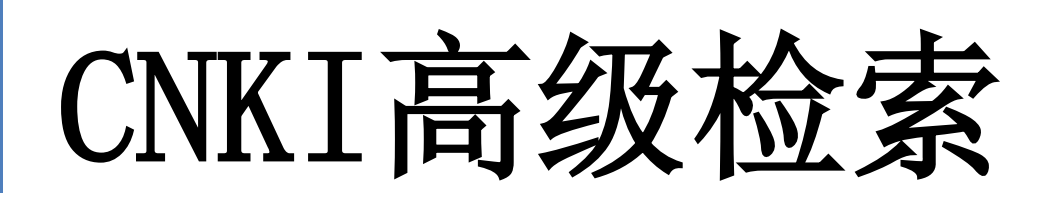

#### 中华医学会杂志社 中华预防医学会 中国医师协会 中国药学会 中华中医药学会 《中国学术期刊(光盘版)》 电子杂志社有限公司 关于在中国知网开展 "新型冠状病毒感染的肺炎" 学术论文 OA 出版的倡议 ■■■

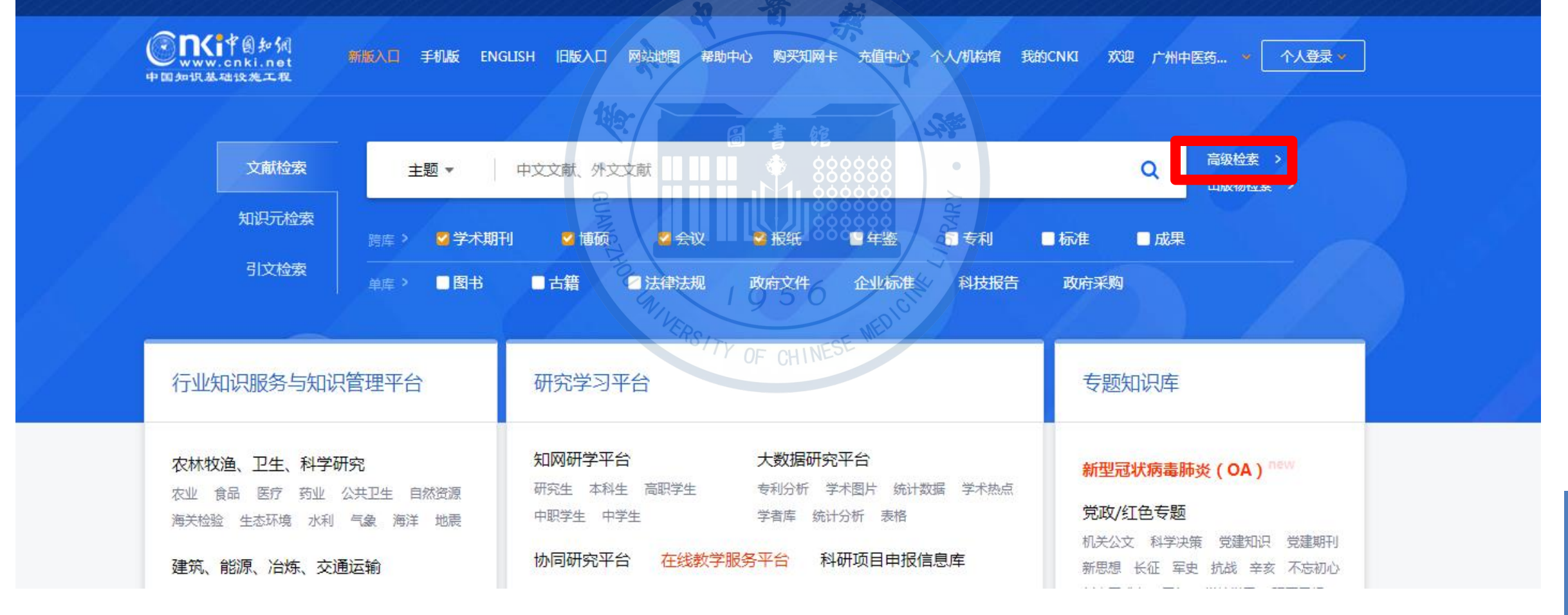

#### CNKI高级检索页面

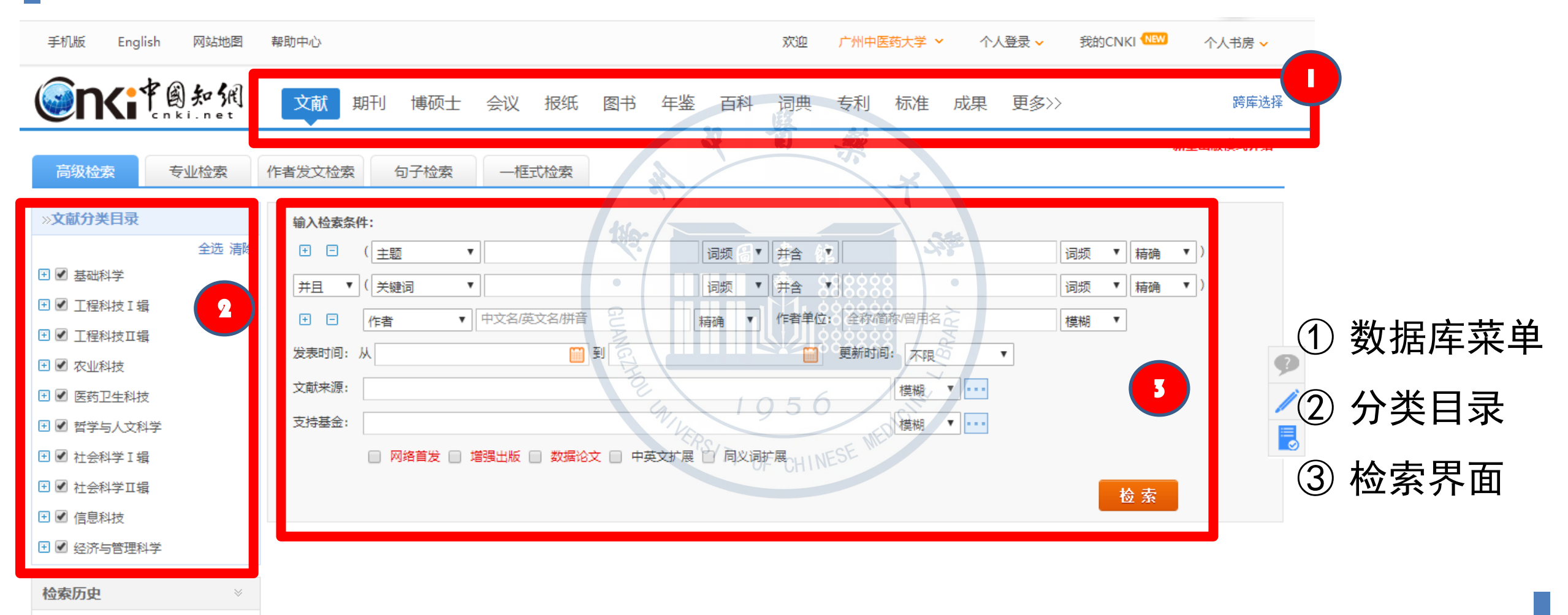

- 丁苯酞注射液联合单唾液酸四己糖

#### CNKI分类目录

#### 十大专辑下分为168个专题

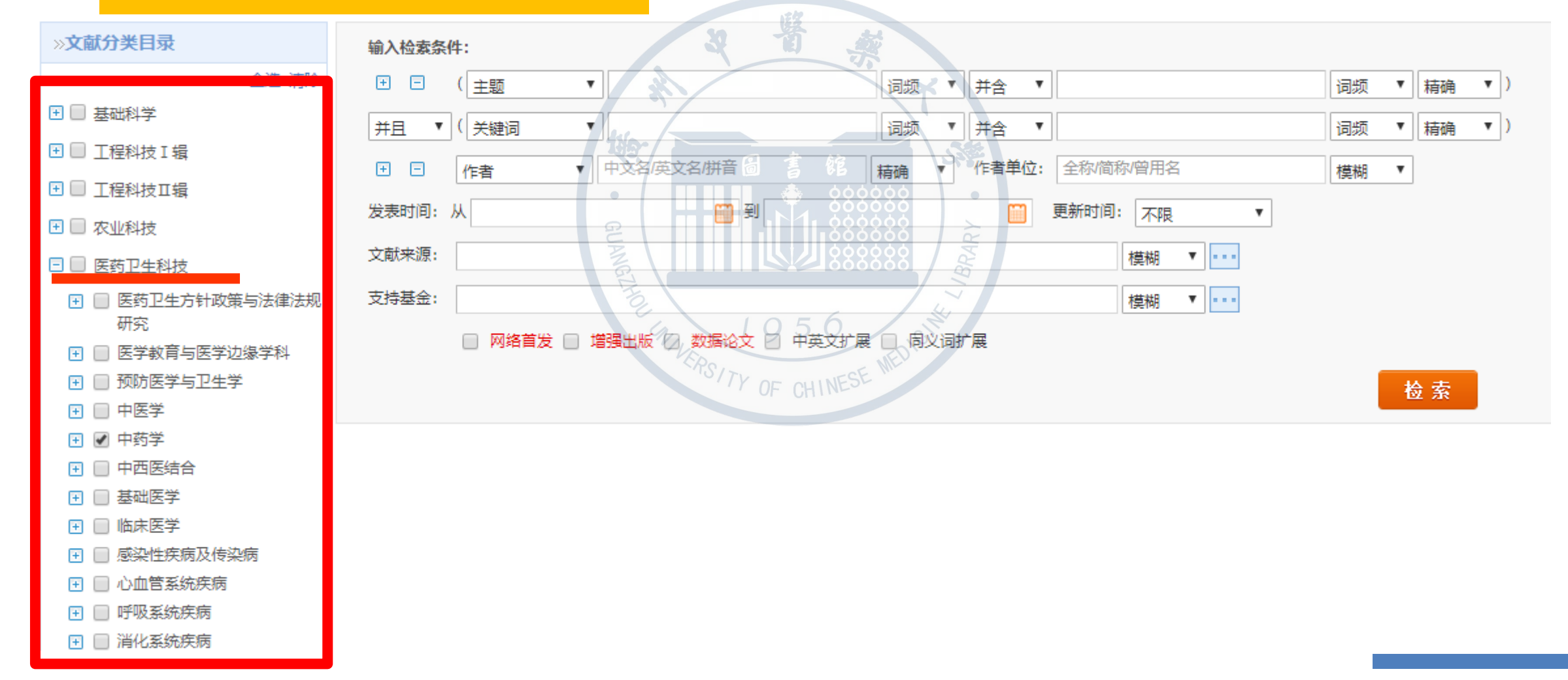

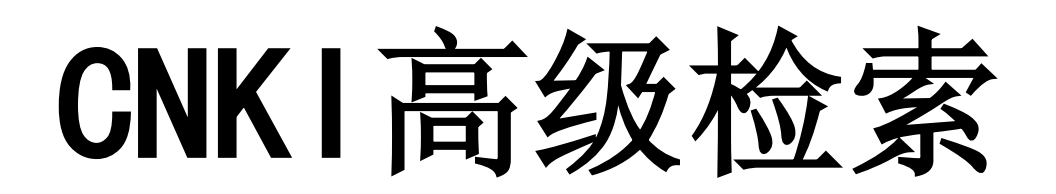

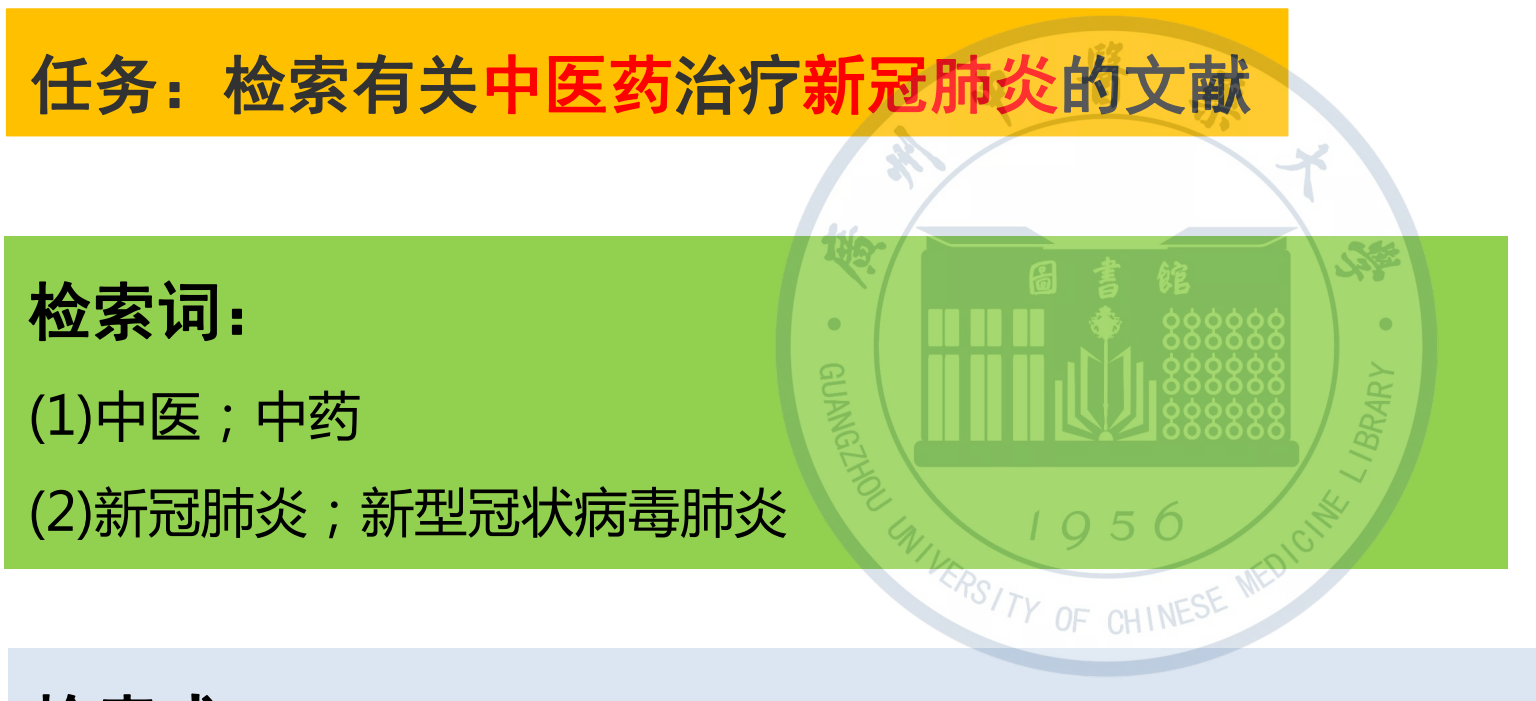

检索式:

(中医 OR 中药) AND (新冠肺炎 OR 新型冠状病毒肺炎)

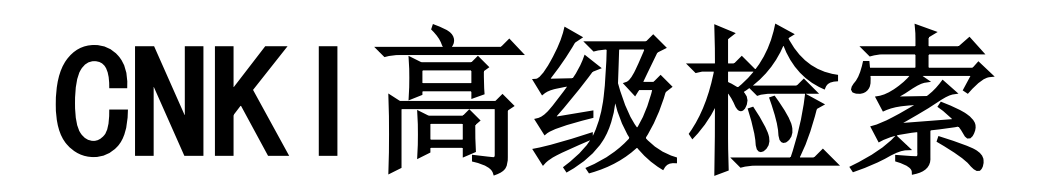

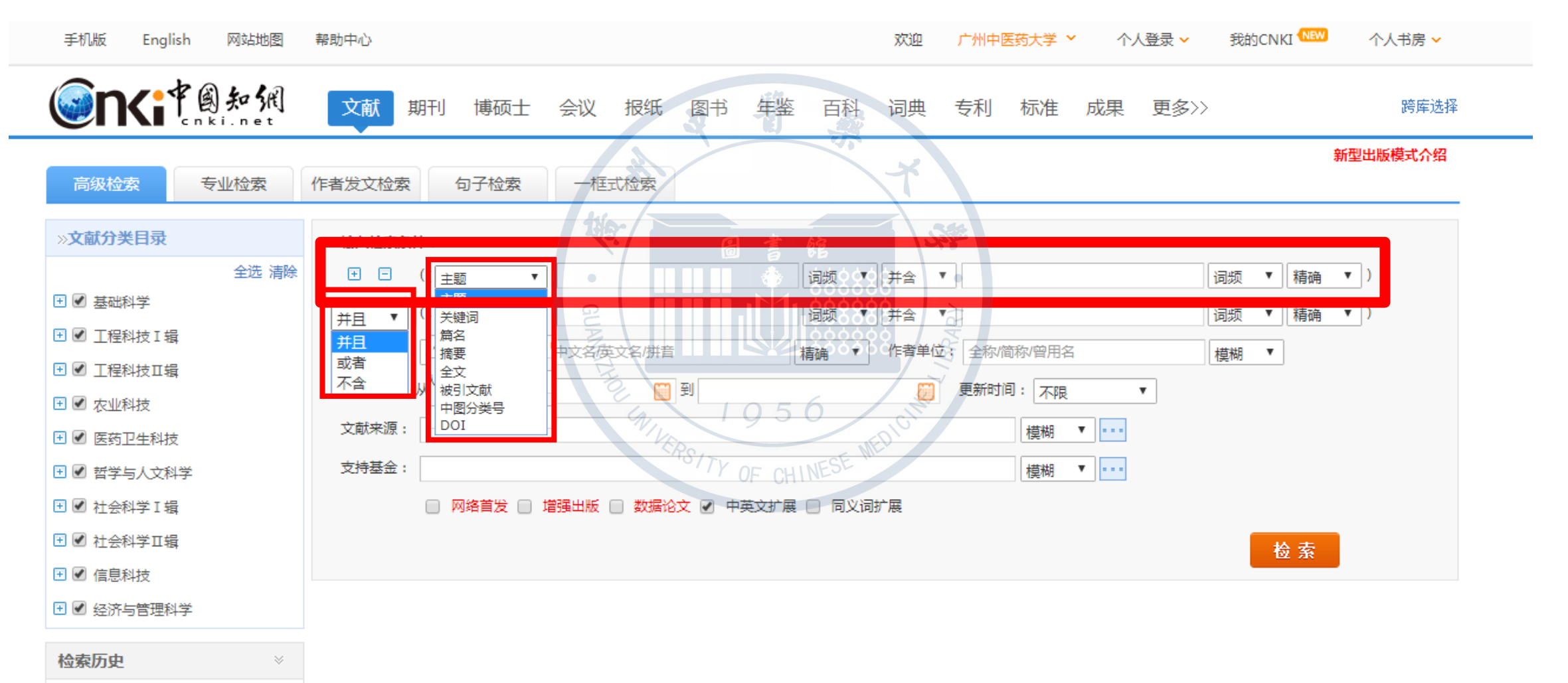

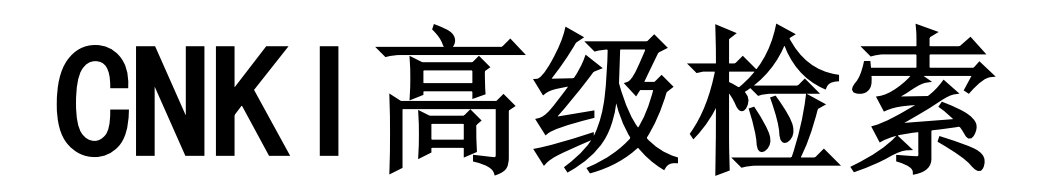

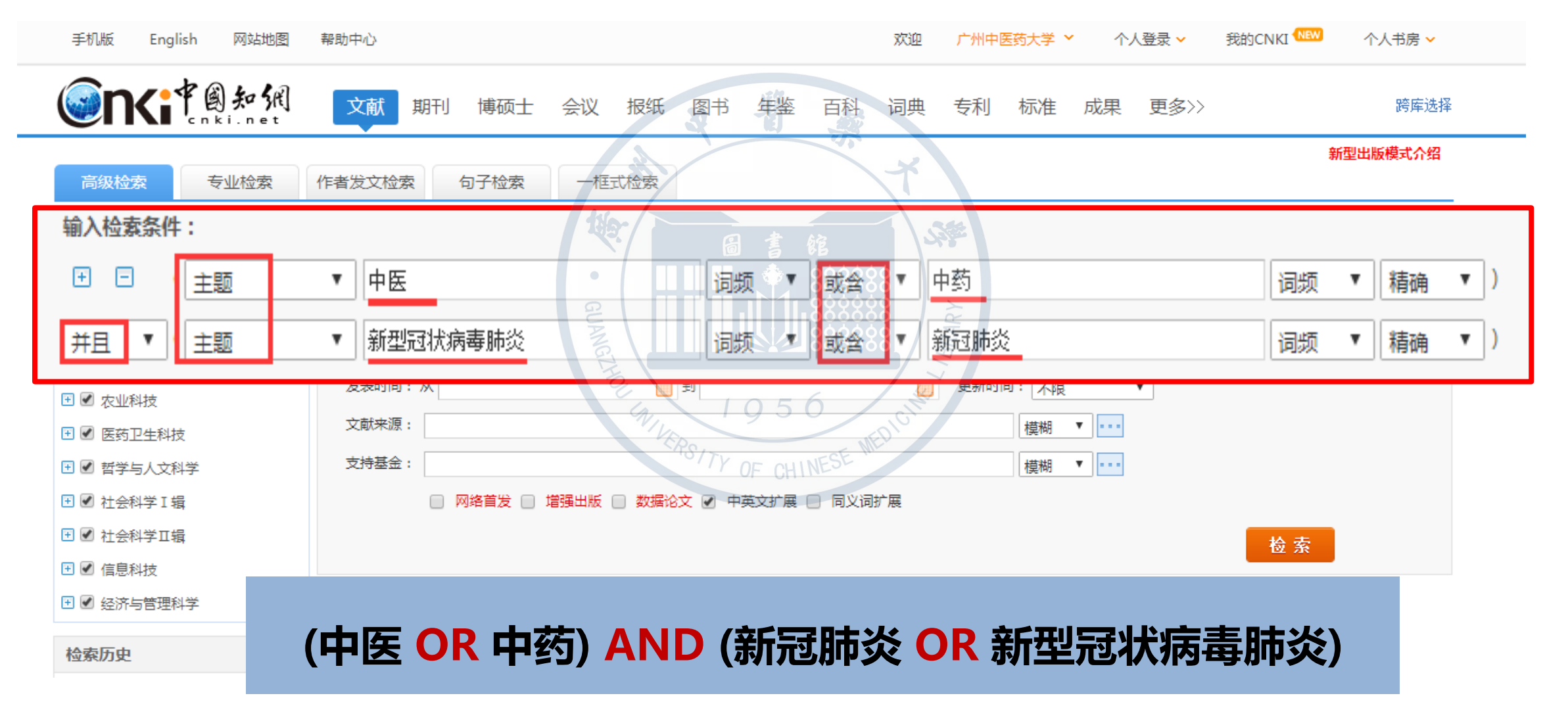

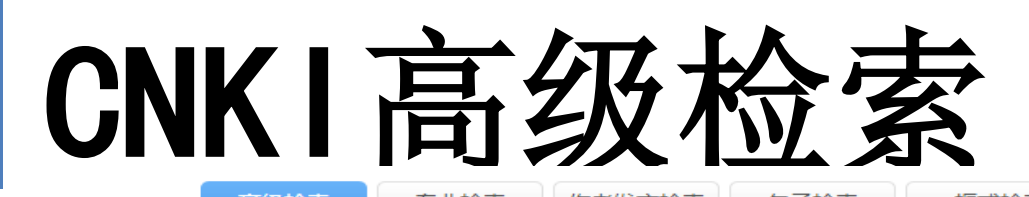

新望山破侯利介销

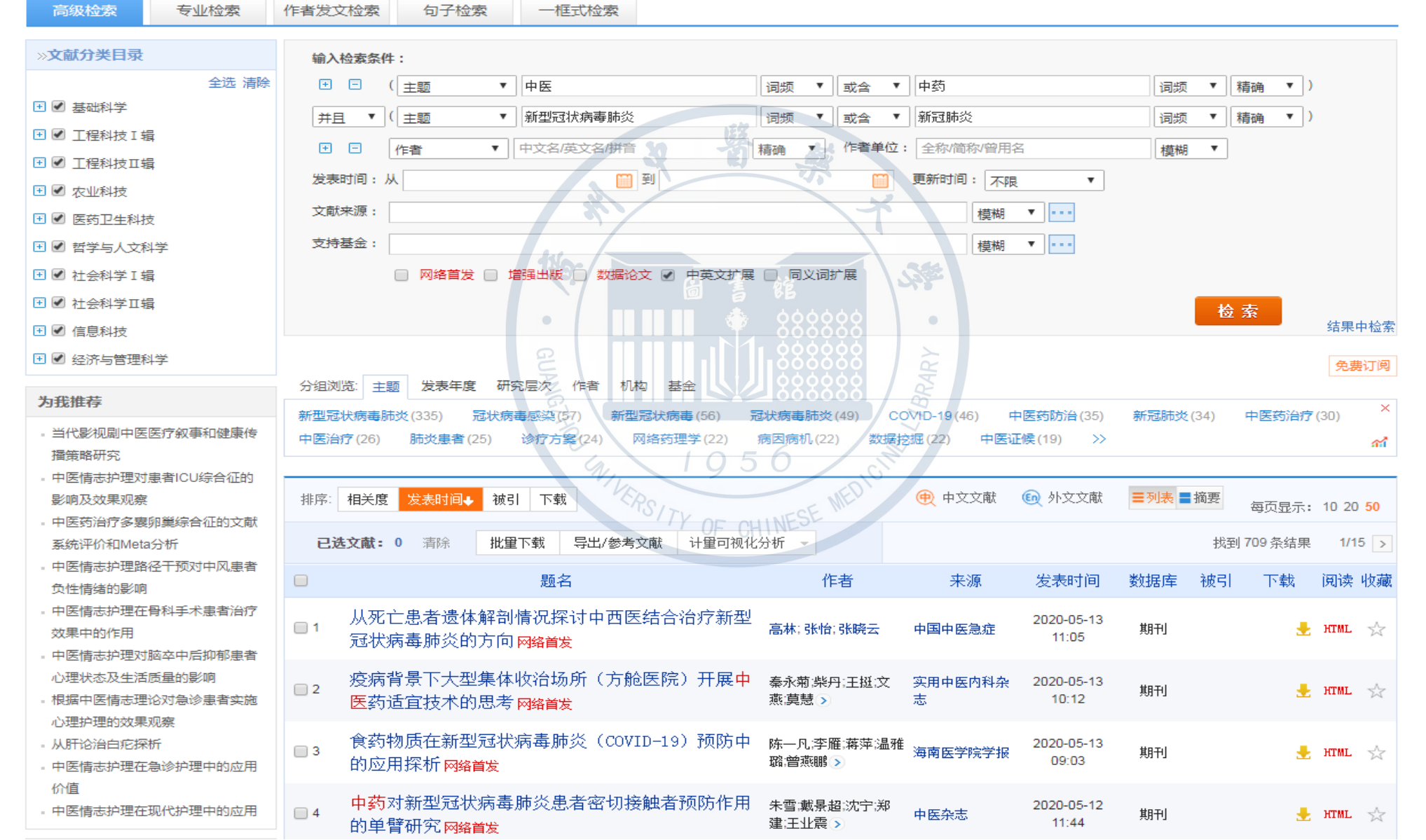

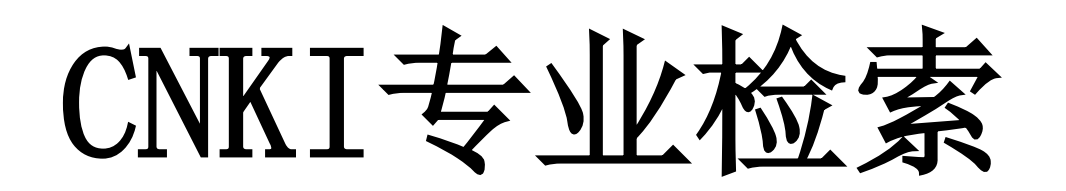

#### 比高级检索功能更强大, 但需要检所人员根据系统的检 索语法<mark>编制检索式</mark>进行检索。

TY OF CHINESE

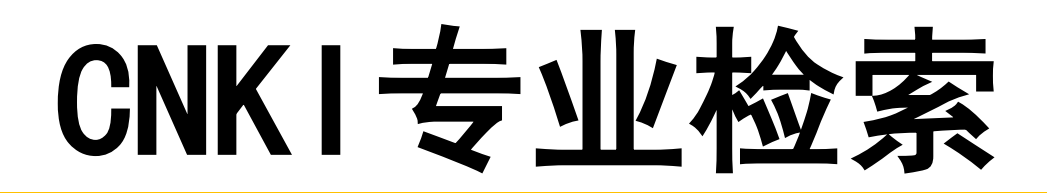

#### 使用检索词和逻辑运算符来构造检索式

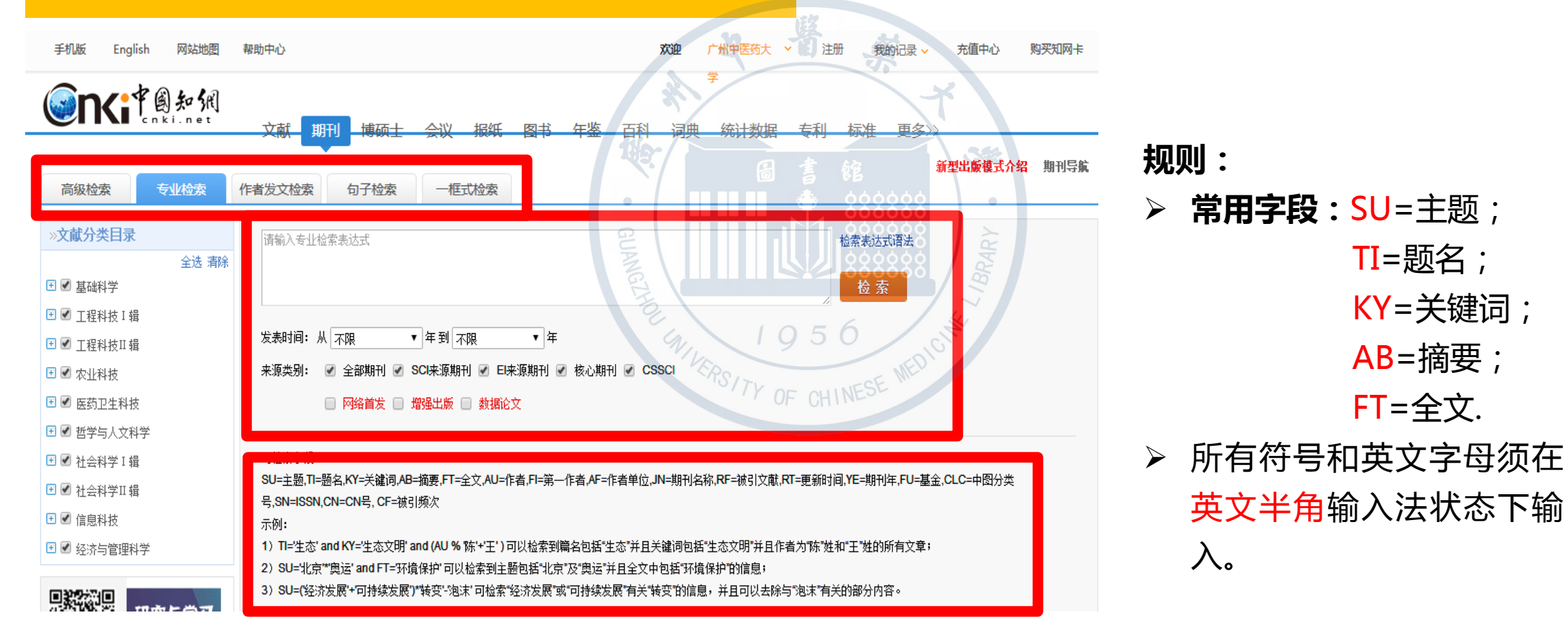

TI=题名;

**KY**=关键词;

AB=摘要;

FT=全文.

入。

# CNKI专业检索

任务: 检索有关中医药治疗新冠肺炎的文献

#### 检索词:

(1)中医;中药;草药;方剂(2)新冠肺炎;新型冠状病毒肺炎;COVID-19

#### 检索式:

(中医 OR 中药 OR 草药 OR 方剂) AND (新冠肺炎 OR 新型冠状病毒肺炎 OR COVID-19) CNKI 专业检索检索式:

同义词/近义词

上位词/下位词

检索词之间用+、\*

字段之间用AND、OR

SU=(中医+中药+草药+方剂)\*(新冠肺炎+新型冠状病毒肺炎+COVID-19) SU=(中医+中药+草药+方剂) AND TI=(新冠肺炎+新型冠状病毒肺炎+COVID-19)

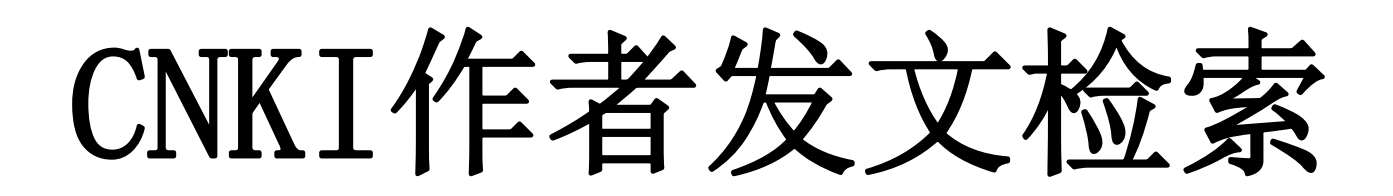

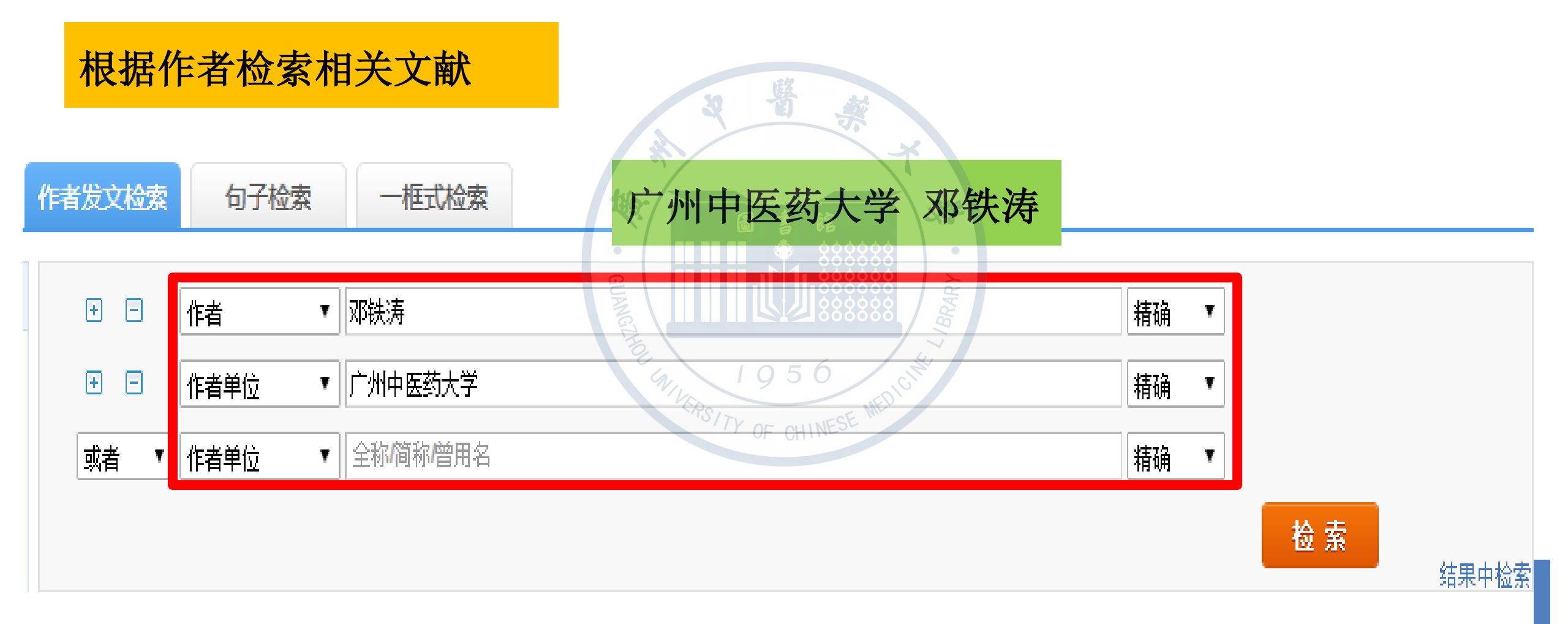

# CNKI作者发文检索

| xxxx1/2 * 154 <ul> <li>* * * * * * * * * * * * * * * * * * *</li></ul>                                                                                                    | 高级检索                                                                                                    | 专业检索                            | 作者发达              | 、检索     | 句子检索      | 一框式检索           |                   |      |                                                 |                 |                     |         |       |                |            |                           |
|----------------------------------------------------------------------------------------------------|----------------------------------------------------------------------------------------------------|---------------------------------|-------------------|---------|-----------|-----------------|-------------------|------|-------------------------------------------------|-----------------|---------------------|---------|-------|----------------|------------|---------------------------|
| Set marks       I       I                                                                                                    | »文献分类目录                                                                                                    |                                 | Ŧ                 |         | 作者 🔻      | 邓铁涛             |                   |      |                                                 |                 | 精                   | 确 ▼     |       |                |            |                           |
| ● ○ 1 1284 12 18       ● ○ 1 1284 12 18       ● ● ● ● ● ● ● ● ● ● ● ● ● ● ● ● ● ● ●                                                                                                    | ■ ✔ 共础科学                                                                                                    | 全选 清除                           |                   | Ξ       | 作者单位 🔻    | 广州中医药大学         |                   |      |                                                 |                 | 精                   | 确 ▼     |       |                |            |                           |
| ● 正日式 いていの         ● 「日本 いのし いのし いのし いのし いのし いのし いのし いのし いのし いのし                                                                                                    | □□□□□□□□□□□□□□□□□□□□□□□□□□□□□□□□□□□□□                                                                                                    | 2                               |                   |         |           |                 | so .              |      |                                                 |                 |                     |         |       |                |            |                           |
| ● ● 公式44 注       ● ● ● ● ● ● ● ● ● ● ● ● ● ● ● ● ● ● ●                                                                                                    | <ul> <li>□ □ □ □ □ □ □ □</li> <li>□ □ □ □ □ □ □</li> <li>□ □ □ □ □ □ □</li> <li>□ □ □ □ □ □ □</li> <li>□ □ □ □ □ □ □</li> <li>□ □ □ □ □ □ □</li> <li>□ □ □ □ □ □ □</li> <li>□ □ □ □ □ □ □</li> <li>□ □ □ □ □ □</li> <li>□ □ □ □ □ □ □</li> <li>□ □ □ □ □ □ □</li> <li>□ □ □ □ □ □ □</li> <li>□ □ □ □ □ □ □</li> <li>□ □ □ □ □ □ □</li> <li>□ □ □ □ □ □ □</li> <li>□ □ □ □ □ □</li> <li>□ □ □ □ □</li> <li>□ □ □ □ □ □</li> <li>□ □ □ □ □</li> <li>□ □ □ □ □</li> <li>□ □ □ □</li> <li>□ □ □ □</li> <li>□ □ □ □</li> <li>□ □ □ □</li> <li>□ □ □</li> <li>□ □ □</li> <li>□ □ □</li> <li>□ □ □</li> <li>□ □ □</li> <li>□ □ □</li> <li>□ □ □</li> <li>□ □ □</li> <li>□ □</li> <li>□ □</li></ul> | *                               |                   |         |           |                 | 4                 | RJ   | 5                                               |                 |                     |         | 检     | 索              |            |                           |
| • ○ Statustic         • ○ Statustic         •             | 🖭 🗹 农业科技                                                                                                    |                                 |                   |         |           | A               |                   |      | ×                                               |                 |                     |         |       |                | 结果。        | 中检索                       |
| ● 分型测定       主動       友参集業       研究学校、作者       小田       小田 </td <td>🖭 🗹 医药卫生科技</td> <td>2</td> <td></td> <td></td> <td></td> <td></td> <td></td> <td></td> <td></td> <td></td> <td></td> <td></td> <td></td> <td></td> <td>免费</td> <td>討阅</td>                                                                                                    | 🖭 🗹 医药卫生科技                                                                                                    | 2                               |                   |         |           |                 |                   |      |                                                 |                 |                     |         |       |                | 免费         | 討阅                        |
| □ ③ 比会科字 14       中國医学 (7) 中国学 (8) 中区的 游戏的 (7) 并成 (7) 并成 (7) 计 (7) 计 (7) 1 (7) 1 (7)            | 🗄 🗹 哲学与人文科                                                                                                    | 学                               | 分组浏               | 览: 主    | 题 发表年度 研  | <b>府房次,作者</b> 机 | ね 基金              |      |                                                 | 146             |                     |         |       |                |            | ~                         |
| I = 1 ctols is in the rest of the rest of the r | 🛨 🗹 社会科学 I 辑                                                                                                    | 24                              | 中国医               | 药学(37   | ) 中医学(18) | 中医药学(16)        | 辨证论治 <i>(</i> 14) | 辨    | 症施治(14) 邓铁涛(<br>、、                              | 11) 中医理论(       | (9) 西医学(7)          | 辨病论     | 治(7)  | 中医教育(6         | i <b>)</b> |                           |
| ● ○ ○ ○ ○ ○ ○ ○ ○ ○ ○ ○ ○ ○ ○ ○ ○ ○ ○ ○                                                                                                    | ⊞ 🗹 社会科学Ⅱ報                                                                                                    |                                 | 医子氨               | 月(0)    | 中医阮(5) 起  |                 | F-92 (⊃) ⊀r∽      | (0)  | 222222                                          |                 |                     |         |       |                |            | สม                        |
| ● ● ● ● ● ● ● ● ● ● ● ● ● ● ● ● ● ● ●                                                                                                    | 王 🕑 信息科技                                                                                                    |                                 |                   | 1024 00 |           |                 |                   |      |                                                 |                 | 4कर्त्तर्ज्त 4      | ᆕ제후     | 協商    |                |            |                           |
| Addition       Debic parts       Debic parts <thdebic parts<="" th=""></thdebic>                                                                                                    | 🛨 🗹 经济与管理科                                                                                                    | 学                               | 利印 <del>章</del> : | 相天度     | ◆ 友表时间 锁  | 51 下载           |                   |      |                                                 | AND HOUSE       | COU 7PXXAM          | = 29376 | 11435 | 每页显示:          | 10 20      | 50                        |
| ●       ●       ●       ●       ●       ●       ●       ●       ●       ●       ●       ●       ●       ●       ●       ●       ●       ●       ●       ●       ●       ●       ●       ●       ●       ●       ●       ●       ●       ●       ●       ●       ●       ●       ●       ●       ●       ●       ●       ●       ●       ●       ●       ●       ●       ●       ●       ●       ●       ●       ●       ●       ●       ●       ●       ●       ●       ●       ●       ●       ●       ●       ●       ●       ●       ●       ●       ●       ●       ●       ●       ●       ●       ●       ●       ●       ●       ●       ●       ●       ●       ●       ●       ●       ●       ●       ●       ●       ●       ●       ●       ●       ●       ●       ●       ●       ●       ●       ●       ●       ●       ●       ●       ●       ●       ●       ●       ●       ●       ●       ●       ●       ●       ●       ●       ●       ●       ●       ●                                                                                                          | 为我推荐                                                                                                    |                                 | 已遂                | :       | 0 清除 批算   | 里下载 异出/参考       | 5文献 计里司           | 可视化: | 分析 • • • • • • • • • • • • • • • • • • •        | 1BH             |                     |         | 找到    | <b>107</b> 条结果 | i 1/       | 3 >                       |
| 和規圍真當多样性       □1       中医五脏相关学说研究一从五行到五脏相关       邓铁涛、郑洪       中国工程科学       209-02-15       期刊       93       293 毫 □ ☆         □2       中西医结合抢救26例重症肌无力危象       『2       中西医结合抢救26例重症肌无力危象       『2       204-10-30       別刊       40       999 毫 □ □ ☆         □3       辨证论治是中医学的精髓       邓铁涛       中医药通报       205-02-25       別刊       40       999 毫 □ □ ☆         □4       仲南医学       邓铁涛       新中医       199-08-15       別刊       49       999 毫 □ □ ☆         □5       论中医诊治非典型肺炎       ア林美       新中医       203-06-15       別刊       49       797 毫 □ □ ☆         □4       小田医学       公       小田美       ア根美       新中医       203-06-15       別刊       40       999 毫 □ □ ☆         □5       论中医诊治非典型肺炎       アは       アは       70       第4       70       70       70       70       70       70       70       70       70       70       70       70       70       70       70       70       70       70       70       70       70       70       70       70       70       70       70       70       70       70       70       70       70       70       70       70       70                                                                                                    | - 黔中地区马尾松-                                                                                                    | 杜鹃群落杜鹃菌根                        |                   |         |           | 题名              |                   | _    | 作者。                                             | 来源              | 发表时间                | 数据库     | 被引    | 下载             | 阅读         | 收藏                        |
| mdSynBigin       □ 2       中西医结合抢救26例重症肌无力危象       ア酸洗素、放豆素、砂       「如甲医药大学       204-10-30       第刊       41       720 毫 口 余         □ 3       辨证论治是中医学的精髓       ア酸洗素、放豆素、砂       中医药通浆       205-02-25       第刊       40       999 毫 下匹 余         □ 4       吵肉医学的精髓       ア酸洗子       ア酸洗素       約中医       199-08-15       第刊       40       999 毫 下匹 余         □ 4       吵肉医学       ア酸素       ア酸素       約中E       199-08-15       第刊       40       999 毫 下匹 余         □ 4       吵肉医学       ア酸素       新中E       199-08-15       第刊       40       999 毫 下匹 余         □ 5       论中医诊治非典型肺炎       ア酸素       ア酸素       新中E       203-06-15       第刊       49       77 毫 □ □ 余         □ 6       从中医学       小市医学       ア酸素       新中E       2013-12-5       第刊       49       77 毫 □ □ 余         □ 7       肺脾肾相关排治硬皮病       ア酸素       ア酸素       新中E       2013-12-5       第刊       40       561 毫 □ □ 余         □ 6       小中医学       小時間       ア酸素       ア酸素       第日       561 毫 □ □ ☆         □ 7       肺脾胃       非時       14       578 毫 □ □ ☆       14       578 毫 □ □ ☆         □ 14       ア酸素       ア酸素 <td>和根围真菌多样(</td> <td>生<br/>簪组成及其对活性</td> <td>1</td> <td>中医</td> <td>五脏相关学说研</td> <td>H究——从五行到</td> <td>创五脏相关</td> <td>P</td> <td>邓铁涛; 郑洪</td> <td>中国工程科学</td> <td>2008-02-15</td> <td>期刊</td> <td>93</td> <td>2903 去</td> <td>цц.</td> <td><math>\stackrel{\sim}{\sim}</math></td>                                                                                                    | 和根围真菌多样(                                                                                                    | 生<br>簪组成及其对活性                   | 1                 | 中医      | 五脏相关学说研   | H究——从五行到        | 创五脏相关             | P    | 邓铁涛; 郑洪                                         | 中国工程科学          | 2008-02-15          | 期刊      | 93    | 2903 去         | цц.        | $\stackrel{\sim}{\sim}$   |
| Perelman/Marx: The Linguistic programmed Service American Humon       □ 3 អücüülle អücüülle អücüülle អücüülle អücüülle អücüülle អücüülle អücüülle អücüülle អücüülle អücüülle អücüülle អücüülle អücüülle អücüülle អücüülle អücüülle អücüülle អücüülle អücüülle អücüülle អើលអូ អូ អូ អូ អូ អូ អូ អូ អូ អូ អូ អូ អូ អ                                                                                                    | 成分的影响<br>- The Incommens                                                                                                    | urate/Illogical in              | 2                 | 中西      | 医结合抢救26例  | 则重症肌无力危到        | RSITY OF          | CH   | <mark>邓铁涛</mark> ; 刘友章; 刘小<br>斌                 | 广州中医药大学<br>学报   | 2004-10-30          | 期刊      | 41    | 720 🛨          | m          | $\stackrel{\wedge}{\sim}$ |
| 检索历史       ● 4 ゆ南医学       ア務法       新中医       199-08-15       期刊       53 64 € 口 ☆         • 中医 + 中写       ● 5 论中医诊治非典型肺炎       「 本 中国本公司       新中医       203-06-15       期刊       49 77 € 口 ☆         • 中E + 中S       ● 6 从中医学 "治未病" 理念思考冠心病防治       「 本 短法 呆信: 邪鉄涛       新中医       2013-12-05       期刊       14       578 € 口 ☆         • 中E + 中S       ● 7 肺脾肾相关辨治硬皮病       ア務法       ア格法       204-06-08       期刊       40       561 € 口 ☆         • PA2       ● 7       肺脾肾相关辨治硬皮病       ア教法, 部任君: 郑法, ****       中国中医药现代       204-06-08       期刊       40       561 € 口 ☆         • PA2       ● 7       小政铁济 "五脏相关" 理论研究       別) 就邱任君: 郑法, ***       平田本       208-01-28       明刊       79       1637 € 口 ☆ <b>10307</b> ● 10       ● 10       ● 10       ● 10       ● 10       ● 10       ● 10       ● 10       ● 10       ● 10       ● 10       ● 10       ● 10       ● 10       ● 10       ● 10       ● 10       ● 10       ● 10       ● 10       ● 10       ● 10       ● 10       ● 10       ● 10       ● 10       ● 10       ● 10       ● 10       ● 10       ● 10       ● 10       ● 10       ● 10       ● 10       ● 10       ● 10       ● 10                                                                                                          | Perelman/Marx:<br>Pragmatics of Ar                                                                                                    | The Linguistic<br>merican Humor | 3                 | 辨证      | 论治是中医学的   | 的米青價道           |                   |      | 邓铁涛                                             | 中医药通报           | 2005-02-25          | 期刊      | 40    | 999 🛨          | HTML       | ${\leftrightarrow}$       |
| - 中医+中药       ● 5 论中医诊治非典型肺炎       PR       203-0615       期刊       49       79 克 口 ☆         - 中医       ● 6       从中医学 "治未病" 理念思考冠心病防治       14       578 克 口 ☆         - 新型冠状病毒肺炎       ● 7       肺脾肾相关辨治硬皮病       PR       2013-1205       期刊       14       578 克 口 ☆         - MAP       ● 7       肺脾肾相关辨治硬皮病       PR       PR       2013-1205       期刊       40       561 克 口 ☆         - PA2       ● 7       肺脾肾相关辨治硬皮病       PR       PR       2008-06-08       期刊       40       561 克 口 ☆         - MAP       ● 7       小時、       ● 7       小城, 部口       PR       PR       2008-06-08       期刊       40       561 克 口 ☆         - MAP       ● 7       ● 7       ● 7       ● 7       ● 7       ● 7       ● 7       ● 7       ● 7       ● 7       ● 7       ● 7       ● 7       ● 7       ● 7       ● 7       ● 7       ● 7       ● 7       ● 7       ● 7       ● 7       ● 7       ● 7       ● 7       ● 7       ● 7       ● 7       ● 7       ● 7       ● 7       ● 7       ● 7       ● 7       ● 7       ● 7       ● 7       ● 7       ● 7       ● 7       ● 7       ● 7       ● 7       ● 7                                                                                                    | 检索历中                                                                                                    | *                               | 4                 | 岭南      | 医学        |                 |                   |      | 邓铁涛                                             | 新中医             | 1999-08- <b>1</b> 5 | 期刊      | 53    | 644 去          | цц.        | ${\sim}$                  |
| · 中医 or 中药       □ 6 从中医学 "治未病" 理念思考冠心病防治       f 左强: 吴伟: 邓铁涛       新中医       2013-12-05       期刊       14       578 로 □ · ☆         · 中医       · 新型冠状病毒肺炎       □ 7 肺脾肾相关辨治硬皮病 <b>n</b> 株涛       pape 医药现代       2004-06-08       期刊       40       561 로 □ · ☆         · PA2       · 检索痕迹 清空       □ 8       · 和铁涛 ***********************************                                                                                                    | - 中医+中药                                                                                                    |                                 | 5                 | 论中      | 医诊治非典型脉   | 顿               |                   |      | 邓铁涛                                             | 新中医             | 2003-06-15          | 期刊      | 49    | 797 去          | æ          | $\stackrel{\sim}{\sim}$   |
| ·新型起状病毒肺炎<br>·PIA2       □ 7 肺脾肾相关辨治硬皮病       小味病       中国中医药现代<br>远程教育       2004-06-08       期刊       40       561 € □ · ☆         ·PIA2       △       企業痕迹 清空       □ 8       水铁涛       小城派印任君:郑洪河<br>学杂志       中国中医基础医<br>学杂志       2008-01-28       期刊       40       561 € □ · ☆                                                                                                    | - 中医 or 中药                                                                                                    |                                 | 6                 | 从中      | 医学"治未病"   | 理念思考冠心测         | 病防治               |      | 左强; 吴伟; <mark>邓铁涛</mark>                        | 新中医             | 2013-12-05          | 期刊      | 14    | 578 去          | m          | $\stackrel{\sim}{\sim}$   |
| 检索痕迹 清空       □ 8 邓铁涛 "五脏相关"理论研究       刘小斌:邱仕君;郑洪源 中国中医基础医 2008-01-28 期刊 79 1637 號 □ ☆         浏览历史       ○ 8 邓铁涛 "五脏相关"理论研究       シリ小斌:邱仕君;郑洪源 中国中医基础医 2008-01-28 期刊 79 1637 號 □ ☆                                                                                                    | - 新型冠状病毒肺:<br>- PIA2                                                                                                    | 炎                               | 7                 | 肺脾      | 肾相关辨治硬皮   | 乞病              |                   |      | 邓铁涛                                             | 中国中医药现代<br>远程教育 | 2004-06-08          | 期刊      | 40    | 561 🛨          | æ          | $\overset{\sim}{\sim}$    |
| 观点历史                                                                                                    | 治地を正古                                                                                                    | 检索痕迹 清空                         | 8                 | 邓铁      | 涛"五脏相关"   | 理论研究            |                   |      | 刘小斌;邱仕君;郑洪; <mark>邓</mark><br><mark>铁涛</mark> ; | 中国中医基础医<br>学杂志  | 2008-01-28          | 期刊      | 79    | 1637 去         | m          | $\stackrel{\wedge}{\sim}$ |
| #47#################################                                                                                                    | 浏见历史                                                                                                    |                                 | 9                 | 论中国     | 医诊治传染病    |                 |                   |      | 邓铁涛                                             | 河南中医            | 2006-01-10          | 期刊      | 20    | 1014 🛃         | HTML.      | 54                        |

STATISTICS AND ADDRESS AND ADDRESS

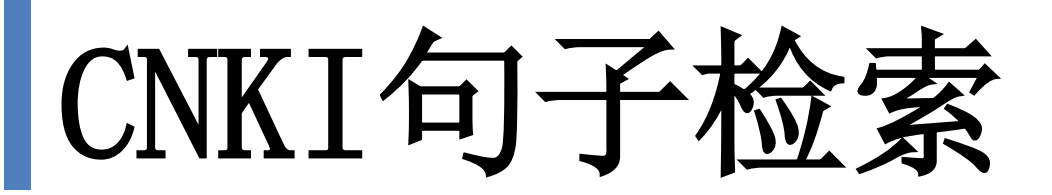

输入两个不同的关键词,系统查找并返回同时包含这两个关键词的句子或一段话

#### 在全文同一句话(或同一段)中,含有"中医"和"新冠肺炎"

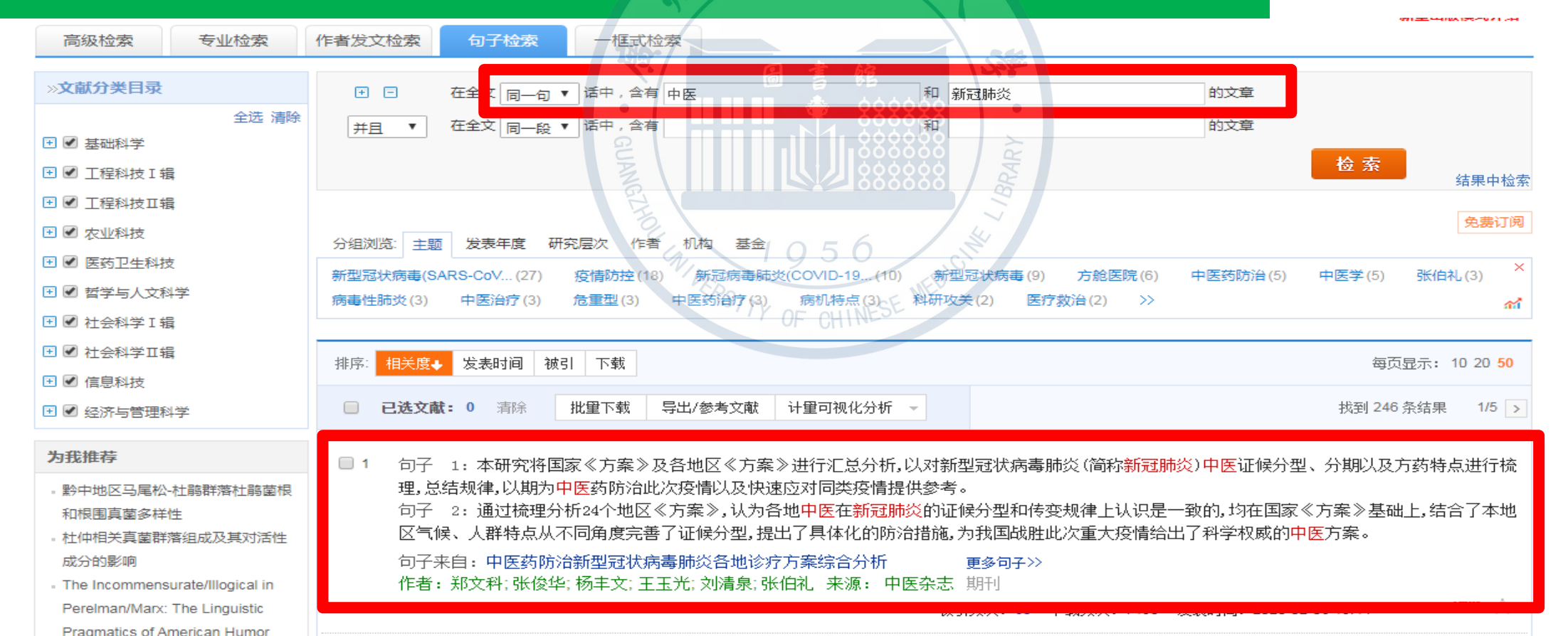

#### CNKI检索结果的处理

# 如果处理检索结果呢? 浏览、保存、下载、导出......

#### CNKI检索结果的处理-浏览、排序

| 资源类型 🚮                                                         | *                    | 分组浏 | 览: 主题 发表年度 研究层次 作者 机构 基金                              |                          |                   |                     |          |                       |
|----------------------------------------------------------------|----------------------|-----|-------------------------------------------------------|--------------------------|-------------------|---------------------|----------|-----------------------|
| - 期刊                                                           | (694)                | 新型冠 |                                                       | 武状病毒肺炎(49) CC            | OVID-19(46) ⊄     | ·医药防治(35)           | 新冠肺炎(34) | 中医药治疗(30) ×           |
| - 报纸                                                           | (15)                 | 中医治 | 疗(26) 肺炎患者(25) 诊疗方案(24) 网络药理学(22)                     | 病因病机(22) 数据指             | · 空田 (22) 中医证     | E候(19) >>           |          | สนั                   |
| 学科分类 🚮                                                         | *                    |     |                                                       |                          |                   |                     |          |                       |
| ,中医与中西医结合                                                      | (289)                | 排序: | 相关度 发表时间→ 被引 下载                                       |                          | 蘭文文中              | ᡚ 外文文献              | ■列表 ■摘要  | 每页显示: 10 20 <b>50</b> |
| - 中药与方剂                                                        | (48)                 |     |                                                       |                          |                   |                     |          |                       |
| - 临床医学                                                         | (38)                 | 已送  | <b>主文献: 0</b> 清除 批里下载 导出/参考文献 计里可视化                   | 分析 🗸                     |                   |                     | 找至       | 709条结果 1/15 >         |
| <ul> <li>公共卫生与预防医学</li> <li>计算机</li> </ul>                     | (6)<br>(5)           |     | 题名                                                    | 作者                       | <u>、</u> 来源       | 发表时间                | 数据库 被引   | 下载   阅读 收藏            |
|                                                                | *                    | 1   | 从死亡患者遗体解剖情况探讨中西医结合治疗新型<br>冠状病毒肺炎的方向 <mark>网络首发</mark> | 高林;张怡;张晓云                | 中国中医急症            | 2020-05-13<br>11:05 | 期刊       | 🛃 HIML 🔆              |
| <ul> <li>西茶科子技术-中医药现代化</li> <li>中医杂志</li> <li>天津中医药</li> </ul> | (28)<br>(27)<br>(22) | 2   | 疫病背景下大型集体收治场所(方舱医院)开展中<br>医药适宜技术的思考 <mark>网络首发</mark> | 秦永菊:柴丹;王挺;文<br>燕;莫慧 >    | 会<br>实用中医内科杂<br>志 | 2020-05-13<br>10:12 | 期刊       | 🛃 HIML 📩              |
| · 十555/2号/mm床<br>· 北京中医药                                       | (19)                 | 3   | 食药物质在新型冠状病毒肺炎(COVID–19)预防中<br>的应用探析 <mark>网络首发</mark> | 陈一凡;李雁;蒋萍:温雅<br>璐;曾燕鹏 >  | 海南医学院学报           | 2020-05-13<br>09:03 | 期刊       | 🛃 HIML 🔆              |
| - 新型冠状病毒肺炎<br>- 新型冠状病毒                                         | (175)<br>(38)        | 4   | 中药对新型冠状病毒肺炎患者密切接触者预防作用<br>的单臂研究网络首发                   | 朱雪:戴景超:沈宁:郑<br>建:王业震 >   | 中医杂志              | 2020-05-12<br>11:44 | 期刊       | 🛃 HIML 📩              |
| - 新冠病毒肺炎(COVID-19)<br>- 中西医结合治疗<br>- 中医                        | (24)<br>(6)<br>(5)   | 5   | 银花清肺饮对北京地区新型冠状病毒肺炎前驱期的<br>作用探讨 <mark>网络首发</mark>      | 周英武; 耿嘉玮; 孙波;<br>王乐; 李同达 | 中医杂志              | 2020-05-12<br>10:09 | 期刊       | 🛃 HIML ☆              |
| <b>文献类型</b><br>- 综述类文献                                         | (36)                 | 6   | 基于数据挖掘技术分析中医药治疗新型冠状病毒肺<br>炎恢复期的用药规律 <mark>网络首发</mark> | 邓凯烽刘弘毅;李雪;陆<br>惠玲;宁恒 ➤   | 中药药理与临床           | 2020-05-11<br>17:02 | 期刊       | 91 🛃 HTML 🔆           |
| · 政策研究类                                                        | (2)                  | 7   | 新型冠状病毒肺炎疫情下中西医结合治疗肿瘤的思<br>考 <mark>网络首发</mark>         | 李菁; 张弛; 项琼; 林丽<br>珠      | 医药导报              | 2020-05-11<br>08:38 | 期刊       | 339 🛃 HIML 📩          |
|                                                                |                      |     | 基于2019新型冠状病毒肺炎(COVID-19)探讨其病                          | 王树鹏, 鞠之兆, 桦子             |                   | 2020-05-08          |          |                       |

### CNKI检索结果的处理-阅读

| 资源类型 🚮                                  | ~                  | 分组浏览: 主题 发表年度 研究层次 作者 机构 基金                                               |                    |            |                       |
|-----------------------------------------|--------------------|---------------------------------------------------------------------------|--------------------|------------|-----------------------|
| - 期刊 (                                  | (694)              | 新型冠状病毒肺炎 (335) 冠状病毒感染 (57) 新型冠状病毒 (56) 冠状病毒肺炎 (49) COVID-19 (46) 中医药      | 药防治(35)            | 新冠肺炎(34) 「 | 中医药治疗(30) ×           |
| - 报纸                                    | (15)               | 中医治疗 (26) 肺炎患者 (25) 诊疗方案 (24) 网络药理学 (22) 病因病机 (22) 数据挖掘 (22) 中医证候 (       | (19) >>            |            | ഷ്                    |
| 学科分类 🚮                                  | ~                  |                                                                           |                    |            |                       |
| - 中医与中西医结合 (                            | (289)              | 排序: 相关度 发表时间→ 被引 下载 • • • • • • • • • • • • • • • • • •                   | 外文文献               | ■列表 ■摘要    | 每页显示: 10 20 <b>50</b> |
| - 中药与方剂                                 | (48)               |                                                                           |                    |            |                       |
| - 临床医学                                  | (38)               | 已选文献: 0 清除 批重下载 导出/参考文献 计重可视化分析 ▼                                         |                    | 找到 7       | 709条结果 1/15 >         |
| - 公共卫生与预防医学                             | (6)                | 回 題名 作者 来源 参                                                              | 发表时间               | 数据库 被引     | 下载   阅读 收藏            |
| 文献来源 🚮                                  | (5)                | □1 从死亡患者遗体解剖情况探讨中西医结合治疗新型。高林、张怡、张晓云 中国中医急症 20                             | 020-05-13          | 期刊         | 🛃 HTML ☆              |
| 。世界科学技术-中医药现代化<br>。中医杂志                 | (28)<br>(27)       | 越伏病毒肺炎的方回网络首发<br>                                                         | 020-05-13          |            |                       |
| - 天津中医药<br>- 中药药理与临床                    | (22)<br>(20)       | □ 2<br>医药适宜技术的思考 <mark>网络首发</mark>                                        | 10:12              | 期刊         | 🞍 HTML ☆              |
| · 北京中医药                                 | (19)               | □3 食药物质在新型冠状病毒肺炎(COVID-19)预防中 陈一凡李雁:蒋萍温雅 海南医学院学报 20 的应用探析 网络首发 蹈音燕鹏 > 20  | 020-05-13<br>09:03 | 期刊         | 🛃 HTML 😓              |
| 天健问 🎢                                   | *                  |                                                                           |                    |            |                       |
| - 新型冠状病毒肺炎 (<br>- 新型冠状病毒                | (175)<br>(38)      | □ 4 中约对新型冠状病毒肺炎患者密切接触者预防作用(朱雪藏暴超流完郑 中医杂志 20<br>的单臂研究 网络首发 建汪亚震 >          | 020-05-12<br>11:44 | 期刊         | 🛃 HTML ☆              |
| - 新冠病毒肺炎(COVID-19)<br>- 中西医结合治疗<br>- 中医 | (24)<br>(6)<br>(5) | ■ 5 银花清肺饮对北京地区新型冠状病毒肺炎前驱期的 周英武: 耿嘉玮: 孙波: 中医杂志 中医杂志 作用探讨 网络首发              | 020-05-12<br>10:09 | 期刊         | 🛃 HTML 😓              |
| 文献类型                                    |                    | ■ 6 基于数据挖掘技术分析中医药治疗新型冠状病毒肺 邓凯烽刘泓毅;李雪陆 中药药理与临床 20<br>炎恢复期的用药规律 网络首先 惠玲宁恒 > | 020-05-11<br>17:02 | 期刊         | 91 🛃 HTML ☆           |
| - 综述类文献<br>- 政策研究类                      | (36)               |                                                                           |                    |            |                       |
| もないまた                                   | (/                 | ■7 机空心(水)內每加)交发情下中四区结百治分/卅溜的心。李菁;张弛;项琼;林丽 医药导报                            | 020-05-11<br>08:38 | 期刊         | 339 🛃 HTML ☆          |
|                                         | ÷                  | 基干2019新型冠状病毒肺炎(COVID-19)探讨其病 工物                                           | 020-05-08          |            |                       |

免费订阅

# CNKI检索结果的处理-阅读

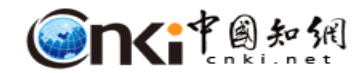

😑 🛛 ●HTML阅读开放试用阶段,欢迎体验!

| 目录结构                         |                                                                                     |
|------------------------------|-------------------------------------------------------------------------------------|
| 1 方舱医院的背景及特点 ^               | (录用定稿) 网络首发时间: 2020-05-13 10:12:57                                                  |
| 1.1 病患人数众多,适宜简化治疗<br>方案流程化实施 | DOI:10.13729/j.issn.1671-7813.Z20200368                                             |
| 1.2 场地宽旷机动 , 便于非药物治<br>疗的开展  | 流会装晃下于刑售休收治场货(古船医院)开展内医药活合技 <b>開</b>                                                |
| 1.3 收治轻症患者 , 适宜主动参与          | 没柄肩意下入空亲体收,口吻所(刀起医阮)开展中医约坦直及 🔤                                                      |
| 1.4 患者集中互相影响 , 易出现集体心理症状     | 木的忠考                                                                                |
| 1.5 医务人员配比较低,存在适应<br>性障碍风险   | ● ● ● ● ● ● ● ● ● ● ● ● ● ● ● ● ● ● ●                                               |
| 2中医药适宜诊疗技术                   | 摘 要:方舱医院结合了传统大型传染病集中收治场所和现代移动集成医疗系统的优势,具有快速部署、快速收治患者和迅速控制传播途径的作用。                   |
| 2.1诊断技术                      | 中医药对轻型和普通型新型冠状病毒肺炎(Corona Virus Disease 2019,COVID-19)有较好的疗效,适合在方舱医院内独立和联合使用。同时,四诊技 |
| 2.2药物治疗                      | 术和诊疗项目在此环境中具有相应的优势和缺陷,值得进一步总结和探索。                                                   |
| 2.3非药物治疗                     | 9 TO 50                                                                             |
| 3 总结                         | 关键词:万舱医院,中医药,新型冠状病毒肺炎,非药物治疗;                                                        |
| 参考文献                         | 作者简介:秦永菊(1989-),女,江苏南京人,主治中医师,硕士,研究方向:养生康复、中医神志病。;柴丹(1978-),女,江苏丹阳人,副研究员,           |
|                              | 硕士,研究方向:医院管理,中医药文化建设。E-mail:cloudcd@hotmail.com。;                                   |
|                              | 基金: 第四批全国中医(临床、基础)优秀人才项目(2017124);;江苏省中医药管理局课题(YB201936);                           |
|                              |                                                                                     |

Thoughts on the Appropriate Technology of Traditional Chinese Medicine in Large-Scale Collective Treatment Place(the Mobile Cabin Hospital) Under The Background of Epidemic Disease

> QIN Yongju CHAI Dan WANG Ting WEN Yan MO Hui CHEN Long HE Miao LIN Liyu Nanjing Hospital of Chinese Medicine Affiliated to Nanjing University of Chinese Medicine

Abstract : The mobile cabin hospital combines the advantages of traditional large-scale centralized treatment place for infectious diseases and

modern mobile integrated medical system and has the functions of ranid denloyment ranid treatment of nations and ranid control of transmission

### CNKI检索结果的处理-下载

| 资源类型 🚮                                                         | *                    | 分组浏览: 主题 发表年度 研究层次 作者 机构 基金                                          |                     |             | 10201373                   |
|----------------------------------------------------------------|----------------------|----------------------------------------------------------------------|---------------------|-------------|----------------------------|
| - 期刊                                                           | (694)                | 新型冠状病毒肺炎 (335) 冠状病毒感染 (57) 新型冠状病毒 (56) 冠状病毒肺炎 (49) COVID-19 (46) 中医  | 医药防治(35)            | 新冠肺炎(34) 中國 | 医药治疗(30) ×                 |
| - 报纸                                                           | (15)                 | 中医治疗(26) 肺炎患者(25) 诊疗方案(24) 网络药理学(22) 病因病机(22) 数据挖掘(22) 中医证候          | €(19) >>            |             | ഷ്                         |
| 学科分类 🚮                                                         | ~                    |                                                                      |                     |             |                            |
| 中医与中西医结合                                                       | (289)                | 排序: 相关度 发表时间→ 被引 下载 ④ ● 中文文献 ④                                       | 🔊 外文文献              | ■列表 ■摘要 毎   | 页显示: 10 20 <mark>50</mark> |
| - 中药与方剂                                                        | (48)                 |                                                                      |                     |             |                            |
| - 临床医学                                                         | (38)                 | <b>已选文献: 0</b> 清除 批里下载 导出/参考文献 计里可视化分析 -                             |                     | 找到 709      | 条结果 1/15 >                 |
| - 公共卫生与预防医学<br>- 计算机                                           | (6)<br>(5)           | □ 题名 作者 乐源                                                           | 发表时间                | 数据库 被引 -    | 下载   阅读 收藏                 |
| 文献来源 🔏                                                         | *                    | □1 从死亡患者遗体解剖情况探讨中西医结合治疗新型<br>冠状病毒肺炎的方向 网络首发                          | 2020-05-13<br>11:05 | 期刊          | 🛨 TML 🕁                    |
| <ul> <li>世界科学技术-中医药现代化</li> <li>中医杂志</li> <li>天津中医药</li> </ul> | (28)<br>(27)<br>(22) | □ 2 疫病背景下大型集体收治场所(方舱医院)开展中 秦永菊柴丹:王挺文 实用中医内科杂 燕漠慧 > 志                 | 2020-05-13<br>10:12 | 期刊          | 🛨 ITML ☆                   |
| - 中药药理与临床                                                      | (20)                 |                                                                      |                     |             |                            |
|                                                                | (19)                 | □ 3 食药物质在新型冠状病毒肺炎(COVID-19)预防中 陈一凡李雁:蒋萍温雅 海南医学院学报 的应用探析 网络首发 蹈:曾燕聯 > | 2020-05-13<br>09:03 | 期刊          | 🛨 TML 🕁                    |
| <ul> <li>新型冠状病毒肺炎</li> <li>新型冠状病毒</li> </ul>                   | (175)<br>(38)        | □ 4 中药对新型冠状病毒肺炎患者密切接触者预防作用 (朱雪戴景超:沈宁郑 中医杂志 的单臂研究 网络首发 建正业震 >         | 2020-05-12<br>11:44 | 期刊          | 🛨 (TML 🛬                   |
| - 新冠病毒肺炎(COVID-19)<br>- 中西医结合治疗<br>- 中医                        | (24)<br>(6)<br>(5)   | ■ 5 银花清肺饮对北京地区新型冠状病毒肺炎前驱期的 周英武: w嘉玮: 孙波:<br>作用探讨 网络首发 王乐: 李同达 中医杂志   | 2020-05-12<br>10:09 | 期刊          | 🛃 ETML 📩                   |
| 文献类型                                                           | (36)                 | ■ 6 基于数据挖掘技术分析中医药治疗新型冠状病毒肺 水瓢炸浏泓毅;李雪陆 中药药理与临床 炎恢复期的用药规律 网络首发 惠玲;宁恒 > | 2020-05-11<br>17:02 | 期刊          | 91 뢒 CTML 🕁                |
| 政策研究类                                                          | (2)                  | □7 新型冠状病毒肺炎疫情下中西医结合治疗肿瘤的思 李菁; 张弛; 项琼; 林丽 医药导报 考 网络首发 珠               | 2020-05-11<br>08:38 | 期刊          | 839 🛨 (TML ☆               |
| が沈畑存                                                           |                      | 基于2019新型冠状病毒肺炎(COVID-19)探讨其病                                         | 2020-05-08          |             |                            |

色弗订阅

# CNKI检索结果的处理-下载

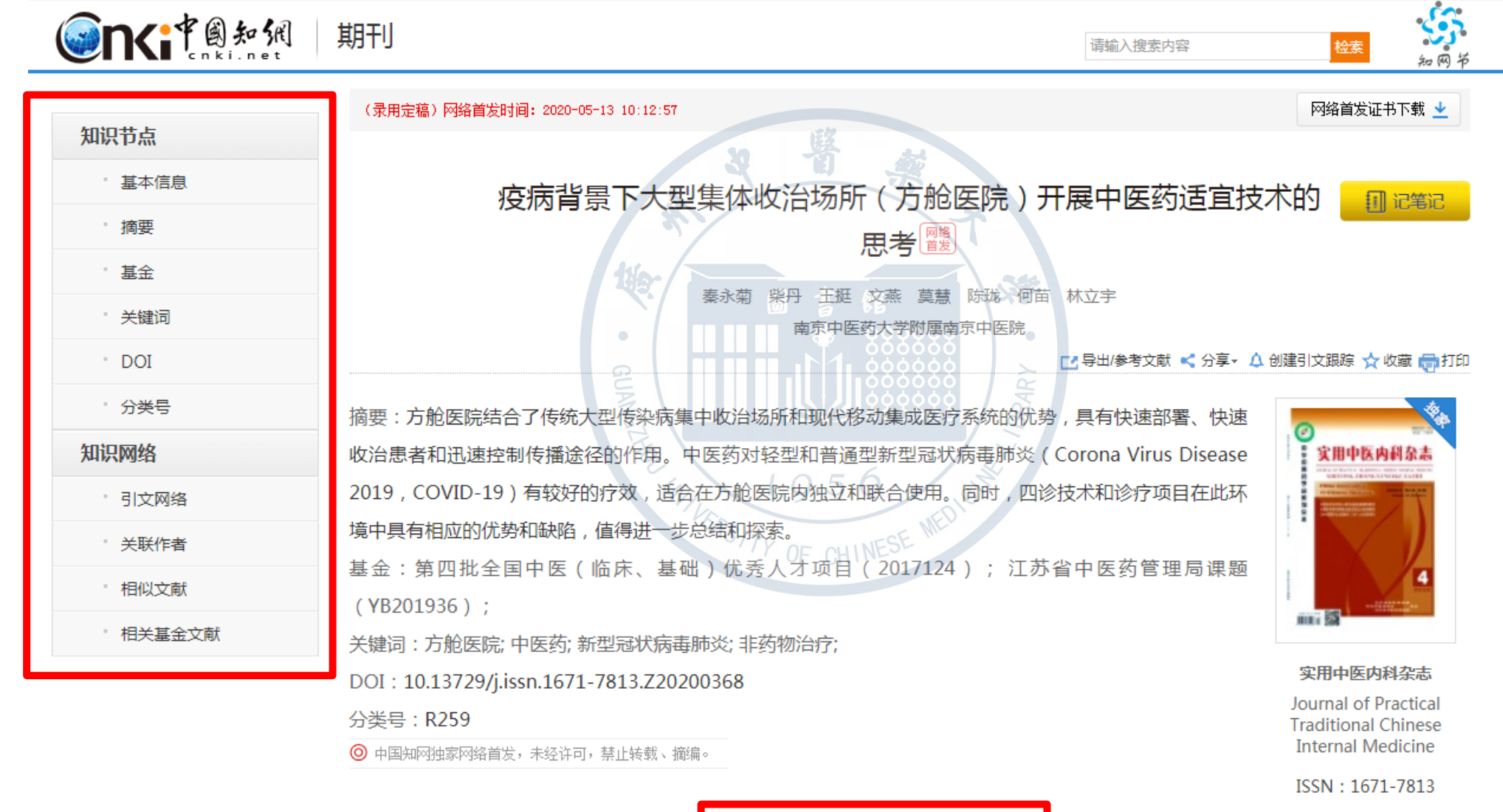

</>
</>
HTML阅读

# CNKI检索结果的处理-下载

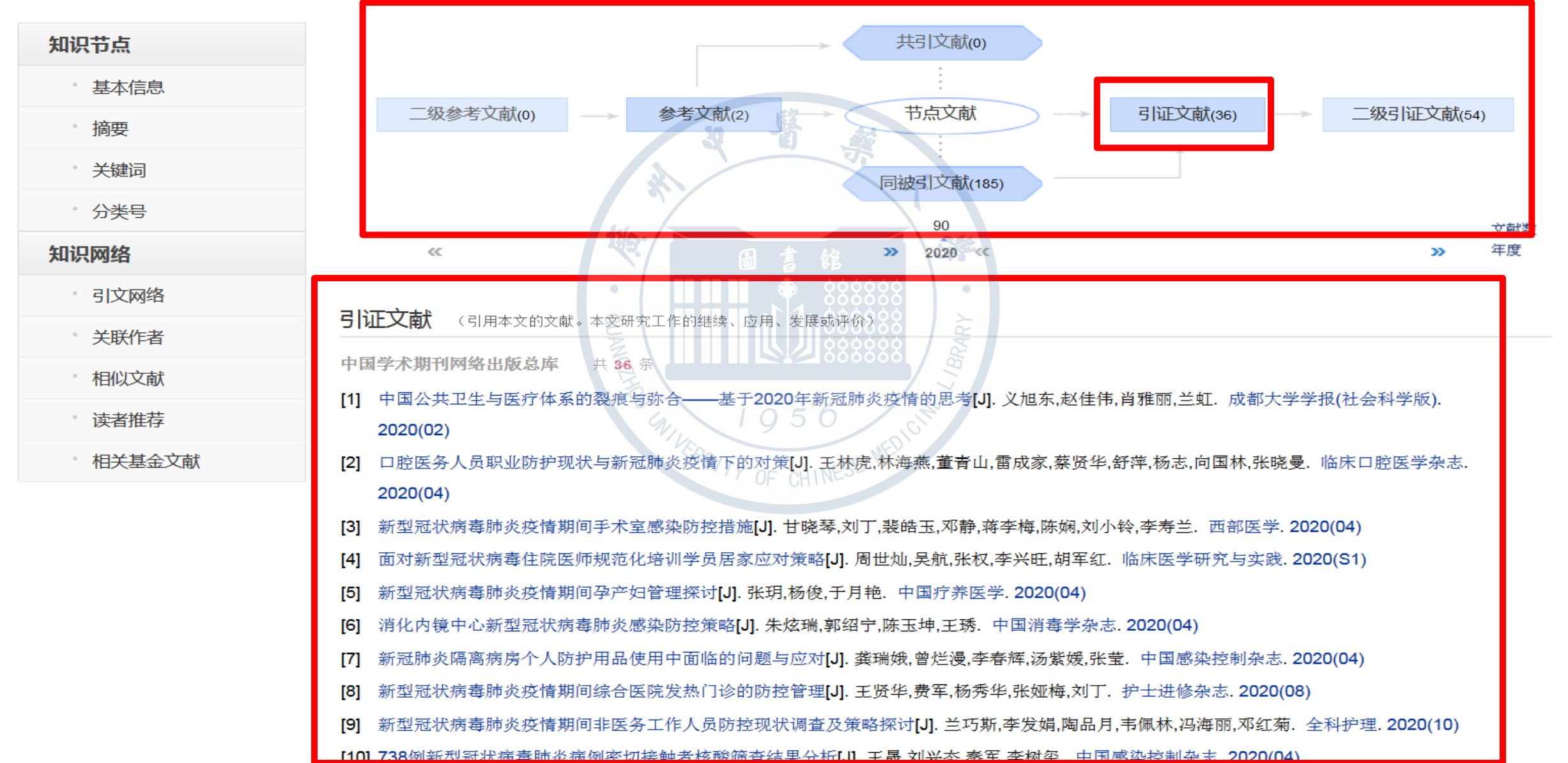

#### CNKI检索结果的处理-导出

| 和根围真菌多样性<br>- 杜仲相关真菌群落组成及其对活性<br>成分的影响<br>- The Incommensurate/Illogical in<br>Perelman/Marx: The Linguistic<br>Pragmatics of American Humor | 分组》<br>新型新<br>中医新 | <ul> <li>1.1.1.1.1.1.1.1.1.1.1.1.1.1.1.1.1.1.1.</li></ul> | 國肺炎 (32) COVID-19 (31) 肺炎<br>医证候 (19) 危重型 (16) 网络药理 | 最者(24) 中医<br>理学(15) >> | 药防治(23) | 免费订阅<br>新型冠状病毒(22) ×<br>パ        |          |
|----------------------------------------------------------------------------------------------------|-------------------|-----------------------------------------------------------|-----------------------------------------------------|------------------------|---------|----------------------------------|----------|
| 检索历史                                                                                                    | 排序:               | 相关度 发表时间↓ 被引 下载                                           | <b>蒲</b> 文文中 <del>•</del>                           | 廊 外文文献                 | ■列表 ■摘  | 要<br>每页显示: 10 20 <mark>50</mark> |          |
| 中医+中药<br>中医 or 中药                                                                                                    | е                 | <b>选文献: 6</b>                                             | 析 🗸                                                 |                        |         | 找到 515 条结果 1/11 >                |          |
| - 中医<br>- 新型冠状病毒肺炎                                                                                                    |                   | 题名                                                        | <b>作者</b> 来源                                        | 发表时间                   | 数据库 礼   | 坡引 下载 阅读 收藏                      |          |
| - PIA2<br>检索痕迹 清空                                                                                                    | <b>I</b>          | 疫病背景下大型集体收治场所(方舱医院)开展中<br>医药适宜技术的思考 网络首发 2                | 秦永菊:柴丹:王挺:文   实用中医内科杂<br>燕 莫慧 >     志               | 2020-05-13<br>10:12    | 期刊      | 🛃 HIML 📩                         | <b>9</b> |
| <b>浏览历史</b><br>。特征γ射线谱分析的蒙特卡罗模拟技                                                                                                    | <b>₽</b> 2        | 中药对新型冠状病毒肺炎患者密切接触者预防作用<br>的单臂研究网络首发                       | 朱雪.戴景超.沈宁.郑<br>建:王业震 >                              | 2020-05-12<br>11:44    | 期刊      | 🛃 HIML 📩                         | 1        |
| 术<br>- 关于水下定位中声线改正问题的探<br>讨                                                                                                    | <b>2</b> 3        | 银花清肺饮对北京地区新型冠状病毒肺炎前驱期的<br>作用探讨网络首发                        | 周英武; 耿嘉玮; 孙波;<br>王乐; 李同达                            | 2020-05-12<br>10:09    | 期刊      | 🛓 HTML ☆                         |          |
| <ul> <li>利用CYP2C19基因分型指导氯吡格</li> <li>雷个体化用药</li> <li>PON1基因启动子多态性及非遗传</li> </ul>                                                             | <b>@</b> 4        | 基于数据挖掘技术分析中医药治疗新型冠状病毒肺炎恢复期的用药规律网络首发                       | 邓凯峰:刘弘毅:李雪:陆<br>惠玲;宁恒 >                             | 2020-05-11<br>17:02    | 期刊      | 91 🛃 HTML 📩                      |          |
| 因素对PCI术后抗血小板治疗临床<br>效应的影响                                                                                                    | <b>₹</b> 5        | 181例武汉地区新型冠状病毒肺炎重症患者中医临床<br>特点网络首发                        | 崔寒尽;王文竹;王煜;张<br>春虎;范荣 ▶                             | 2020-05-07<br>15:38    | 期刊      | 282 🛃 HIML 📩                     |          |
| 与阿司匹林抵抗的关系                                                                                                    | <b>₹</b> 6        | 基于RAS双轴探讨中药对新型冠状病毒肺炎的干预机制网络首发                             | 张恒:王晓;周旭;周朋;<br>杨晓玲 ∑                               | 2020-05-07<br>14:06    | 期刊      | <b>已选文献(6)</b> 清除                | 隠藏       |
| 下载历史<br>。特征v射线谱分析的蒙特卡罗模拟技                                                                                                    | 7                 | "肺炎1号方"治疗新冠肺新型冠状病毒肺炎的疗效<br>观察网络首发际同                       | 刘旭光:孙盼;曲哲;胡家<br>芸:陈晨 >>                             | 2020-05-07<br>11:46    | 期刊      | G 4M(&2XH)                       |          |

# CNKI检索结果的处理-导出

手机版 English 网站地图 帮助中心

欢迎 广州中医药大学 Y 个人登录 Y 我的CNKI 🔍 个人书房 🗸

|                       | 文献管理中心-文献输出                                                                                                    |
|-----------------------|----------------------------------------------------------------------------------------------------|
| 文献导出格式                | GB/T 7714-2015 格式引文 👌 🧃 🧔                                                                                                    |
| - GB/T 7714-2015 格式引文 | ○以下是您将按照当前格式导出的文献 如需重洗文献 请点击这里 发表时间→ 被引频次                                                                                                    |
| • CAJ-CD格式引文          | 导出 同复制到剪贴板 分打印 国xis 同doc 同生成检索报告                                                                                                    |
| • 查新(引文格式)            | [1]秦永菊,柴丹,王挺,文燕,莫慧,陈珑,何苗,林立宇,疫病背景下大型集体收治场所(方舱医院)开展中医药适宜技术的思考[J/OL].实用中医内科杂                                                                                             |
| • 查新(自定义引文格式)         | 志. 1-5[2020-05-14].http://doi.org/10.15729/j.issh.1671-7615.220200565.<br>[2]周英武 耿喜玮 孙波 王氏 李同达 银花清肺饮对北京地区新型冠状病毒肺炎前驱期的作用探讨U/OL1 中医杂志:1-3[2020-05-14] http://kns.cnki.n  |
| ・ 知网研学(原E-Study)      | et/kcms/detail/11.2166.R.20200511.1529.002.html.                                                                                                    |
| Refworks              | [3]朱雪,戴景超,沈宁,郑建,王业震,高超,何荣,刘学,臧国栋,田梅,贾新华,张伟,中药对新型冠状病毒肺炎患者密切接触者预防作用的单臂研究[J/OL].<br>中医杂志:1.5(2020.05.14).http://kps.cpki.pet/kcms/detail/11.2166.P.20200511/1719.004.html |
| EndNote               | 甲医朱志. 1-5[2020-05-14].http://this.thki.net/tchis/detail/11.2766.R.202005117/19.004.html.                                                                               |
| NoteExpress           | 药药理与临床:1-13[2020-05-14].https://doi.org/10.13412/j.cnki.zyyl.20200511.002.                                                                                             |
| NoteFirst             | [5]张恒,王晓,周旭,周朋,杨晓玲,劳慧敏,李凯峰张葆青,基于RAS双轴探讨中药对新型冠状病毒肺炎的干预机制[J/OL].中华中医药学刊:1-13[2020-0                                                                                      |
| ・自定义                  | [6]崔寒尽,王文竹,王煜,张春虎,范荣,唐涛.181例武汉地区新型冠状病毒肺炎重症患者中医临床特点[J/OL].中医杂志:1-6[2020-05-14].http://kns.cnk<br>i.net/kcms/detail/11.2166.R.20200506.0958.002.html.                    |

# CNKI检索结果的处理-导出

| 手机版        | English 网站地图 帮助中心               | 欢迎   广州中医药大学 ➤                                                                                                    | 个人登录 ✔ 我的CNKI       | NEW 个人书房 ~ |
|------------|---------------------------------|----------------------------------------------------------------------------------------------------|---------------------|------------|
| <b>e</b> r | <b>大市</b> 創知網 文献管理中心            |                                                                                                    |                     |            |
| 全部清        | 除 导出 / 参考文献 生成检索报告 分析 阅读        | - The second second sec |                     |            |
|            | 题名                              | (第一)作者/主编 来源                                                                                                    | 发表时间                | 数据库 删除     |
| <b>I</b>   | 疫病背景下大型集体收治场所(方舱医院)开展中医药适宜技术的思考 | 秦永菊;柴丹;王挺;文燕;<br>莫慧;陈珑;何苗;林立字                                                                                                    | 2020-05-13<br>10:12 | 期刊 ×       |
| <b>₽</b> 2 | 中药对新型冠状病毒肺炎患者密切接触者预防作用的单臂研究     | 朱雪; 戴景超; 沈宁; 郑建;<br>王业震; 高超; 何荣; 刘学; 中医杂志<br>臧国栋; 田梅; 贾新华; 张伟                                                                                                    | 2020-05-12<br>11:44 | 期刊 ×       |
| <b>₽</b> 3 | 银花清肺饮对北京地区新型冠状病毒肺炎前驱期的作用探讨      | 周英武; 耿嘉玮; 孙波; 王乐;<br>李同达                                                                                                    | 2020-05-12<br>10:09 | 期刊 ×       |
| € 4        | 基于数据挖掘技术分析中医药治疗新型冠状病毒肺炎恢复期的用药规律 | 邓凯煌;刘弘毅;李雪;陆惠<br>玲;宁恒;尤晓华;陈曰兰; 中药药理与临床<br>廖子龙;朱英                                                                                                    | 2020-05-11<br>17:02 | 期刊 ×       |
| <b>€</b> 5 | 181例武汉地区新型冠状病毒肺炎重症患者中医临床特点      | 崔寒尽;王文竹;王煜;张春<br>虎;范荣;唐涛                                                                                                    | 2020-05-07<br>15:38 | 期刊 ×       |
| € 6        | 基于RAS双轴探讨中药对新型冠状病毒肺炎的干预机制       | 张恒; 王晓; 周旭; 周朋; 杨<br>晓玲; 劳慧敏; 李凯峰; 张葆 中华中医药学刊<br>青                                                                                                    | 2020-05-07<br>14:06 | 期刊 ×       |

关于我们 CNKI荣誉 版权公告 客服中心 在线咨询 用户建议 知网推广

| 资源类型 📶                                                         | *                    | 分组浏      | 览: 主题 发表年度 研究层次 作者 机构 基金                              |                                                      |              |                     |          |              |       |                            |
|----------------------------------------------------------------|----------------------|----------|-------------------------------------------------------|------------------------------------------------------|--------------|---------------------|----------|--------------|-------|----------------------------|
| - 期刊                                                           | (694)                | 新型冠      | 米病毒肺炎(335) 冠状病毒感染(57) 新型冠状病毒(56) デ                    | 冠状病毒肺炎(49) COV                                       | /ID-19(46) 中 | 医药防治(35)            | 新冠肺炎(34) | 中医药治疗(3      | 0)    | ×                          |
| - 按批                                                           | (15)                 | 中医治      | 疗 (26) 肺炎患者 (25) 诊疗方案 (24) 网络药理学 (22)                 | 病因病机(22) 数据挖掘                                        | 團(22) 中医证    | 候(19) >>            |          |              |       | ണ്                         |
| 学科分类 🔏                                                         | *                    |          | 153                                                   |                                                      |              |                     |          |              |       |                            |
| - 中医与中西医结合                                                     | (289)                | 排序:      | 相关度 发表时间 • 被引 下载                                      |                                                      | 蒲文文中 🗩       | ᡚ 外文文献              | ■列表 ■摘要  | 每页显示: 1      | 10 20 | 50                         |
| <ul> <li>中约与万剂</li> <li>佐古医学</li> </ul>                        | (48)                 | 고        | <b>先文献: 0</b> 清除 批單下載 鸟巴/参考文献 计里可视行                   | 七分析                                                  |              |                     | 拔至       | 709 条结果      | 1/15  |                            |
| · 何不凶子<br>. 公共卫生与预防医学                                          | (30)                 | - C.A    |                                                       | 分析(6)                                                |              |                     | 170-     | 1.00 ///11/2 |       |                            |
| - 计算机                                                          | (5)                  |          | 题名 全部检索                                               | 吉果分析 毛者                                              | 来源           | 发表时间                | 数据库 被引   | 下载 前         | 見读 り  | 收藏                         |
| 文献来源 🚮                                                         | *                    | 1        | 从死亡患者遗体解剖情况探讨中西医结合治疗新型<br>冠状病毒肺炎的方向 <mark>网络首发</mark> | 高林;张怡;张晓云                                            | 中国中医急症       | 2020-05-13<br>11:05 | 期刊       | ± 1          | HTML  | ☆                          |
| <ul> <li>世界科字技术-中医药现代化</li> <li>中医杂志</li> <li>天津中医药</li> </ul> | (28)<br>(27)<br>(22) | 2        | 疫病背景下大型集体收治场所(方舱医院)开展中<br>医药适宜技术的思考 <mark>网络首发</mark> | 秦永菊,柴丹;王挺;文<br>燕;賞慧 >                                | 实用中医内科杂<br>志 | 2020-05-13<br>10:12 | 期刊       | 🛓 1          | HTML. | $\stackrel{\wedge}{\sim}$  |
| - 中药药理与临床<br>- 北京中医药                                           | (20)<br>(19)         | 3        | 食药物质在新型冠状病毒肺炎(COVID-19)预防中的应用探析网络首发                   | 陈一凡:李雁:蒋萍:温雅<br>璐;曾燕鹏 >                              | 海南医学院学报      | 2020-05-13<br>09:03 | 期刊       | ± 1          | HTML. | ☆                          |
| 关键词 🚮                                                          | *                    |          |                                                       | COLC.                                                |              |                     |          |              |       |                            |
| - 新型冠状病毒肺炎<br>- 新型冠状病毒                                         | (175)<br>(38)        | <b>4</b> | 中药对新型冠状病毒肺炎患者密切接触者预防作用的单臂研究网络首发                       | 朱雪:戴景超:沈宁;郑<br>建:王业震 >                               | 中医杂志         | 2020-05-12<br>11:44 | 期刊       | 1 🛃          | HTML. | ☆                          |
| - 新冠病毒肺炎(COVID-19)<br>- 中西医结合治疗<br>- 中医                        | (24)<br>(6)<br>(5)   | 5        | 银花清肺饮对北京地区新型冠状病毒肺炎前驱期的<br>作用探讨 <mark>网络首发</mark>      | 周英武; 耿嘉玮; 孙波;<br>王乐; 李同达                             | 中医杂志         | 2020-05-12<br>10:09 | 期刊       | <u></u> ∎ 1  | HTML. | ${\sim}$                   |
| 文献类型                                                           |                      | 6        | 基于数据挖掘技术分析中医药治疗新型冠状病毒肺炎恢复期的用药规律网络发                    | 邓凯烽;刘泓毅;李雪;陆<br>———————————————————————————————————— | 中药药理与临床      | 2020-05-11<br>17:02 | 期刊       | 91 🛃 1       | HTML. | ${\sim}$                   |
| - 标述卖又献<br>- 政策研究类                                             | (36)<br>(2)          | 7        | 新型冠状病毒肺炎疫情下中西医结合治疗肿瘤的思                                | 李菁; 张弛; 项琼; 林丽<br>珠                                  | 医药导报         | 2020-05-11<br>08:38 | 期刊       | 339 🛃 1      | HTML. | $\stackrel{\sim}{\sim}$    |
| 为我推荐                                                           |                      |          | · 写 网络目友                                              |                                                      |              |                     |          |              |       |                            |
| · 当代影视剧中医医疗叙事和键<br>播告略研究                                       | 康传                   | 8        | 基于2019新型冠状病毒肺炎(COVID-19)探讨其病<br>名及因机证治规律的研究网络首发       | 王树鹏; 鞠宝兆; 林大<br>勇; 刘书宇; 石岩                           | 中华中医药学刊      | 2020-05-08<br>14:27 | 期刊       | 473 🛃 1      | HTML. | $\stackrel{\circ}{\simeq}$ |

🕕 数据来源: 已选 99 篇文献 👌 🙃 🕕 🕀 📀

目录

指标

总体趋势

关系网络

• 文献石引网络

• 作者合作网络

分布

- 学科

来源

基金

- 作者

- 机构

资源类型

-

- 关键词共现网络

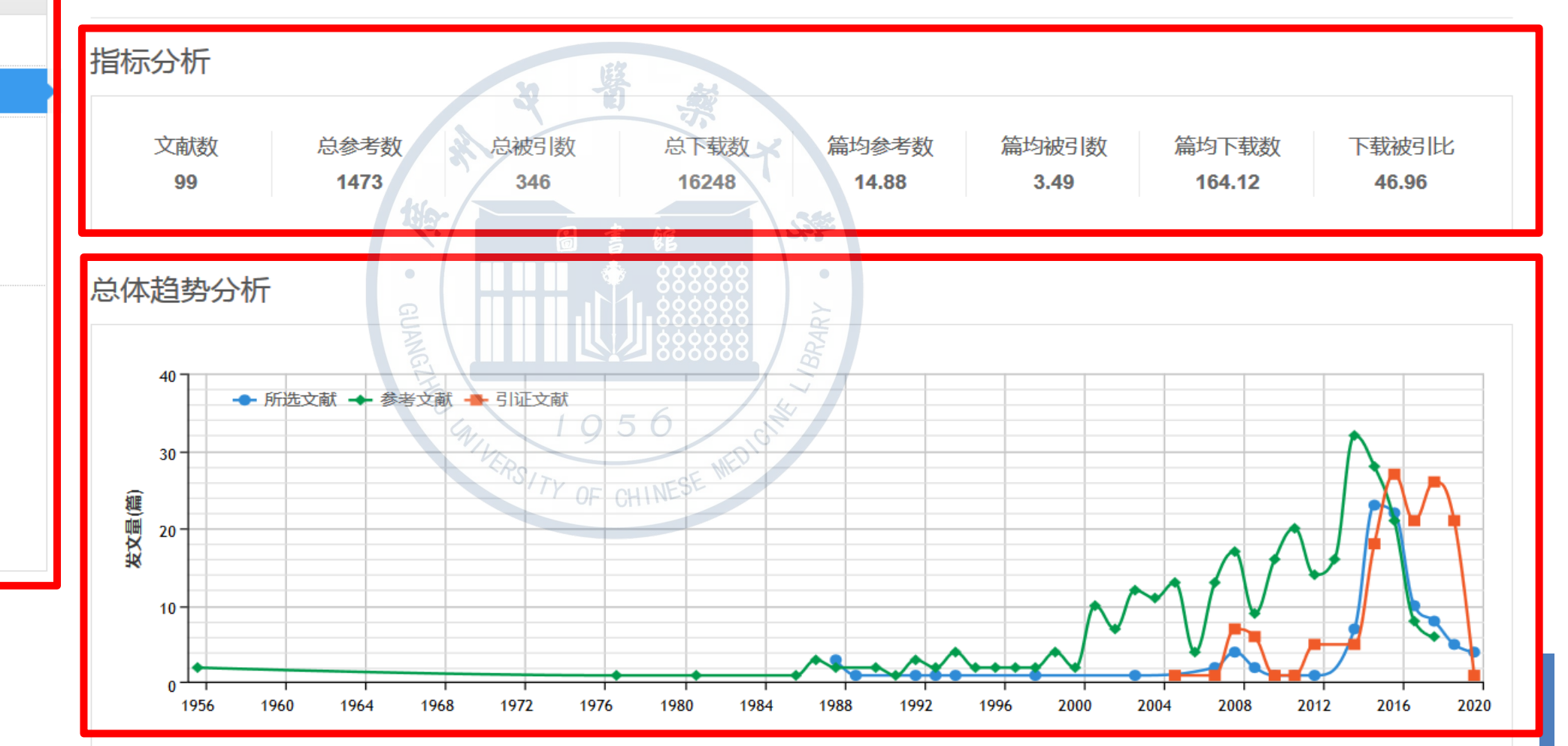

#### 指标

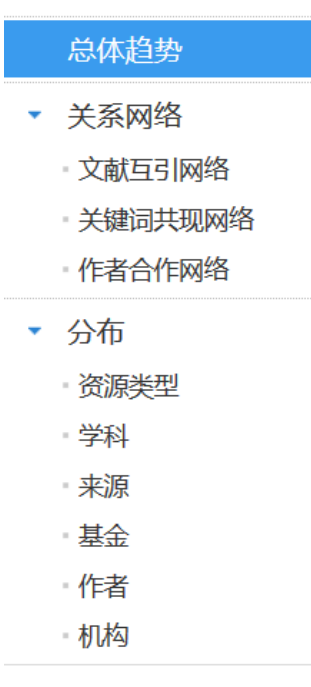

#### 文献石引网络分析

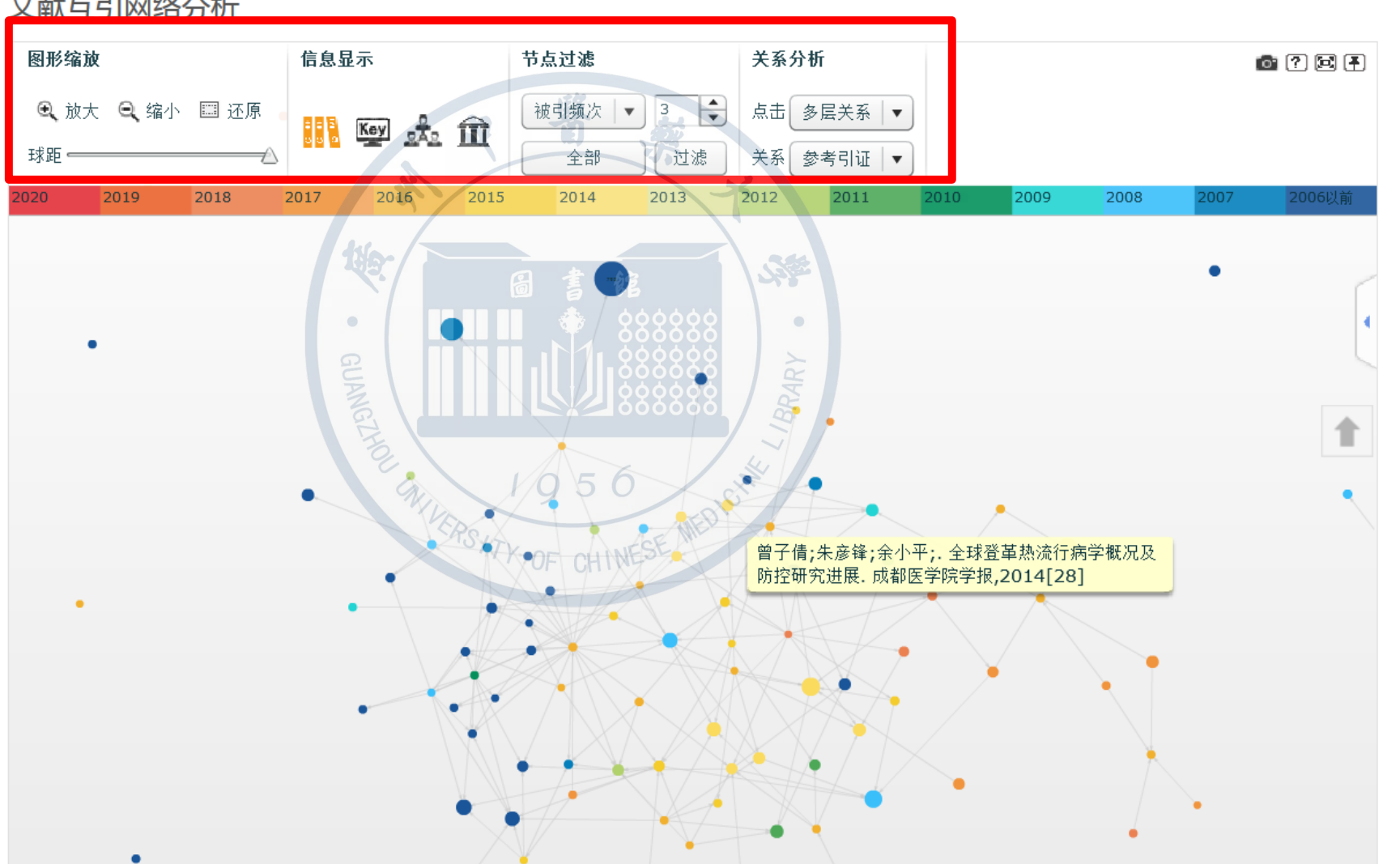

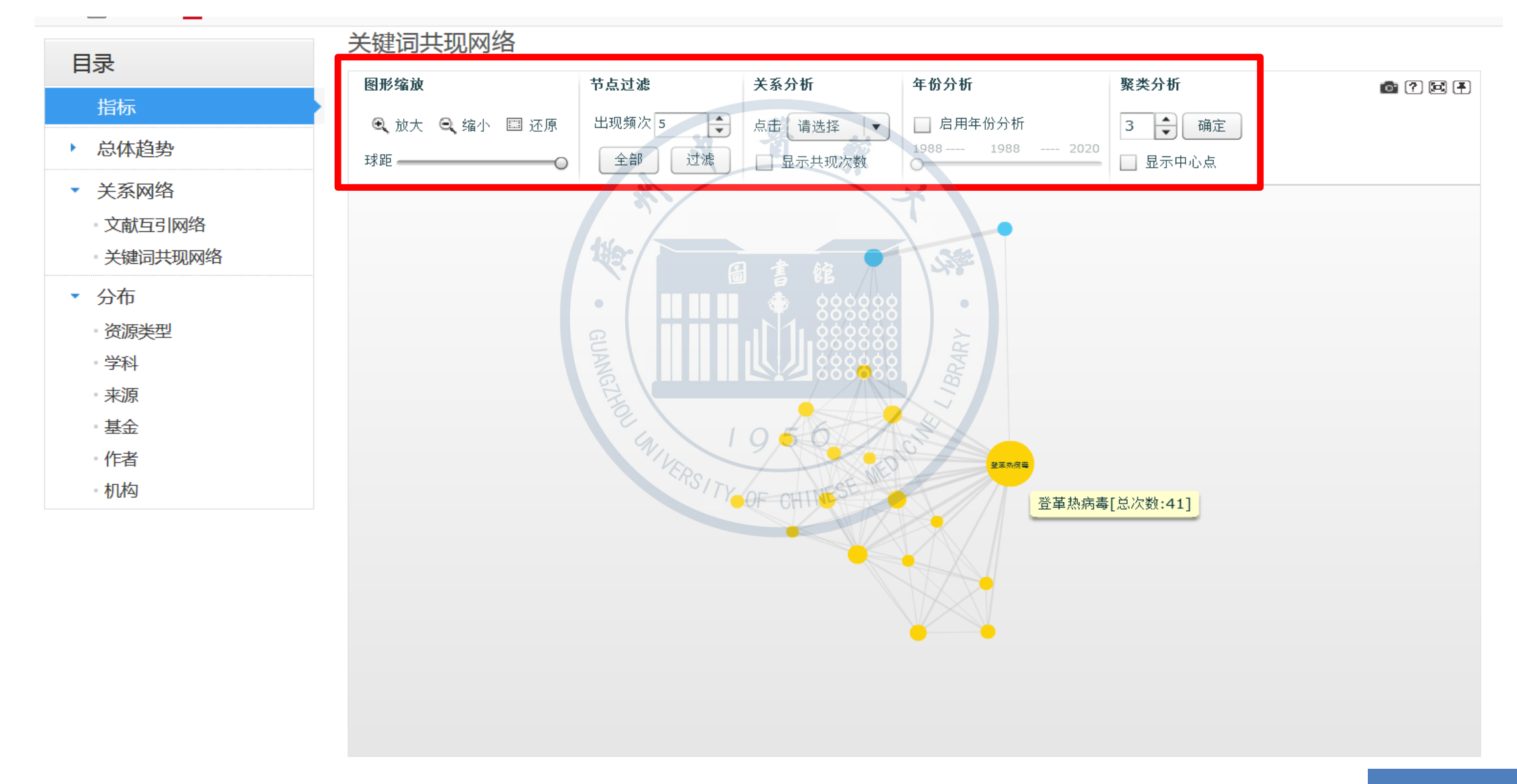

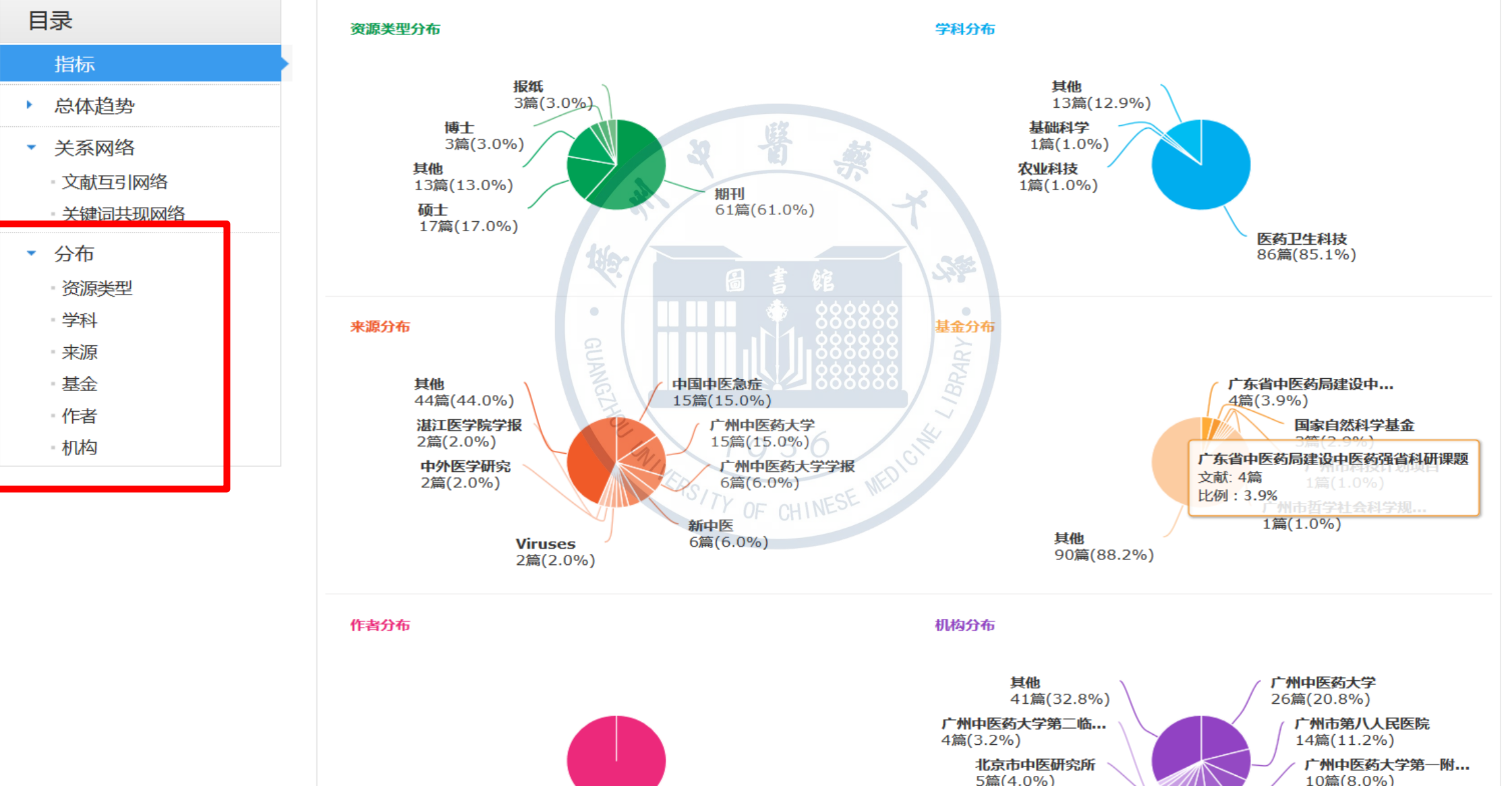

| 资源类型 🚮            | *            | 登革热(76) 病毒病(70) 登革热病毒(18) 登革病毒(18) 中国             | 国医药学(17) 虫媒病毒           | (10) 中医证候                              | (10) 登革热   | 病(8) 中医证型(                                       | 8) 对照组(6)           | ×                         |
|-------------------|--------------|---------------------------------------------------|-------------------------|----------------------------------------|------------|--------------------------------------------------|---------------------|---------------------------|
| - 期刊              | (66)         | 卫气同病 (6) 临床观察 (5) 中药治疗 (5) 湿热疫 (5) 中医药治           | 疗(5) >>                 |                                        |            |                                                  |                     | ഷ്                        |
| - 硕士              | (17)         |                                                   |                         |                                        |            |                                                  |                     |                           |
| - 报纸              | (3)          | 排序: 相关度 发表时间→ 被引 下载                               |                         | 🕀 中文文献                                 | ᡚ 外文文献     | ■列表 ■摘要                                          | 每页显示: 10            | 20 <b>50</b>              |
| ■博士               | (3)          |                                                   |                         |                                        |            |                                                  |                     |                           |
| ■国内会议             | (3)          | 已选文献: 100 清除 批量下载 导出/参考文献 计量可初                    | 观化分析                    |                                        |            | 才                                                | (到 92 条结果)          | 1/2 >                     |
| 学科分类 🚮            | *            | ▶ 题名                                              | 作者                      | 来源                                     | 发表时间       | 数据库 被引                                           | 下载 阅                | 读 收藏                      |
| ■ 中医与中西医结合        | (66)         | ☑1 中兽医中药对生猪复养工作的重要作用                              | 肖和良                     | 今日养猪业                                  | 2020-03-15 | 期刊                                               | 49 去 HTM            | nl 🕁                      |
| • 临床医学            | (12)         |                                                   |                         |                                        |            |                                                  |                     |                           |
| ■ 奉吨医子            | (3)          | 図2 登革热中医证型分布规律的文献研究                               | 《余锋;刘南;信梦雪;刘<br>[静;纪晓栋] | 国际中医中药杂志                               | 2019-12-30 | 期刊                                               |                     | $\stackrel{\wedge}{\sim}$ |
| - 护理              | (1)          | Ę                                                 |                         |                                        |            |                                                  |                     |                           |
| 文献来源 🚮            | *            | ☑3 解毒化湿万治疗晋迪型登革热的临床疗效观察                           | 南 拍                     | R                                      | 2019-11-16 | 期刊                                               | 92 ± htm            | NL ☆                      |
| - 广州中医药大学         | (15)         | 基于 <mark>登革热</mark> 防控经验之岭南中医药防控急性传染              | 李思怡;潘华峰;陈楚              | 中国民族民间医共                               | 2010.06.15 | #8.2.1                                           | 105 📥 VTI           | п .Л.                     |
| ■中国中医急症           | (15)         | ◎ 病的特色及优势探讨 · · · · · · · · · · · · · · · · · · · | 杰;赵金媛                   | P 먹 C IIK C IPIC 5)                    | 2019-00-15 | <del>,</del> ,,,,,,,,,,,,,,,,,,,,,,,,,,,,,,,,,,, | 105 💽 📶             |                           |
| ■新中医<br>亡地中医药士学学程 | (8)          | ■5 204例川童登黃执刍性发热期中医证刑楼占分析                         | 林菁;马丙男;胡丹;张             | 山国实田库药                                 | 2019-01-20 | 相日千山                                             | 90 <del>-</del> HTI | u ->-                     |
| • 7 州中医约入子子派      | (1)          | 图。 2040分量量平然态比及然为个区距至有点分析                         | 复春                      |                                        | 2013-01-20 | H113                                             | 00 <u>es</u> 111    |                           |
|                   | *            | ☑6 229例登革热中医证候特点与病因病机分析                           | 孙涛;茹清静;徐鑫陵;郑<br>毅;陈小梅了  | 中国中医急症                                 | 2019-01-15 | 期刊 1                                             | 159 去 HTN           | nl 🔆                      |
| ■ 登革热             | <b>(</b> 63) | 患者报告结局量表在 <mark>登革热中医</mark> 临床疗效评价中              |                         |                                        |            |                                                  |                     |                           |
| - 中医              | (8)          | ◎7 的应用探讨                                          | 余锋; 刘南; 信梦雪             | 中华中医药杂志                                | 2018-10-01 | 期刊                                               | 170 🛃 HTM           | nl ☆                      |
| - 辨证论治            | (6)          |                                                   |                         |                                        |            |                                                  |                     |                           |
| • 中医业型<br>• 皮疹    | (5)<br>(3)   | 図8 2017年健康教育与健康促进工作总结                             | 「<br>罗志荣 」<br>『         | /川巾第十一届健<br>康教育学术交流活<br><sup>油寝度</sup> | 2018-09-25 | 中国会议                                             | 37 🛃 🛱              | 2                         |

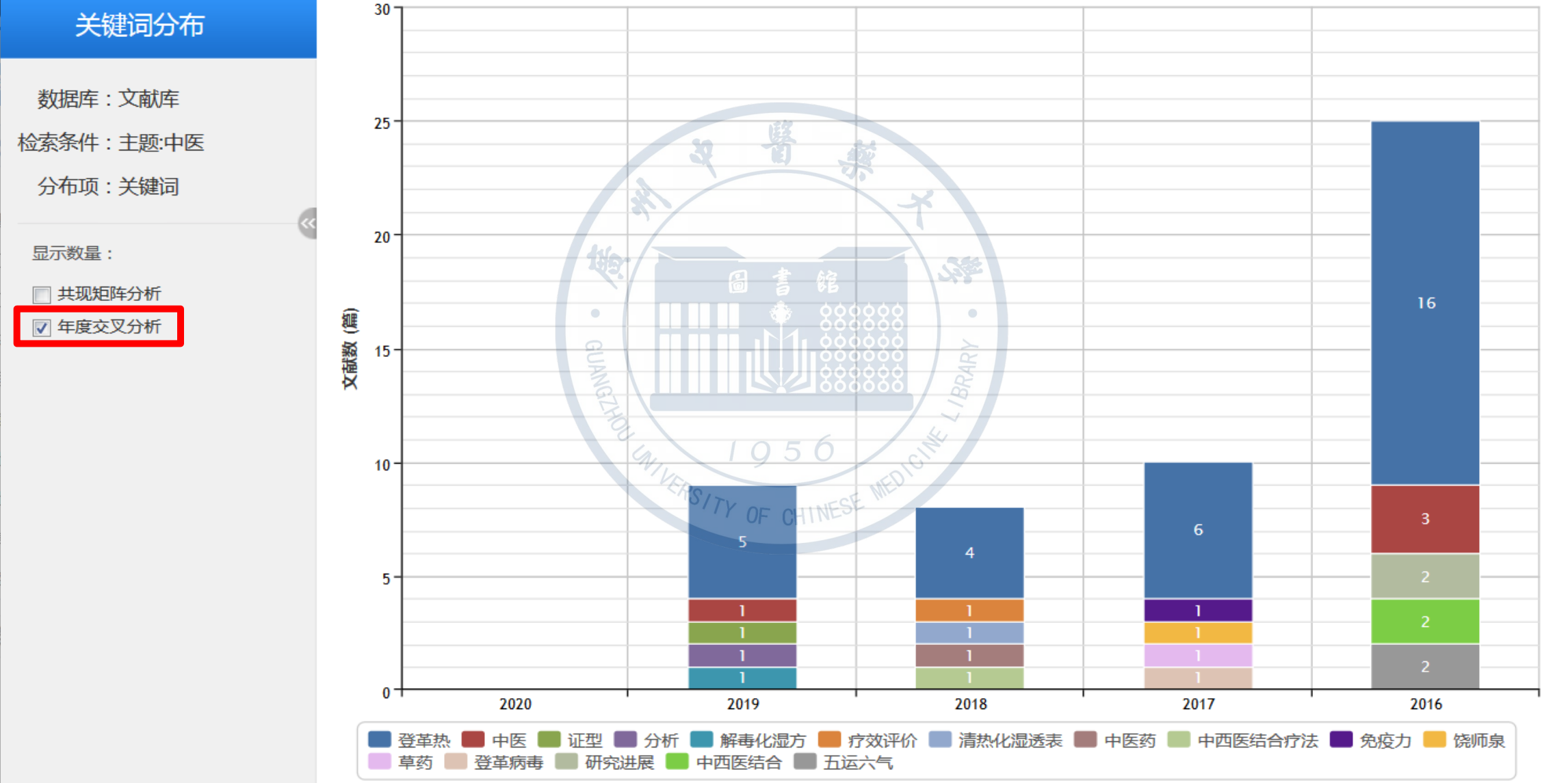

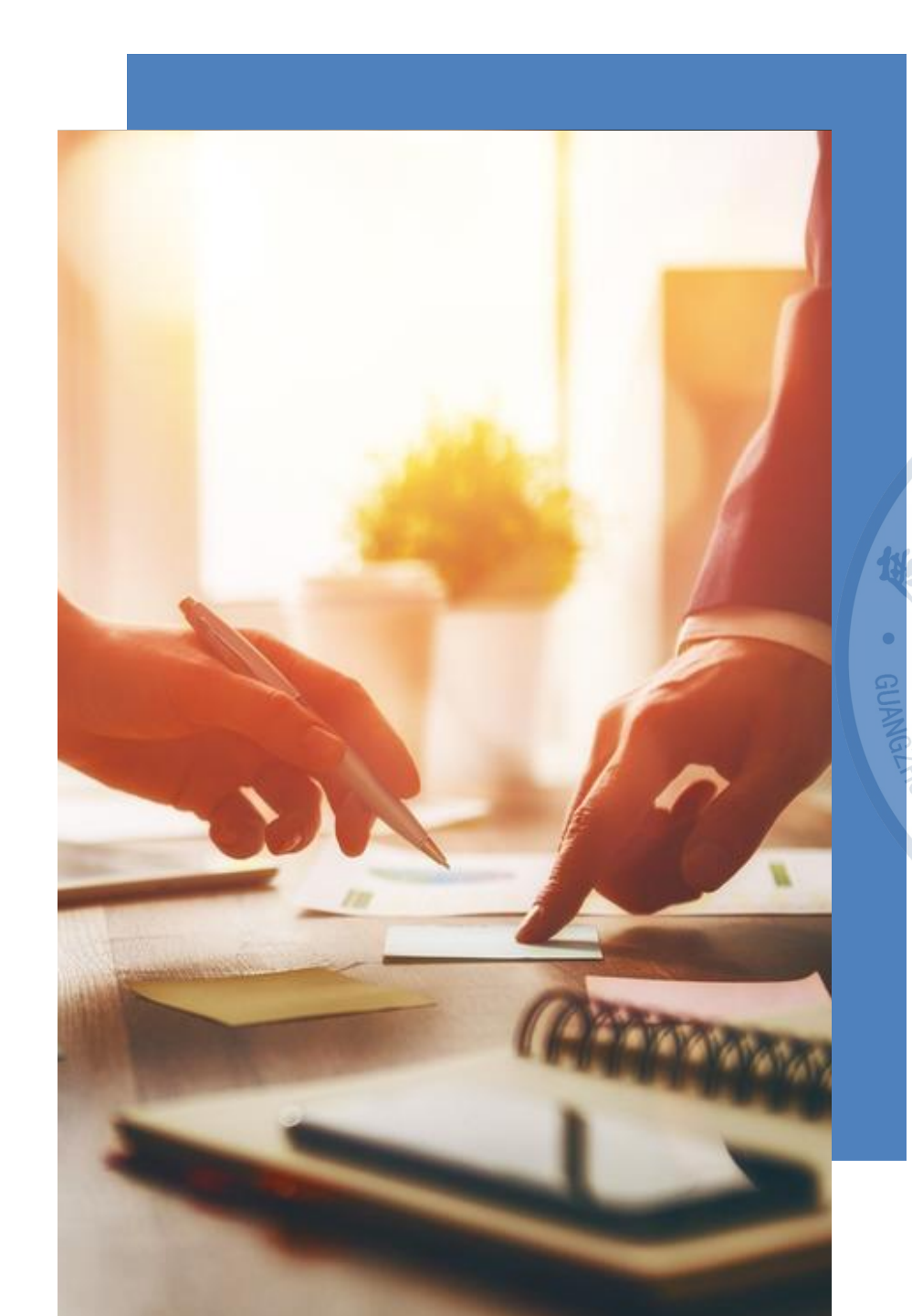

#### CNKI数据库的特色功能

32

工具书、图片检索、指数检索、期刊检索

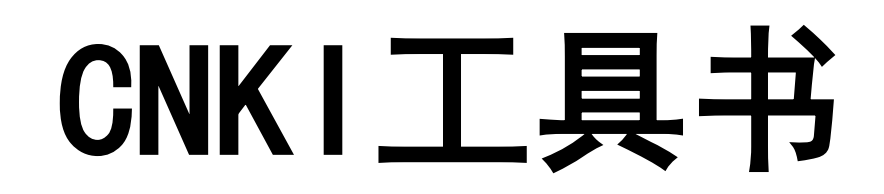

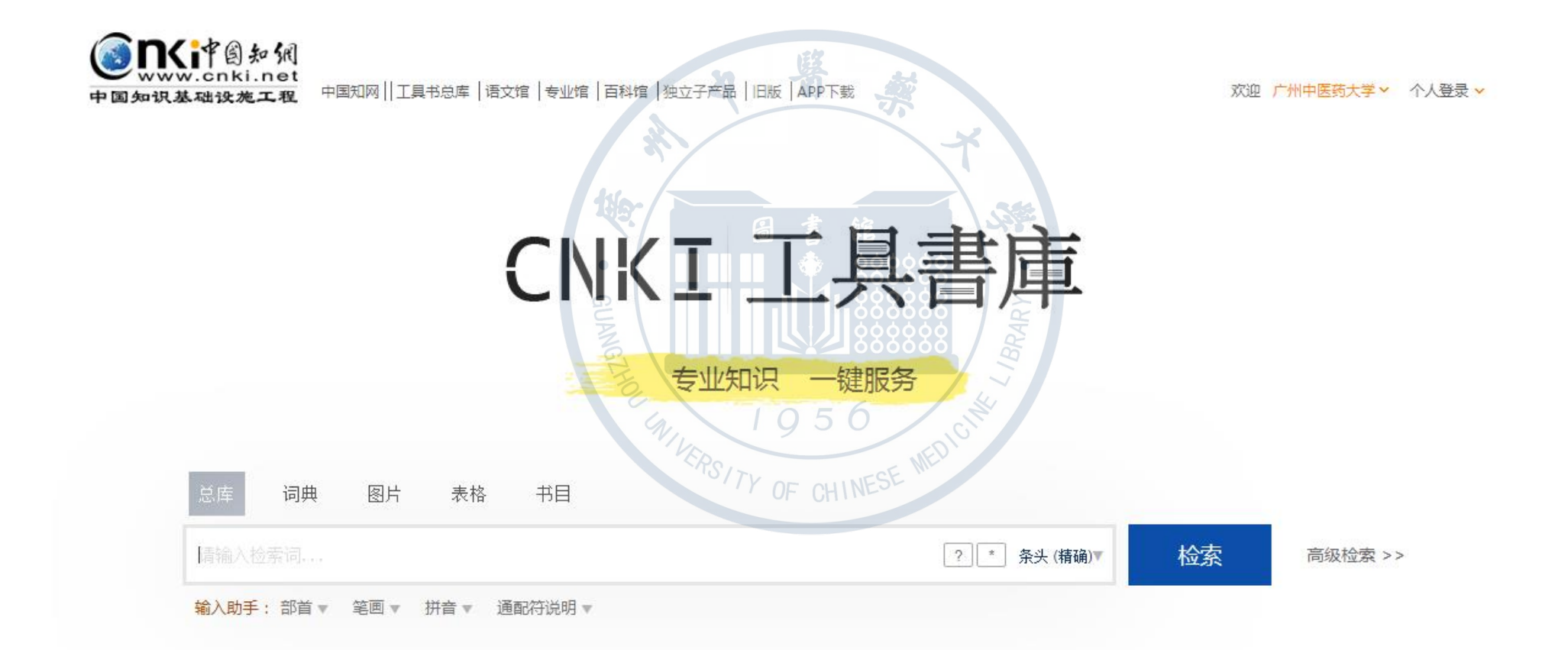

# CNKI工具书

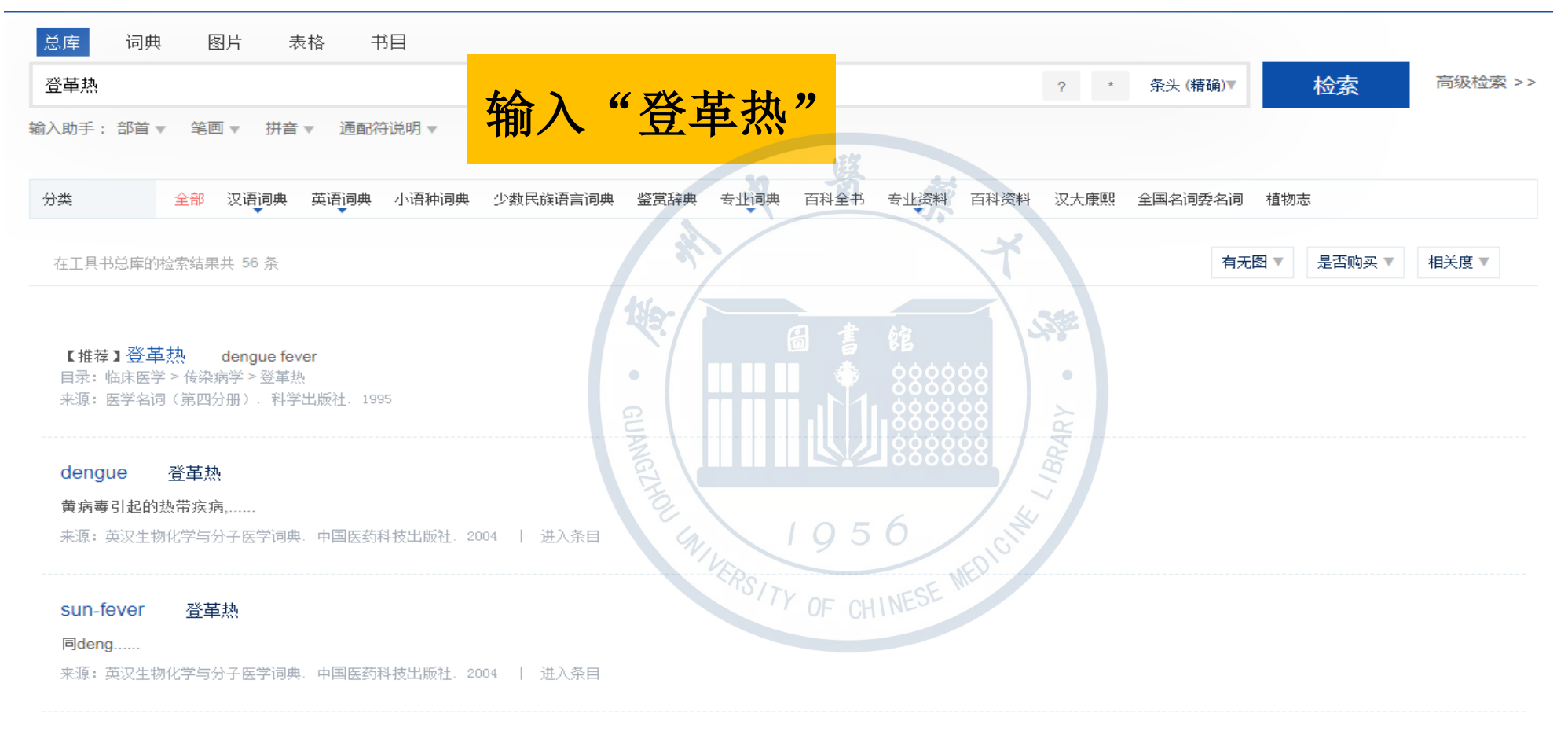

#### dengue 登革热

由病毒引发的热带疾病。以关.....

来源:麦克米伦百科全书。浙江人民出版社。2002 | 进入条目

#### 登革热 Dengue fever

是由登革病毒引起的一种良性急性传染......

本酒・日利受辞曲 小古利受持米出版社 2003 日 讲入冬日

### CNKI工具书

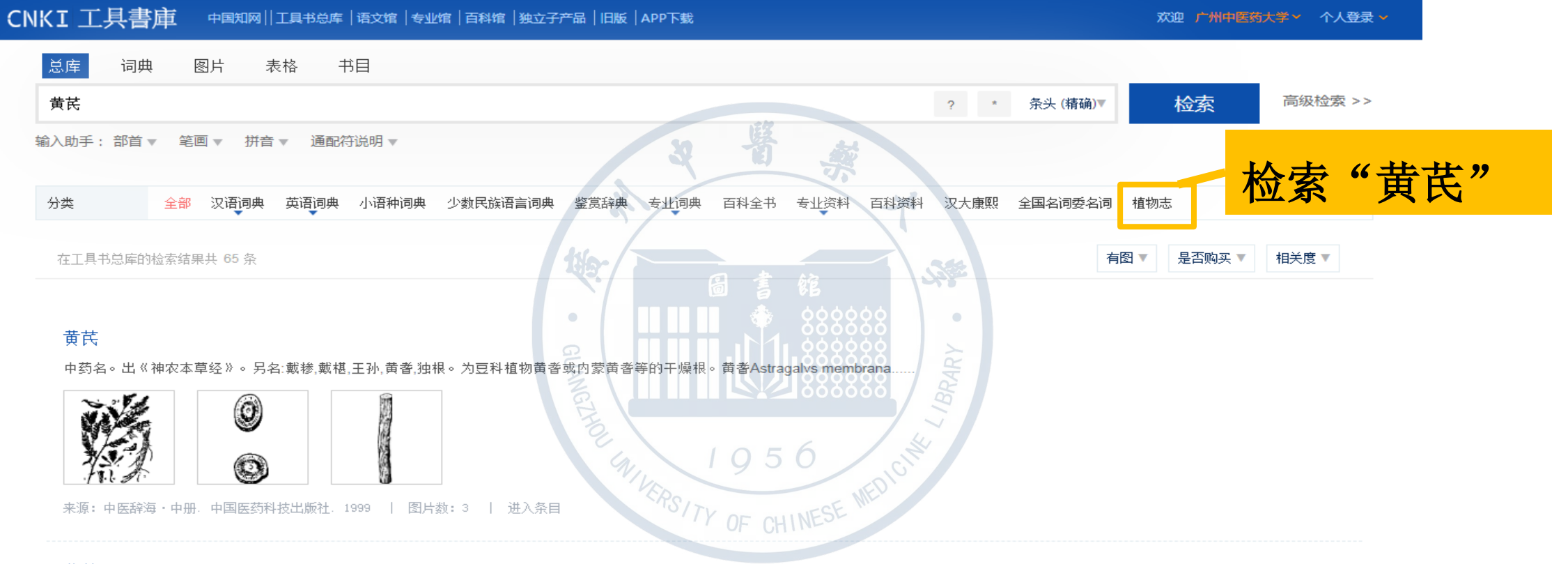

#### 黄芪 membranous milkvetch

豆科黄芪属中的栽培种,学名Astragalus membranaceus(Fisch.)Bge.。多年生草本植物。古名戴糁。别名膜荚黄芪、绵.....

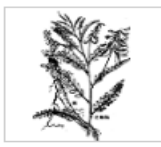

来源:中国农业百科全书・农作物巻上、农业出版社、1991 | 图片数:1 | 进入条目

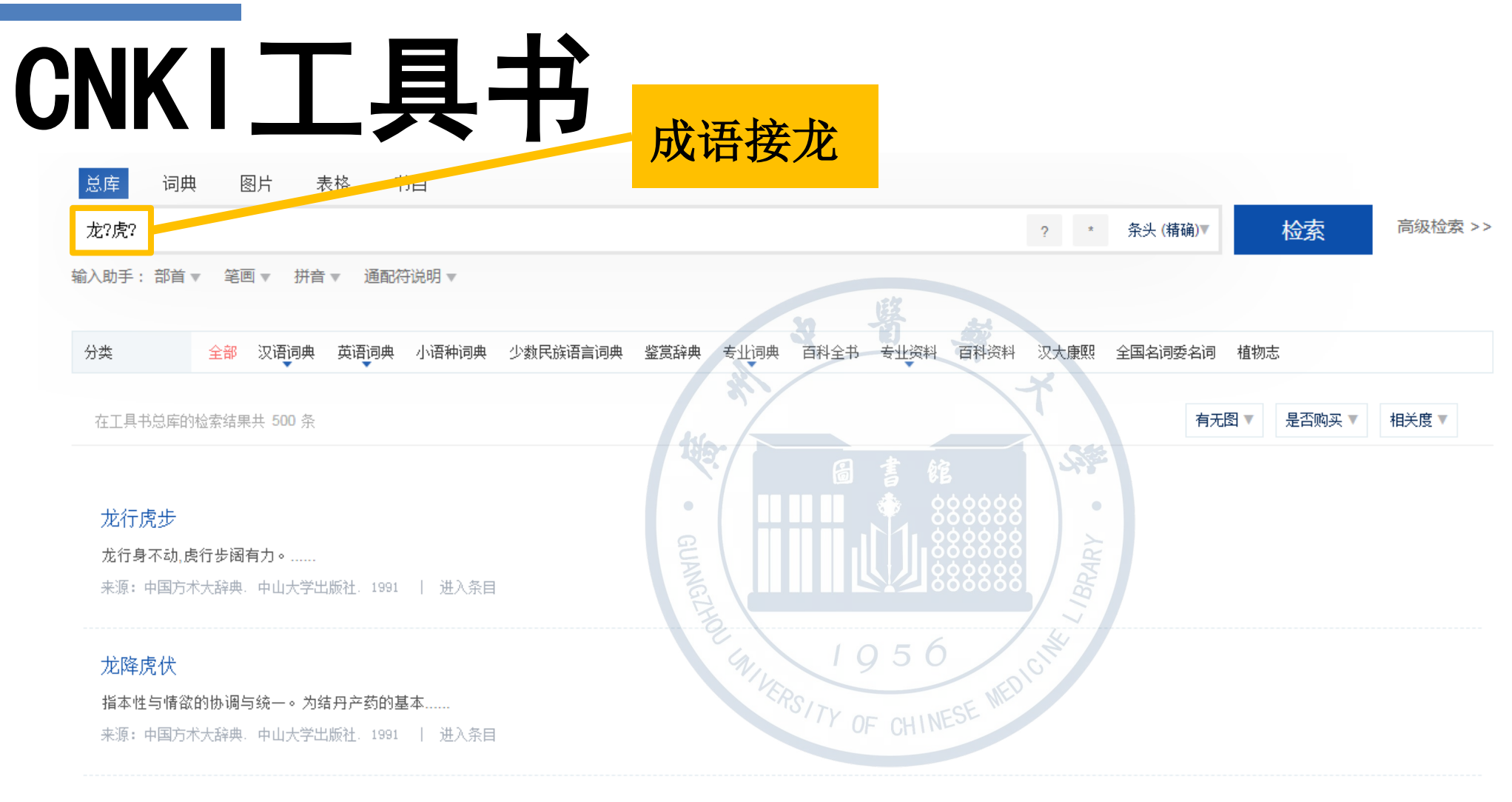

#### 龙盘虎踞

《太平御览》卷一五六引张勃《吴录》:"刘……

来源:唐诗百科大辞典、光明日报出版社、1990 | 进入条目

#### 龙江虎浪

形容风骚,好淫的样子.....

来源:金瓶梅大辞典。巴蜀书社。1991 | 进入条目

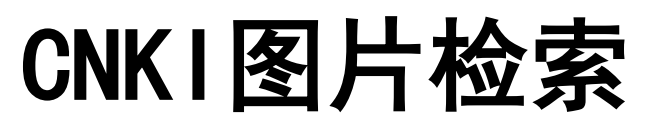

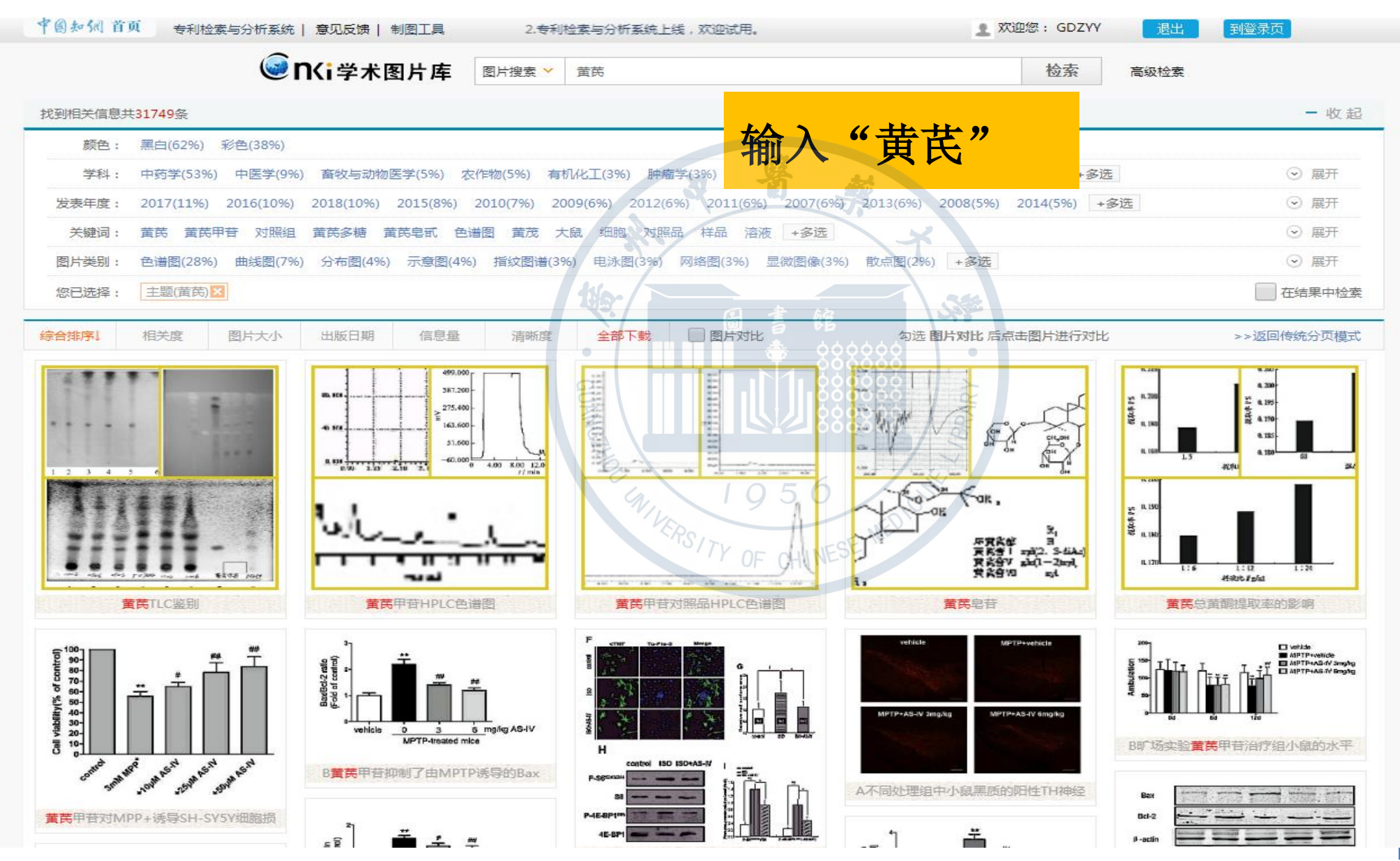

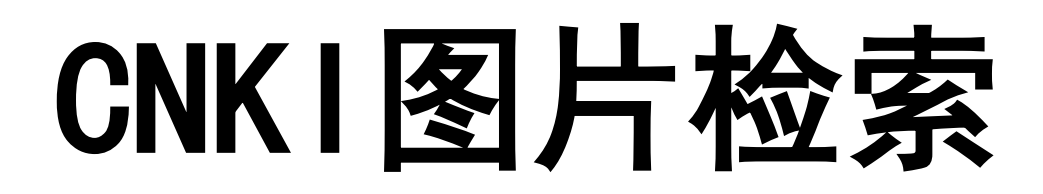

| 学术知识图片库 > 工业经济 > 9-2 黄芪根横切面简图1.木栓层;2.栓内层。 | 图片搜索 > 请输入检索词<br>(厚角组织);3.石细胞;4.裂隙;5.管状封闭组织;6.韧皮纤维;7.射线;8.形成层;9.导管;10.木纤维                                                                   | 检索 高级检索                        |   |
|-------------------------------------------|----------------------------------------------------------------------------------------------------|--------------------------------|---|
| 9-2 黄芪根横切面简图1.木栓层:2.栓内                    | 层(厚角组织):3.石细胞:4.裂隙:5.管状封闭组织:6.韧                                                                                                    | <b>小皮纤维:7</b> .                |   |
| 前线                                        | 同文图片                                                                                                    |                                |   |
| 33±6,                                     | 语义相关                                                                                                    |                                |   |
|                                           | 图片来源: 中国中医约田版社, 東民, 2001 >> 查看本又图片摘要<br>图片关键词: 射线图 黄芪 栓内层 厚角组织 韧皮纤维 木栓层 石细胞 オ<br>形成层 白水                                                     | 木纤维 读者推荐                       |   |
| 9<br>9                                    | 图片上下文:<br>载于《神农本草经》,列为上品。关于黄芪的品种来源,陶弘县云:"欧                                                                                                  | l中药。始相似图片<br>1陇西、洮             | , |
| \$<br>\$                                  | 阳者色黄白甜美,黑水、岩昌者色白,肌理粗,蚕陵白水者色理胜蜀中者<br>补。"《新修本草》云:"今出原州(宁夏固原)及华原(陕西耀县)者最<br>不复采用。"《本草图经》云:"其皮折之如绵,谓之绵黄芪,然有                                     | 者而冷<br>最良,蜀汉 浏览历史<br>有数种,有     |   |
|                                           | 白水芪,有赤水芪,有木芪,功用并同而力不及白水芪,木芪短而理横。"<br>本草》所附的"宪州黄芪"图则近于豆科蒙古黄芪,宪州即现今山西<br>邻近忻州,似应为现今的原生芪。至于甘肃所产的红芪,又似与陶弘景<br>的"又有赤色者,可作有贴,用消痈肿,俗方多用,道家不须"的品种相能 | " 《证类<br>⑤静禾县,<br>景所称<br>目同。有关 |   |

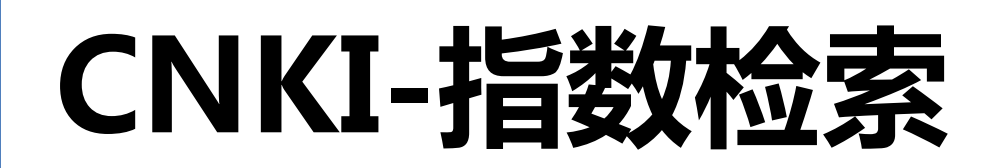

#### 关于中国知网延长免费服务期与新增服务项目的公告

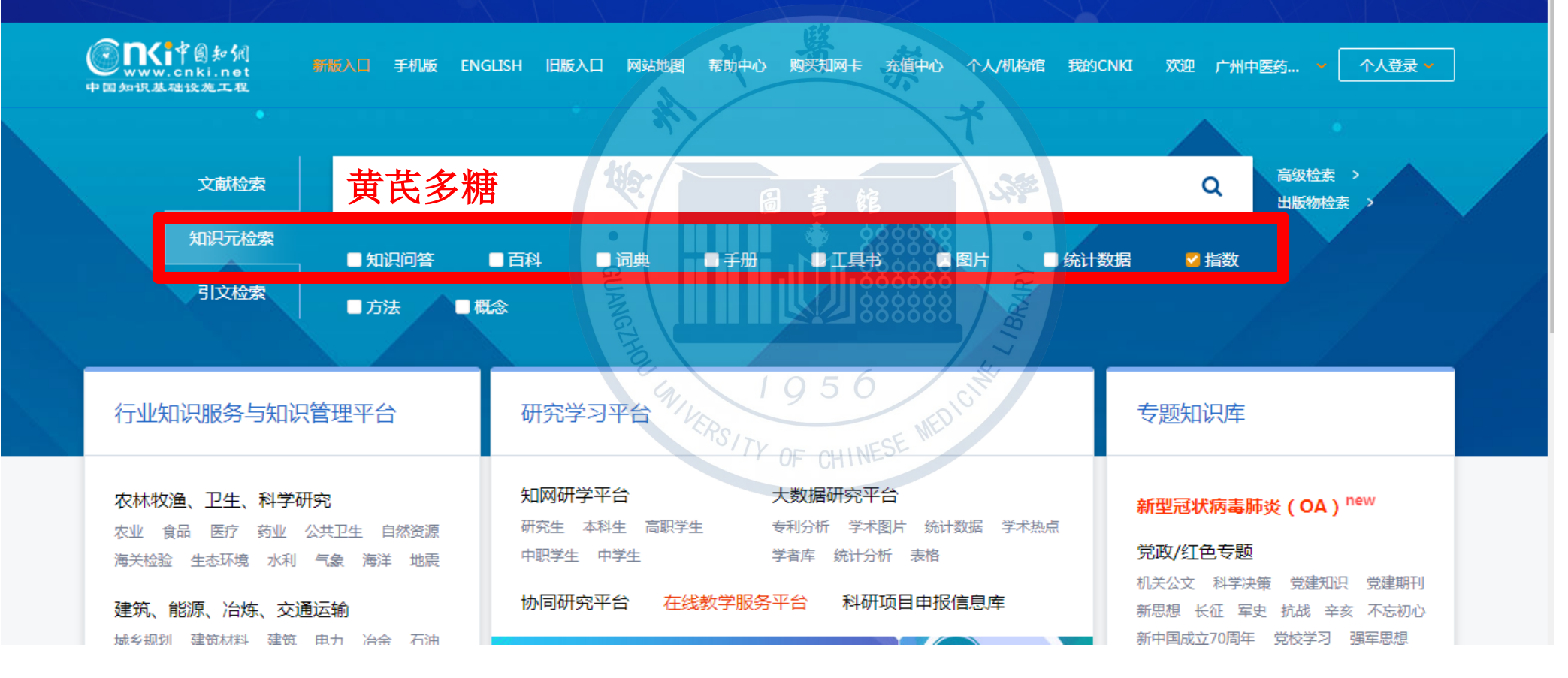

CNKI中有关"黄芪多糖"的研究指数 学术关注度 ◎ → → 莆苈多糖中文相关文献量 → 莆苈多糖中文环比增长率 全部 5年 10年 From: 1979 To: 2019 媒体关注度 👩 🔹 🕨 学术传播度 👩 🔹 🕨 300 用户关注度 👩 🔹 🕨 度过来 200 100 福木樹 250 对比关键词: 比较 -250 1995 1980 1985 2000 2005 2010 2015 1990 ✤ 添加对比关键词 Ŵ 1990 1980 2010 2000 तो ▶ 关注文献 @ 作者 来源 被引 题名 年/期 下载 中国中药杂志 黄芪中有效成分药理活性的研究进展 张蕃:高文沅:满溆丽: 2012/21 13963 834 黄芪的化学成分及药理作用研究进展 陈国辉:黄文凤: 中国新药杂志 2008/17 10936 681 黄芪主要活性成分的药理作用 순欣; 时珍国医国药 2011/05 7476 477 黄芪成分和药理活性研究进展 刘星堦喻正坤 上海医药 1995/02 2159 332 黄芪化学成分及药理作用研究进展 孙政华;邵晶;郭玫; 中医临床研究 2015/25 4460 317 黄芪的现代药理研究及其临床应用 袁红霞 陈艳春 山东中医药大学学报 2000/05 1738 297 黄芪多糖的化学和药理研究进展 单俊杰,王顺春,刘涤,胡之璧 上海中医药大学学报 2000/03 2025 266 植物多糖的研究及应用进展 申利红;王建森;李雅;张大海;朱廷春; 中国农学通报 2011/02 6079 259

#### 调整时间范围

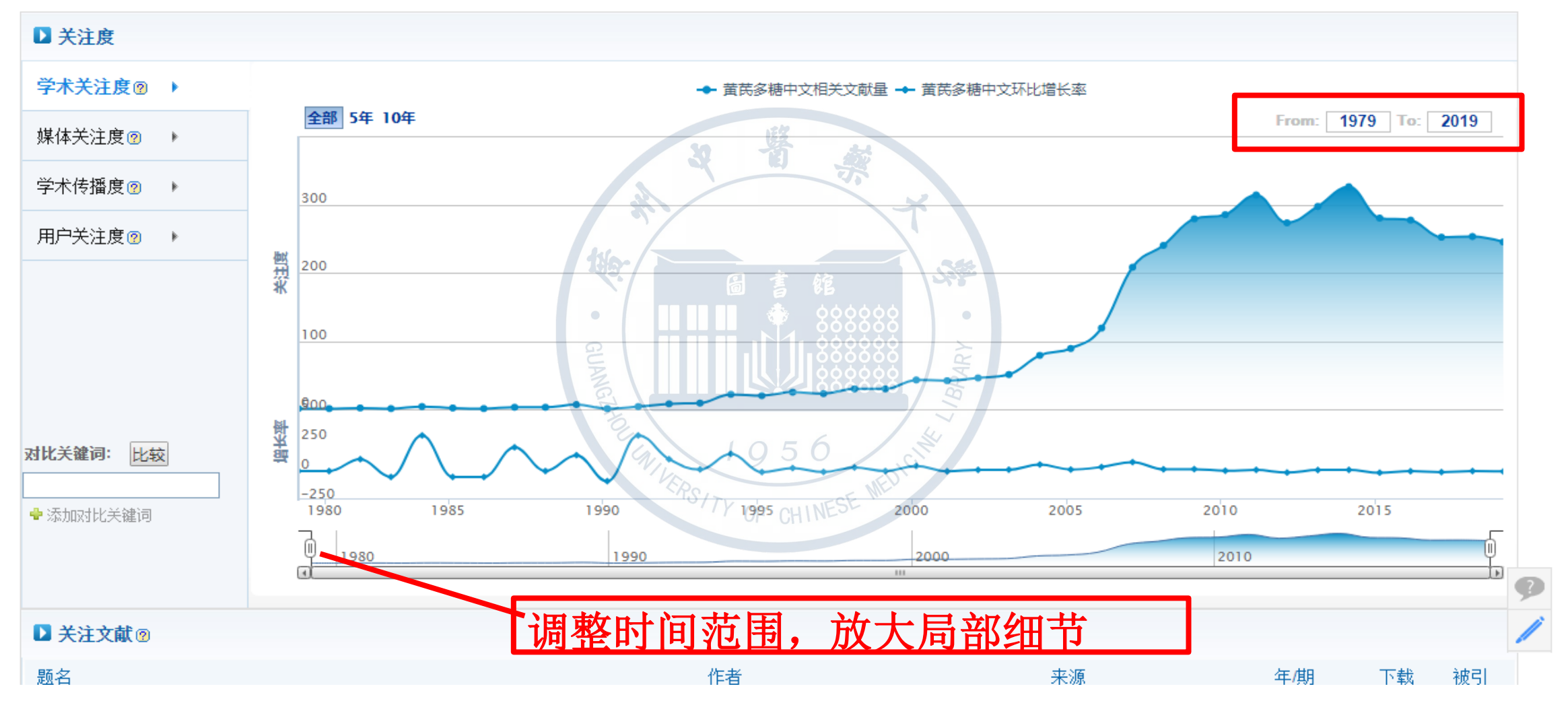

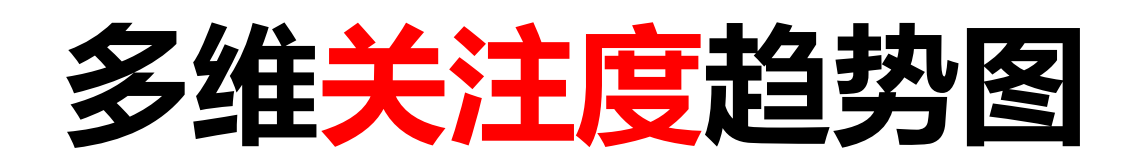

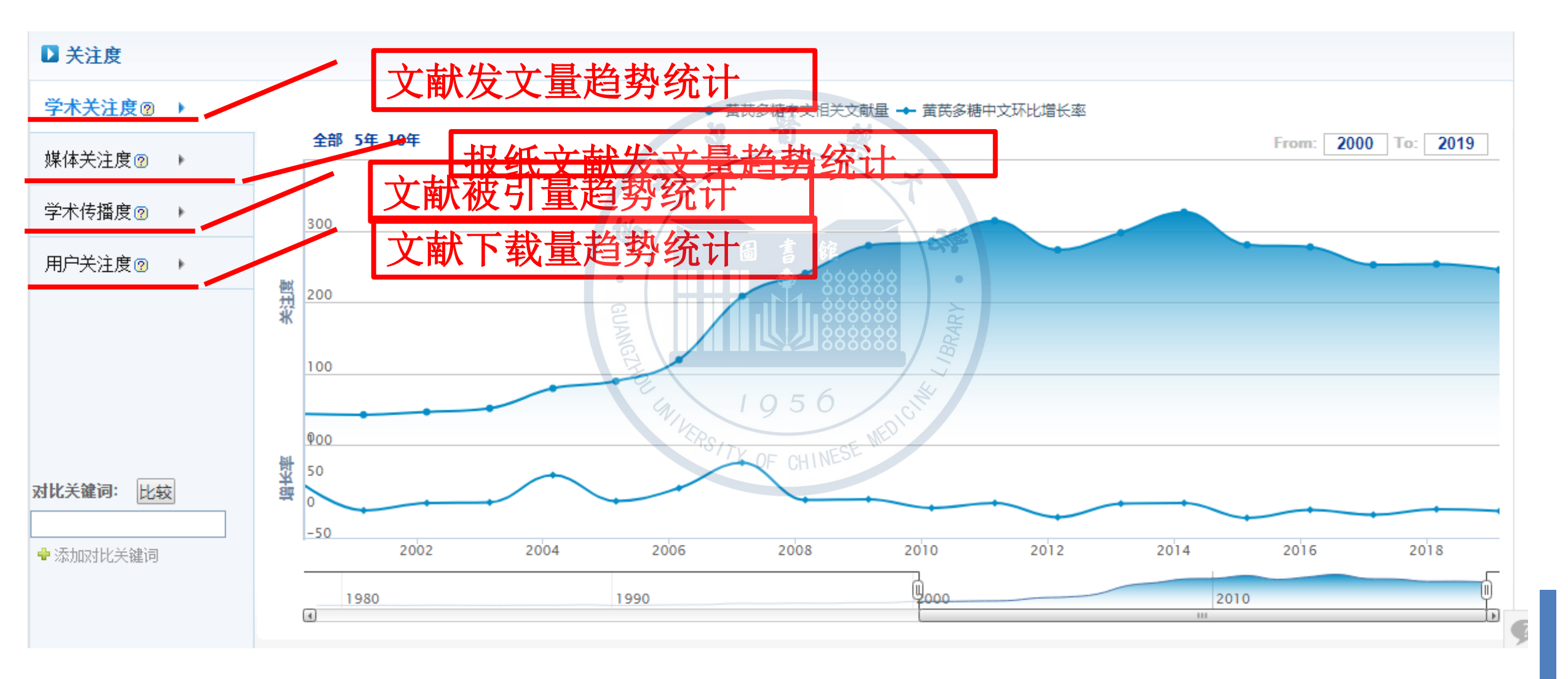

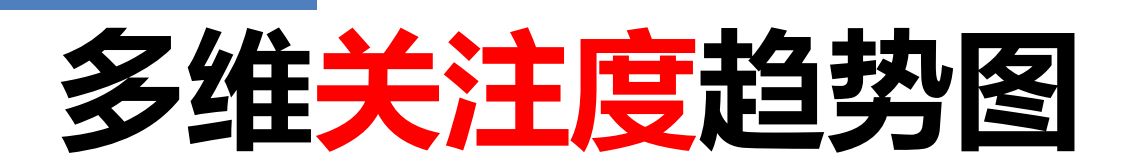

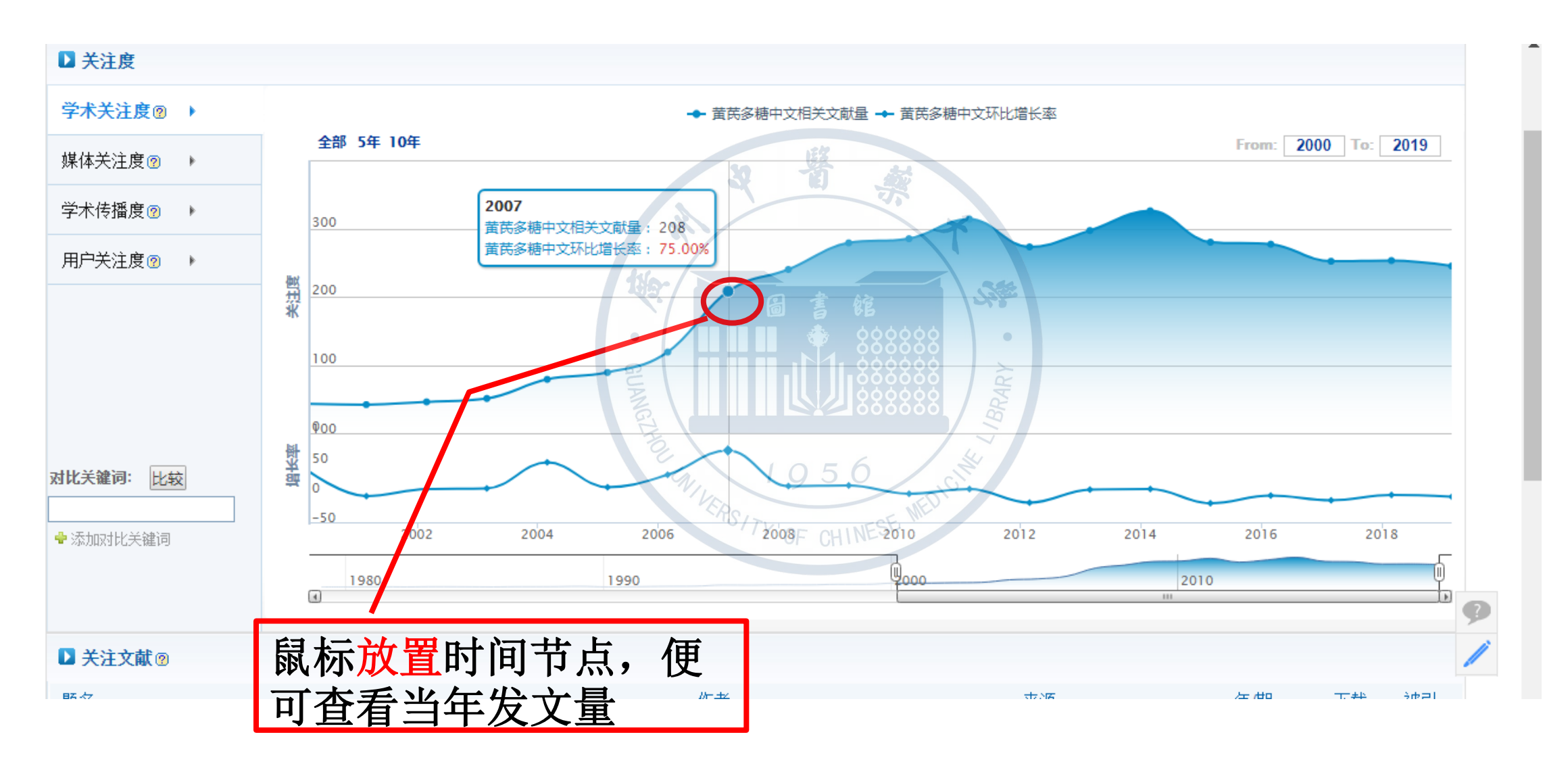

#### 热点文章(与关注度趋势图关联)

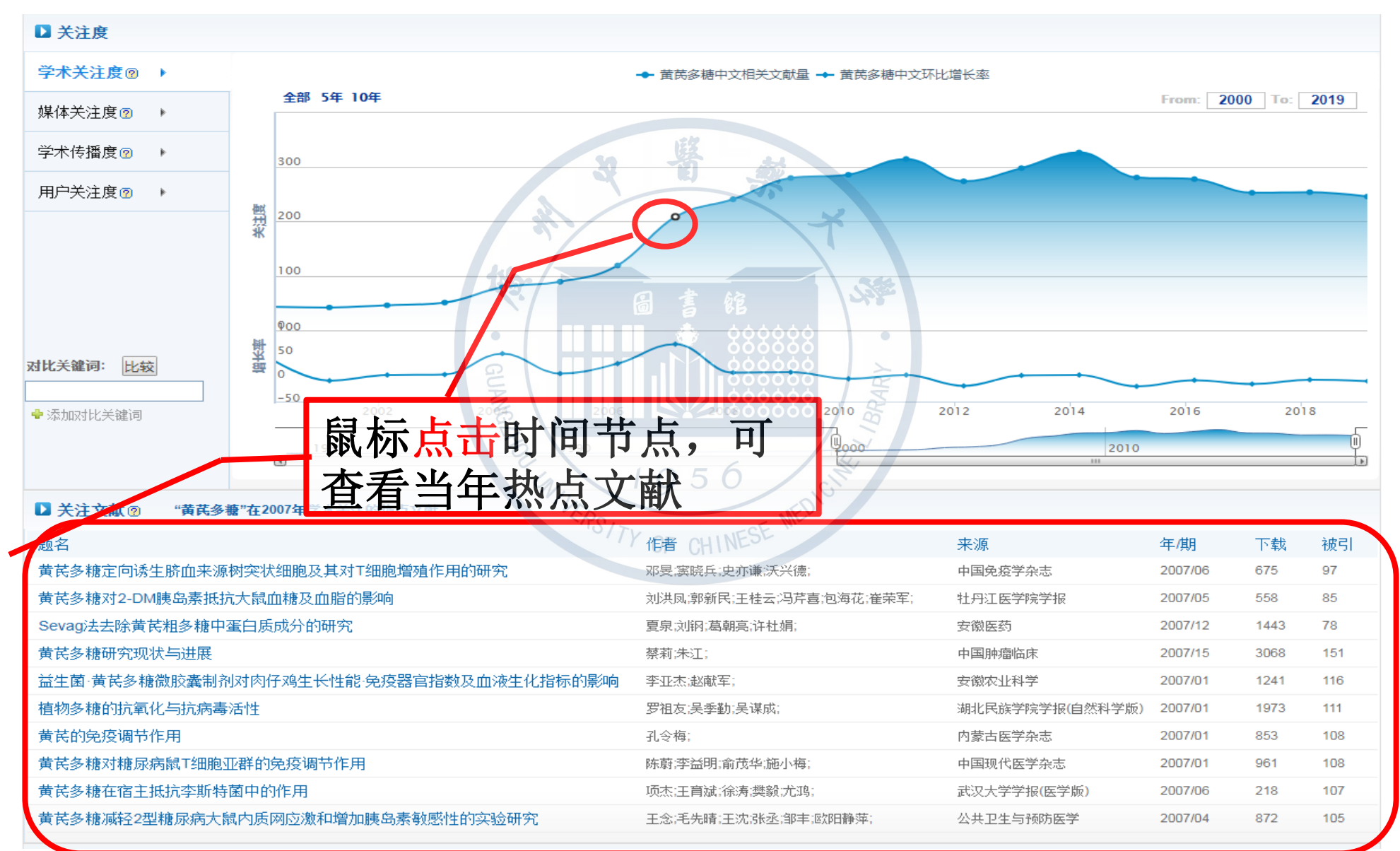

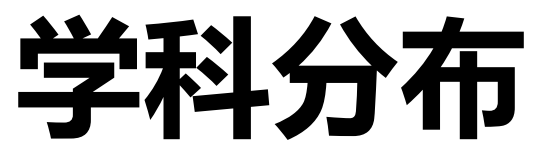

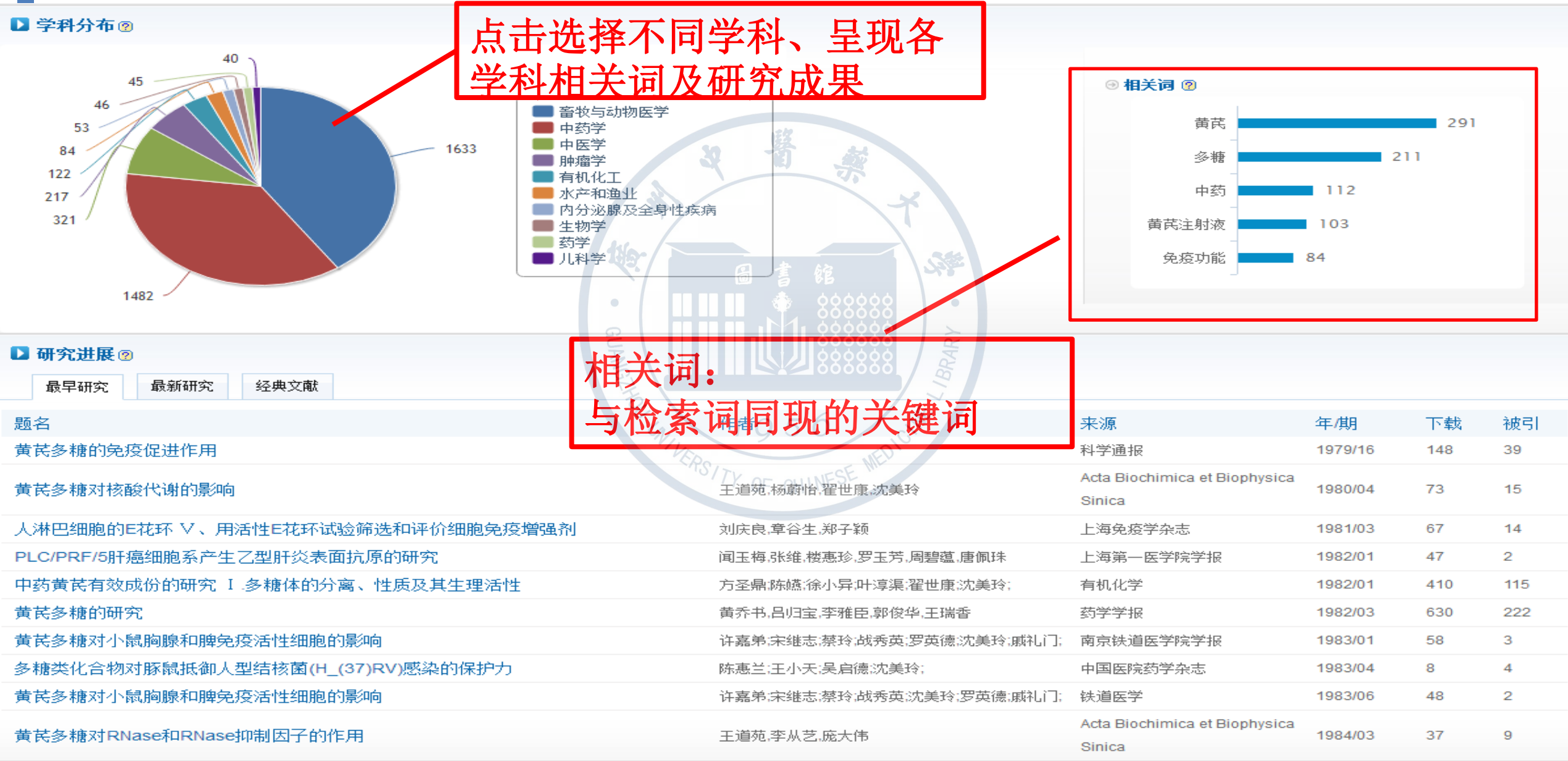

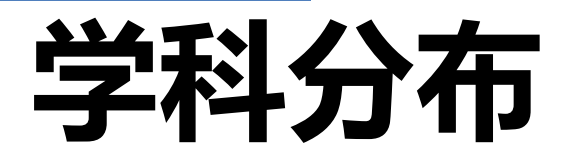

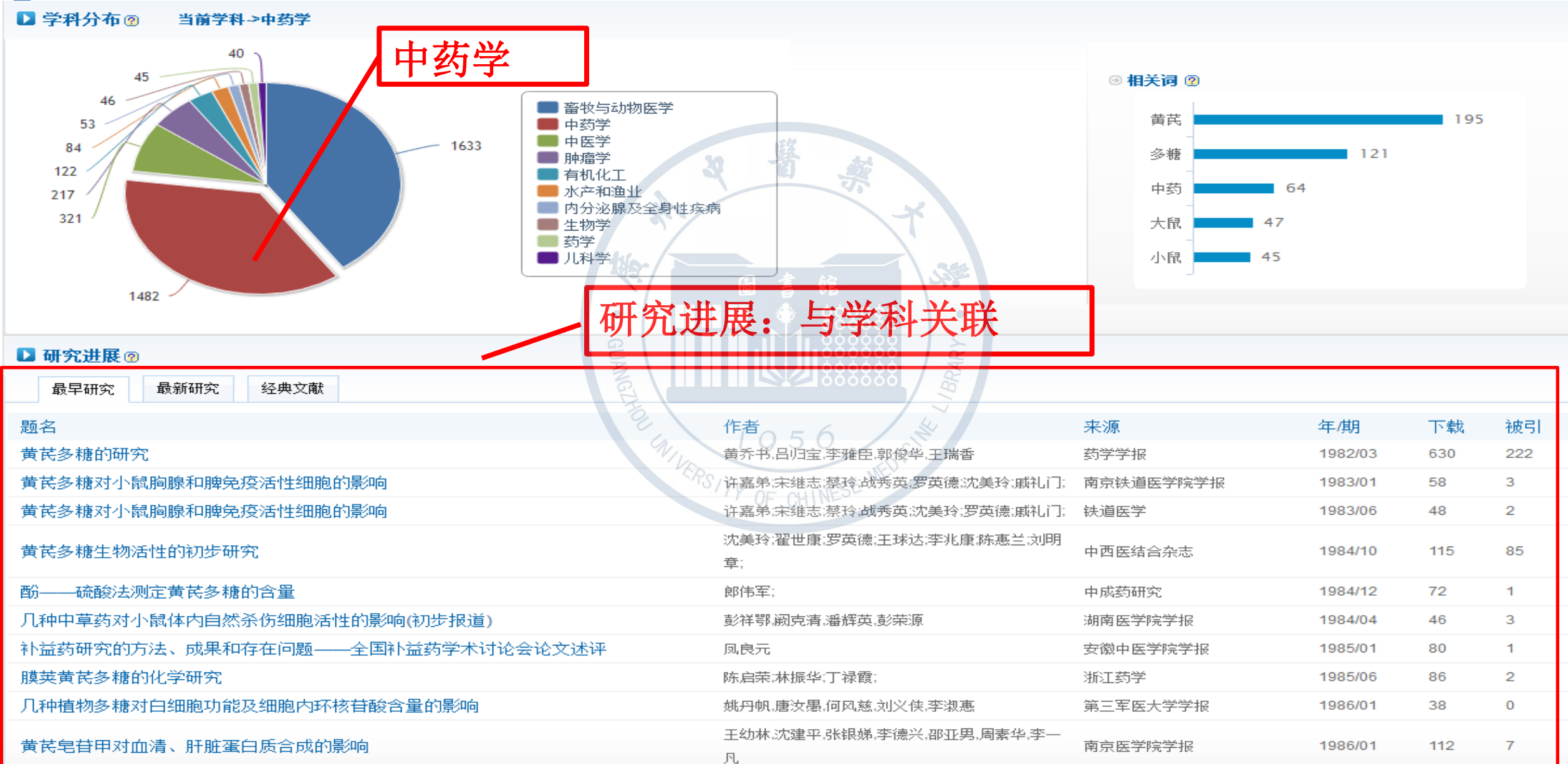

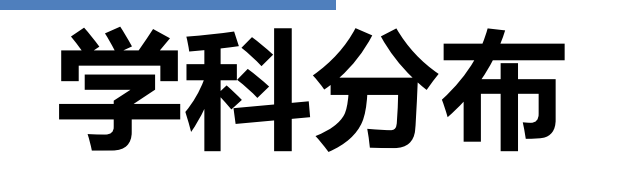

▶ 学科分布 ?? 当前学科 >中药学

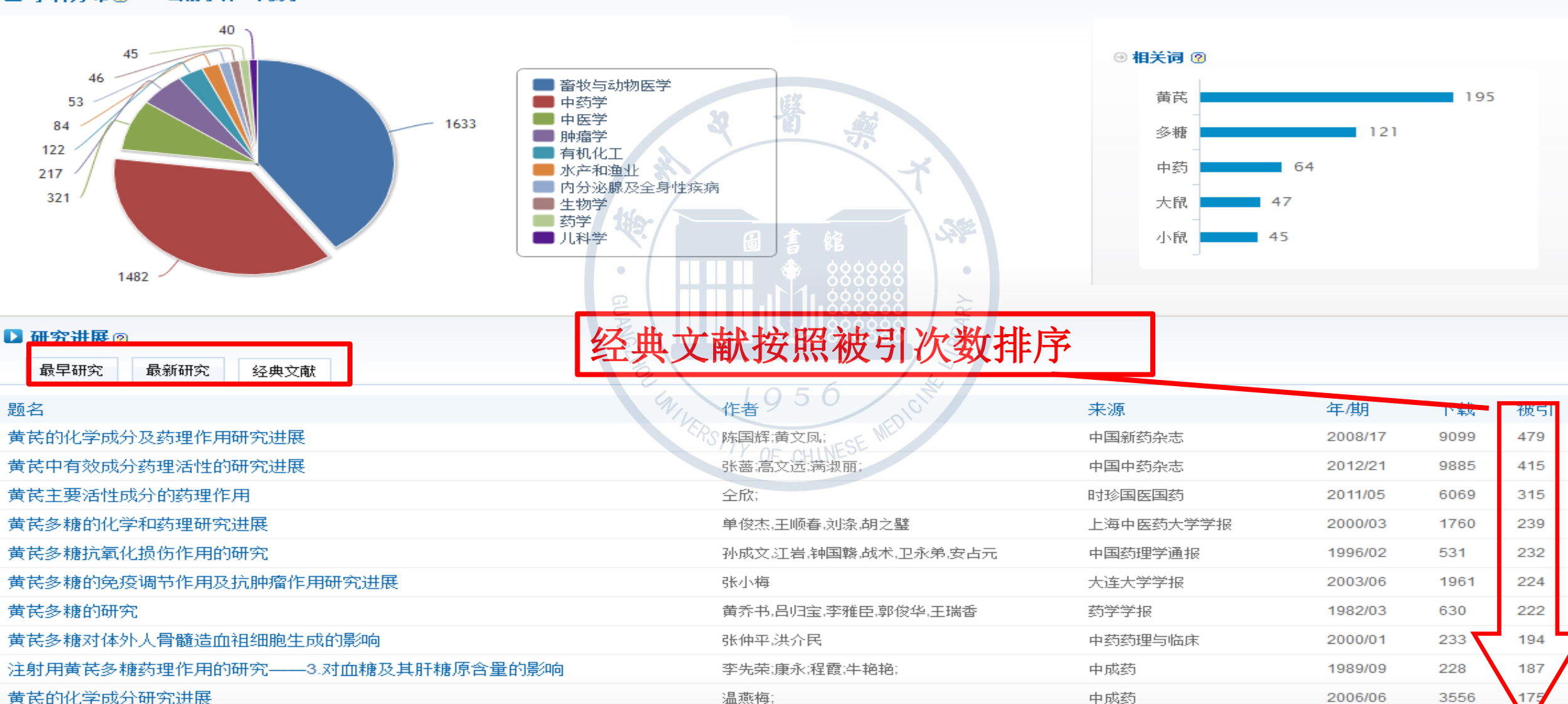

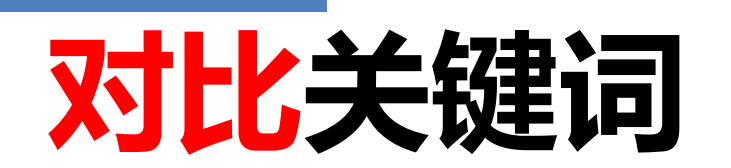

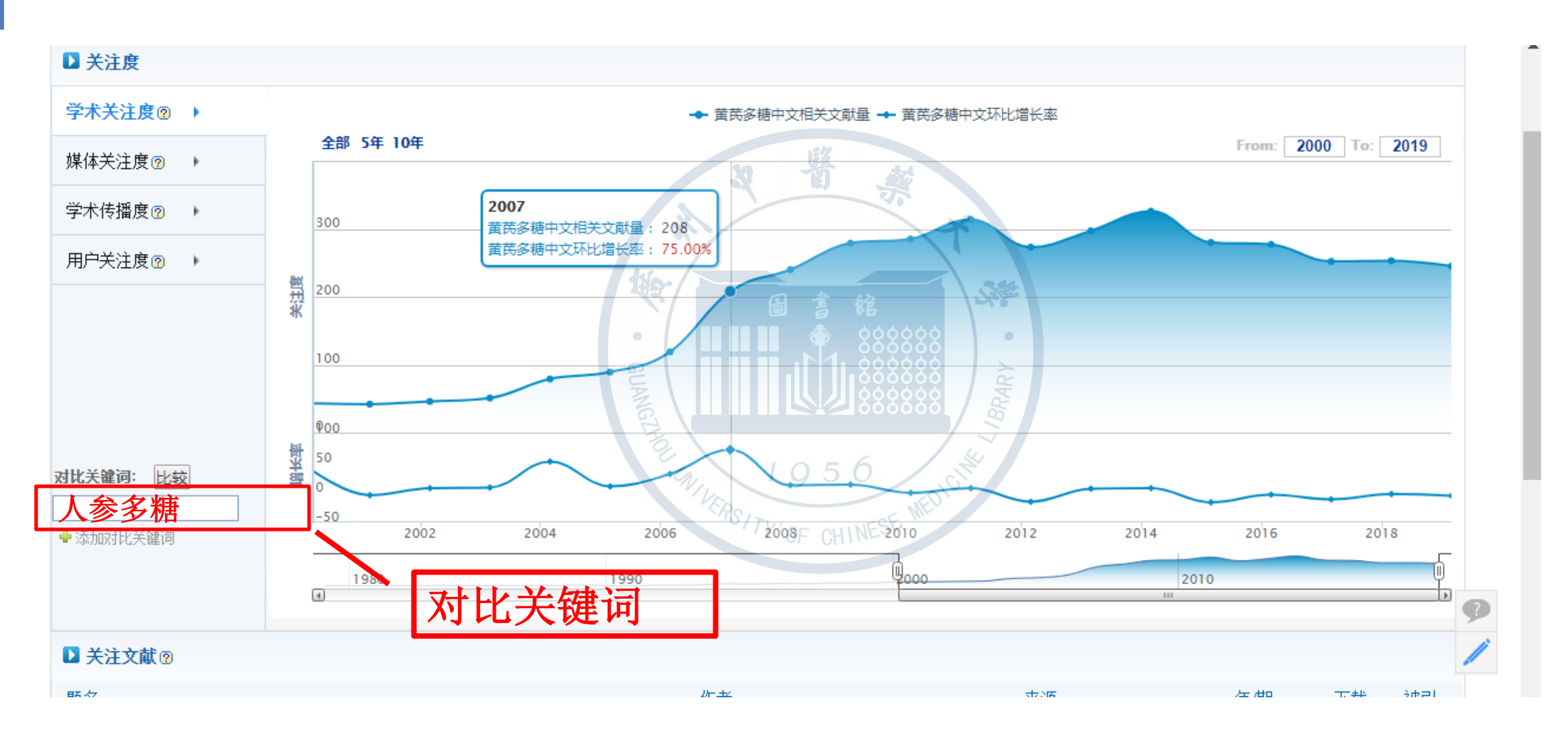

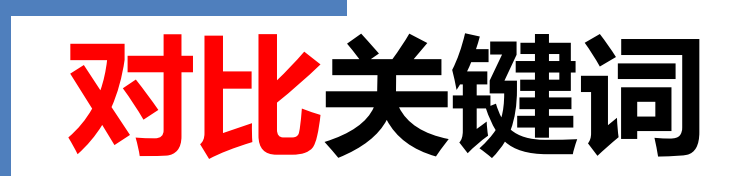

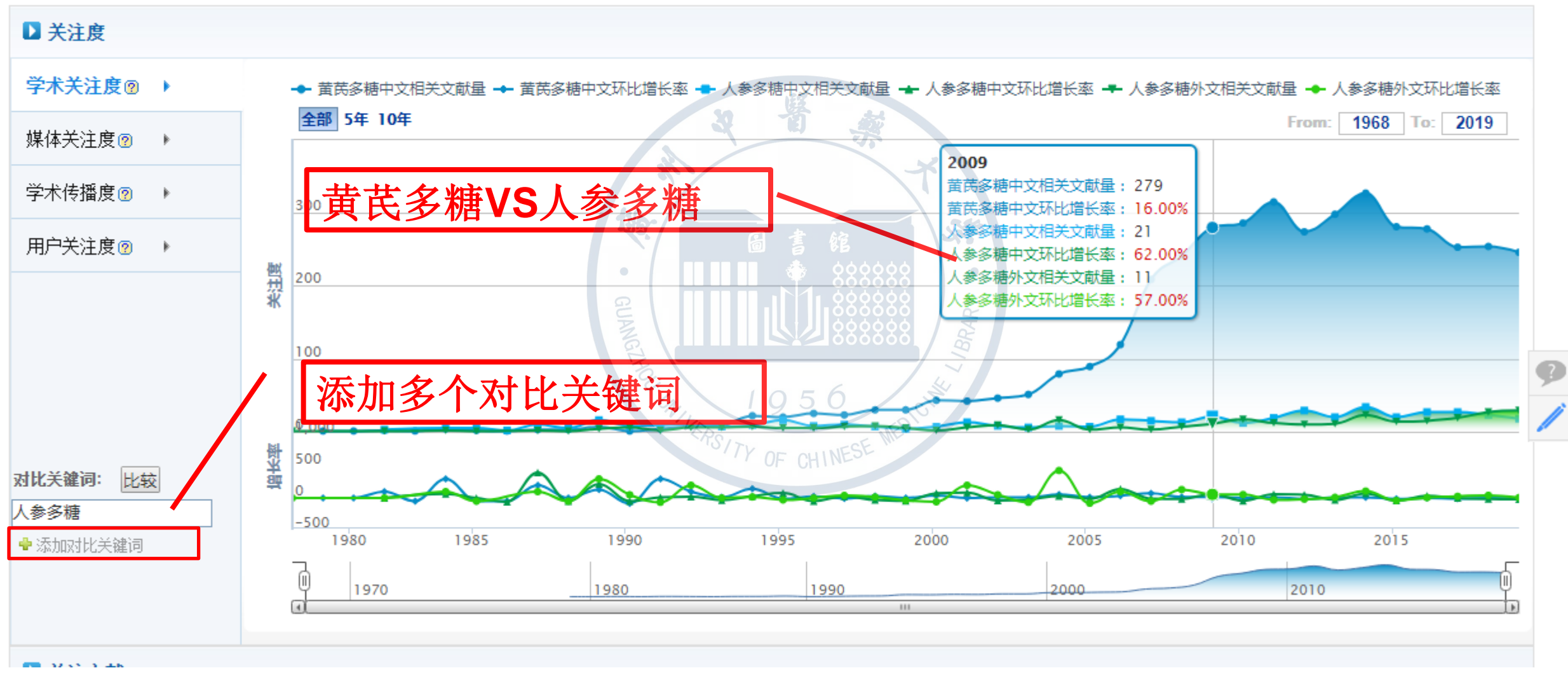

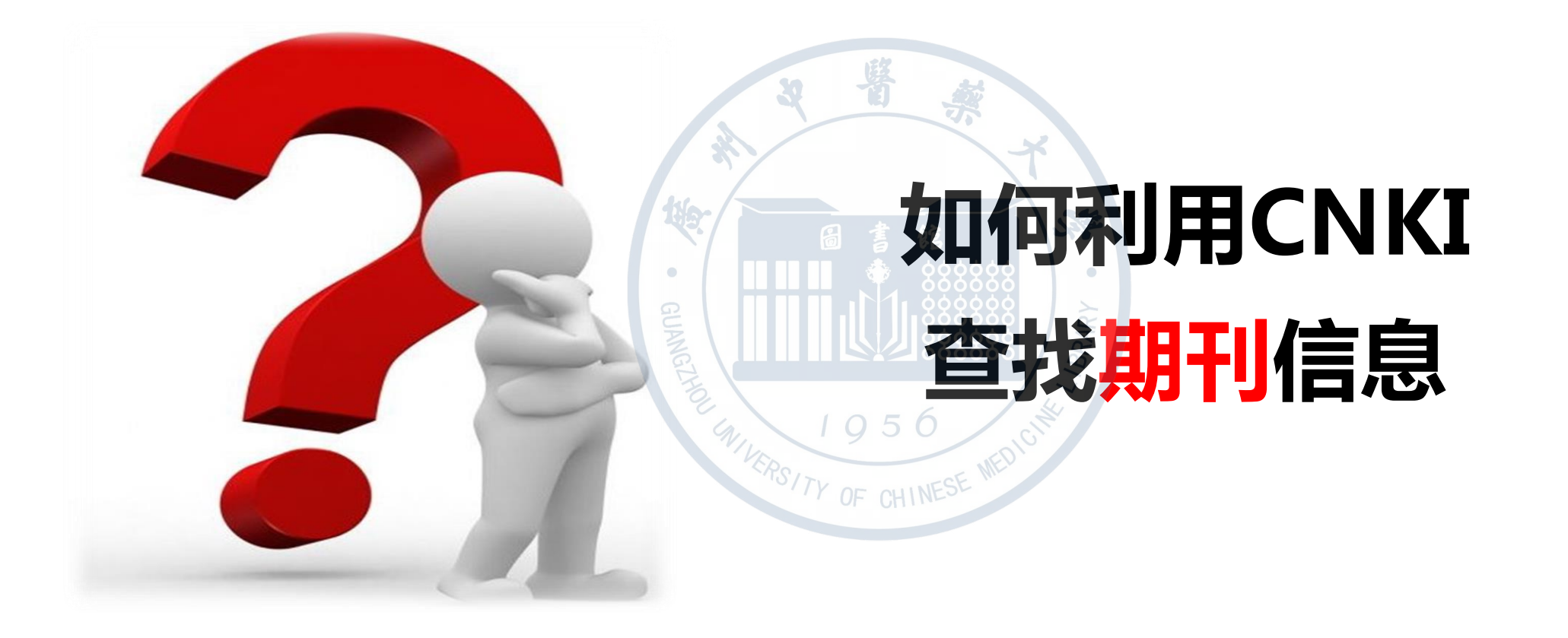

#### 出版物检索

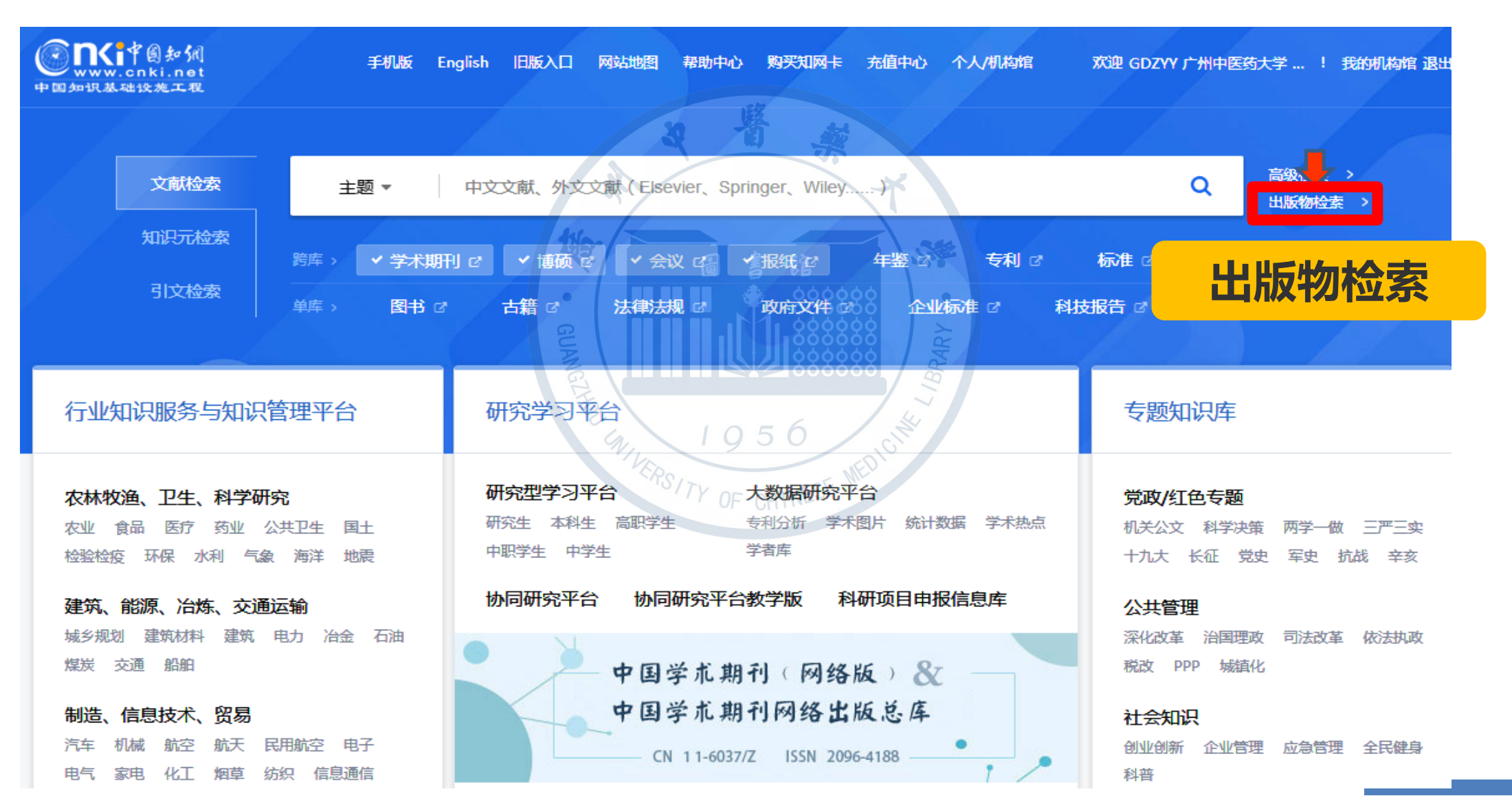

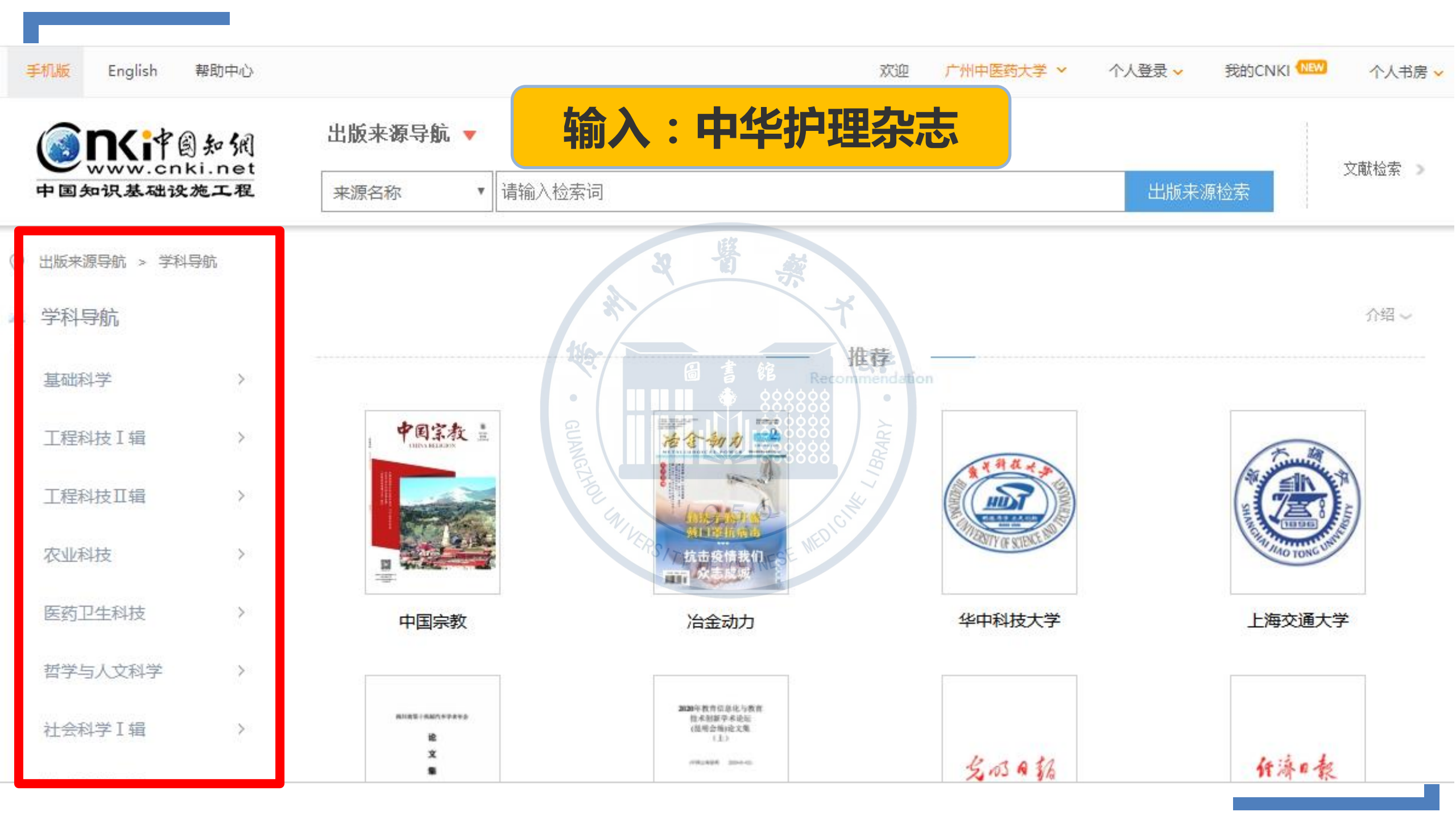

| 10000<br>中学が伝来点。<br>2000日日の1000<br>2000日日の1000 (1000)                                                                                                    | <b>中华护理杂志</b><br>Chinese Journal of Nursing | 🧟 核心期刊 🧔 JST 🧕 CSCD             | 核心期刊                                       |         |
|----------------------------------------------------------------------------------------------------|---------------------------------------------|---------------------------------|--------------------------------------------|---------|
| CHINESE<br>JOURNAL<br>OF<br>NURSING                                                                                                    | 基本信息                                        | 出版信息                            | 评价信息                                       |         |
| Contraction     Contraction     Contraction     Contraction     Contraction     Contraction     Contraction     Contraction     Contraction     Contraction     Contraction     Contraction     Contraction     Contraction     Contraction | 主办单位: 中华护理学会<br>出版周期: 月刊                    | 专辑名称: 医药卫生科技<br>专题名称: 临床医学      | (2019)复合影响因子: 3.656<br>(2019)综合影响因子: 2.985 |         |
|                                                                                                    | ISSN: 0254-1769<br>更多介绍※                    | 出版文献量: 21379 篇                  | 该刊被以下数据库收录:                                |         |
| 刊曲浏览 栏目浏                                                                                                    | 览 统计与评价                                     | 「「「」「」「」」                       | ▼本刊内检索                                     | Q       |
| 2018                                                                                                    | 2018年03期 原版目录页》                             | 《 占井"原版日表                       | 是石浏监"                                      |         |
| No.03 No.02 No.01                                                                                                    |                                             |                                 |                                            |         |
| 2017                                                                                                    | GU                                          |                                 |                                            |         |
| 2016                                                                                                    | 论著                                          |                                 |                                            |         |
| 2015                                                                                                    | • 重症监护室患儿压力性损伤发生特征及                         | 影响因素分析                          | 李环;江仕爽;俞群;胡雅                               | 261-266 |
| 2014                                                                                                    | • 眼科日间手术术前管理的循证实践                           | 911 1950 DICIT                  | 王季芳;洪怡莉;周行涛;                               | 267-271 |
| 2013                                                                                                    | ▪ 二胎产后返岗护士工作应激现状及影响                         | 因素分析 <sup>S/TY</sup> OF CHINESE | 李立红;朱明明;王立军;                               | 272-276 |
| 2012                                                                                                    | ▪ 22个省市三级医院护士科研能力与培训                        | 需求的现状调查                         | 尚少梅;吴雪;高艳红;金                               | 277-280 |
| 2011                                                                                                    | 早产儿护理专题                                     |                                 |                                            |         |
| 2010                                                                                                    | • 极低出生体重儿PICC穿刺部位皮肤护理                       | <b>胜措施的改进</b>                   | 周煚;田春辉;                                    | 281-284 |
| 2009                                                                                                    | • 以家庭为中心的护理在NICU支气管肺发                       | 2 首不良早产儿中的应用研究                  | 赵宏;钟春霞;宋霞梅;王                               | 285-289 |
| 2009                                                                                                    | • 水腋体敷料用于新生儿硬肿症的效果观                         | 察                               | 陈蕃;孙爱莲;郭荣春;                                | 290-292 |
| 2000                                                                                                    | • 新生儿坏死性小肠结肠炎术后获得性锌                         | 缺乏皮炎的护理                         | 程晓英;樊小燕;王琴;罗                               | 293-296 |
| 2007                                                                                                    |                                             |                                 |                                            |         |

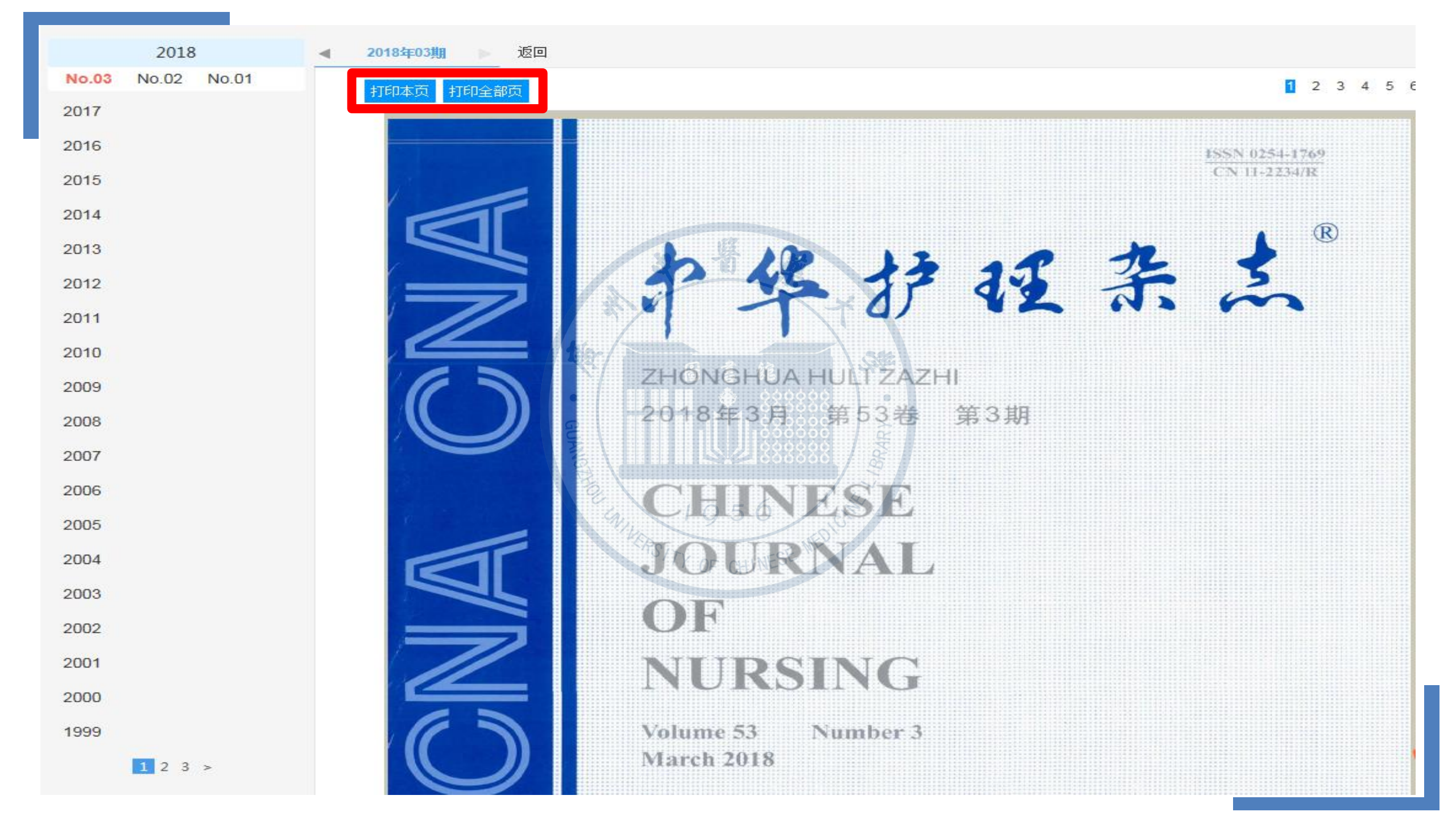

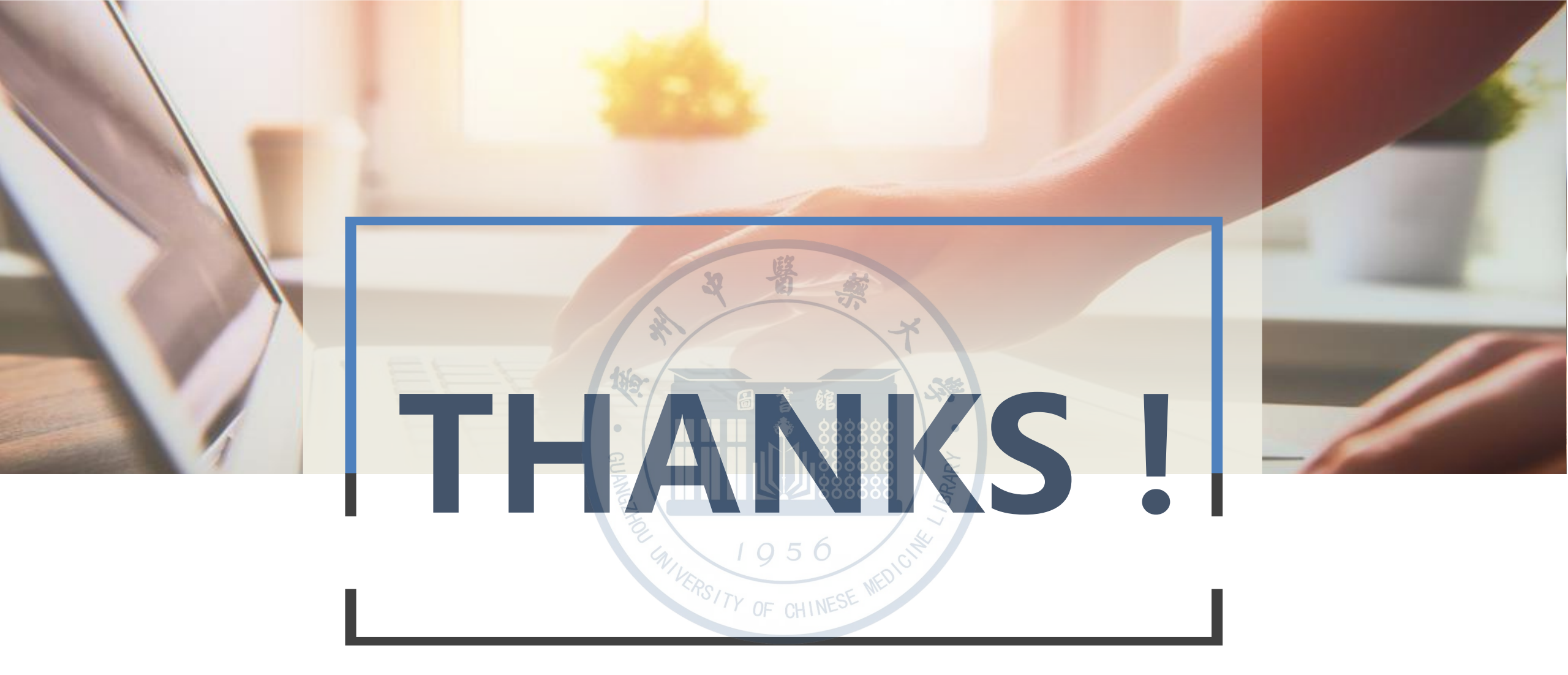

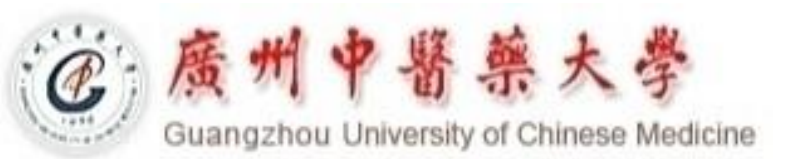

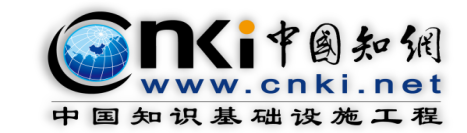